# **BeoSound Moment**

Туре 2980 – 2988

BeoSound Moment interface (Jukebox) Type 2979, 2998

# BeoSound Moment hub (SoundHeart) Type 2997

Service Manual - version 1.4 German

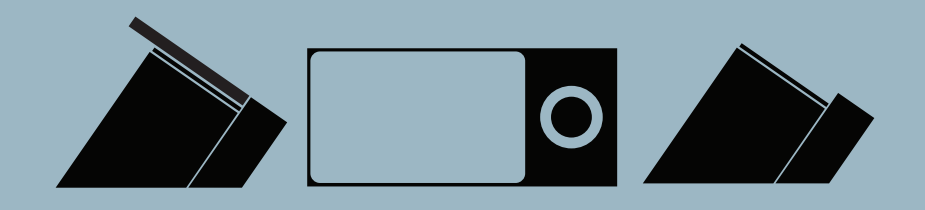

# CONTENTS

| Survey of modules 1.1                                |
|------------------------------------------------------|
| How to service 1.2                                   |
| Repair tips 2.1                                      |
| Fault flow chart 2.12                                |
| Survey of plugs and pins 2.27                        |
| Adjustments - ServiceTool - Final check after repair |
| Replacement of modules 4.1                           |
| Specification guidelines for service use 5.1         |
| Block diagram 6.1                                    |
| Wiring diagram 6.2                                   |
| Available parts                                      |

Change log:

| Ver. 1.0 | Original release                               |
|----------|------------------------------------------------|
| Ver. 1.1 | Fault flow chart added on page 2.26            |
| Ver. 1.2 | Replacement 999 Module added on page 4.3       |
| Ver. 1.3 | Note regarding serial number added to page 3.9 |
| Ver. 1.4 | How to access production mode changed          |

# BeoSound Moment-Schnittstelle (Jukebox)

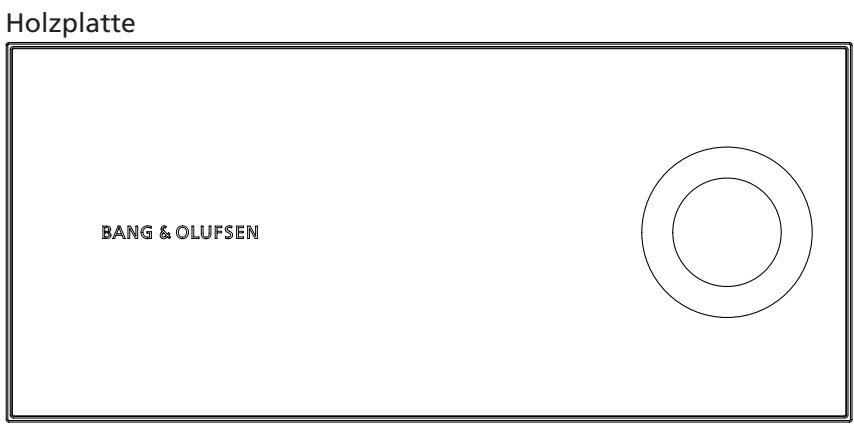

# 999 Module, Main chassis

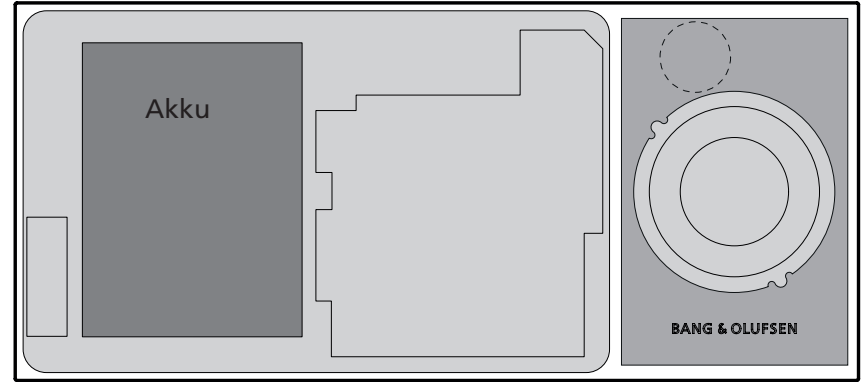

BeoSound Moment-Hub (SoundHeart)

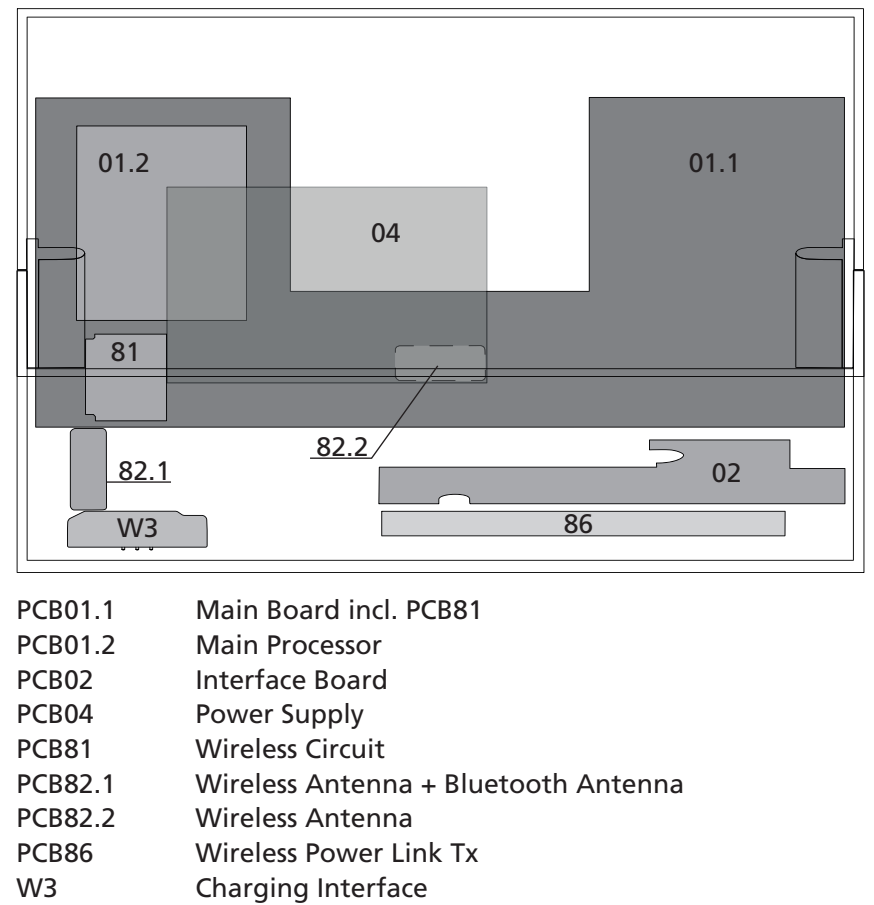

### Serviceanleitung

Vorgehensweise

Dieses Gerät wird beim Kunden gewartet.

Bei der Reparatur wird das Modul/werden die Module ausgetauscht. Die ausgetauschten Module müssen zur Reparatur an das Bang & Olufsen Module Repair Department eingeschickt werden. Den ausgetauschten Teilen müssen Fehlercodes sowie adäquate Fehlerbeschreibungen beigefügt werden. Verwenden Sie hierzu den Abschnitt "Exchange Module" im Retail Order System. Zur Unterstützung des Bang & Olufsen Modul Repair Department ist die Beantwortung der folgenden Fragen sehr wichtig:

- 1. Auf welchem Stand ist die Softwareversion des Geräts?
- 2. Was passiert genau, wenn das Problem auftritt?
- 3. Seriennummer sowohl der BeoSound Moment-Schnittstelle (Jukebox) als auch des BeoSound Moment-Hubs (SoundHeart)
- 4. Datum und Uhrzeit des Vorfalls
- 5. Fotos oder Videos zur Ergänzung des Schadensberichts wären sehr hilfreich und sind deshalb erwünscht.

#### Vorbereitungen vor der Reparatur

Fehlererklärung und -vorführung

Lassen Sie sich vor Beginn der Fehlersuche den Fehler möglichst vom Kunden vorführen.

#### Empfohlenes Werkzeug für die Reparatur

- Bang & Olufsen ServiceTool
- Antistatik-Servicekit
- Extraktionsvorrichtung U.FI.-Serie
- Weiße Handschuhe
- Schuhüberzüge
- Weiches fusselfreies Tuch für die Reinigung
- WiSpy (Wi-Spy DBx + Chanalyzer Pro)
- Geräteabdeckungen
- Werkzeug für das Zerlegen
- Schutzfolie
- USB-Speicherstick

#### Endkontrolle nach der Reparatur

Dieses Kapitel beschreibt, welche Maßnahmen erforderlich sind, damit der Kunde das Gerät in perfektem Zustand zurückerhält.

Siehe Kapitel "Endkontrolle nach der Reparatur" auf Seite 3.10.

#### Vorsichtsmaßnahmen beim Umgang mit dem Gerät

#### Statische Aufladung

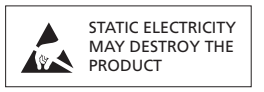

#### Antistatik-Servicekit

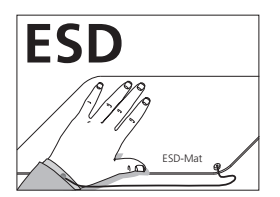

Wenn das Gerät auseinander gebaut werden muss oder an einzelnen Modulen gearbeitet wird, muss ein Antistatik-Servicekit benutzt werden, da die elektronischen Komponenten statischer Aufladung gegenüber sehr empfindlich sind. Beachten Sie die Hinweise in dieser Serviceanleitung und benutzen Sie die ESD-Matte sowohl bei neuen als auch bei alten Modulen.

Wenn das Gerät unter Netzspannung gesetzt werden muss, trennen Sie die Verbindung zwischen Gerät und ESD-Matte. Andernfalls droht ein elektrischer Schlag mit Netzspannung.

#### Elektro- und Elektronikschrott (WEEE)

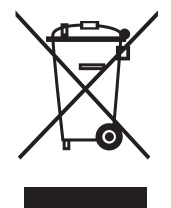

Mit diesem Symbol gekennzeichnete elektrische und elektronische Geräte, Bauteile und Batterien dürfen nicht in den normalen Haushaltsmüll gegeben, sondern müssen getrennt eingesammelt und entsorgt werden.

Vorgehensweisen zur Vermeidung von Umweltverschmutzung durch Elektronische Informationsprodukte

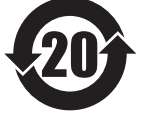

| Komponentenname: | Schadstoff |    |    |            |     |      |
|------------------|------------|----|----|------------|-----|------|
|                  | Pb         | Hg | Cd | Cr<br>(VI) | PBB | PBDE |
| Aluminiumteile   | ×          | 0  | 0  | 0          | 0   | 0    |
| РСВА             | ×          | 0  | 0  | 0          | 0   | 0    |

In den Tabellen verwendete Symbole:

- o Gibt an, dass der Schadstoffgehalt aller homogenen Materialien unter dem Konzentrationshöchstwert gemäß ST/T 11363–2006 liegt.
- Gibt an, dass der Schadstoffgehalt in einem der homogenen Materialien des Bauteils die in der Norm SJ/T 11363-2006 vorgeschriebenen Konzentrationshöchstwerte überschreitet.

Statische Aufladung kann das Gerät beschädigen.

| Reparaturhinweise  |                                                                    |        |
|--------------------|--------------------------------------------------------------------|--------|
|                    | Legende                                                            | 2.2    |
|                    | Zu beachtende Punkte                                               | 2.2    |
|                    | Fehler-/Statusanzeigen                                             | 2.3    |
|                    | SoftAP – Funktionsweise                                            | 2.4    |
|                    | Ersteinstellung                                                    | 2.5    |
|                    | Welches Teil ist fehlerhaft?                                       | 2.5    |
|                    | LED-Anzeigen                                                       | 2.6    |
|                    | Signale der Drahtloslautsprecher-LED                               | 2.6    |
|                    | Funktionen der Drucktasten                                         | 2.7    |
|                    | Drahtloslautsprecher-Taste                                         | 2.7    |
|                    | Netzwerk-Taste                                                     | 2.7    |
|                    | Ein/Aus-Taste                                                      | 2.7    |
|                    | Stummschaltungs-Taste                                              | 2.7    |
|                    | Reset-Funktionen                                                   | 2.8    |
|                    | Modi                                                               | 2.9    |
|                    | Stummschaltung                                                     | 2.9    |
|                    | Line-in Sense                                                      | 2.10   |
|                    | ServiceTool                                                        | 2.10   |
|                    | Tontest                                                            | 2.10   |
|                    | Netzwerk mit einem anderen Heimrouter/Zugangspunkt verbunden       | 2.10   |
|                    | Berührungsfrequenz ändern                                          | 2.11   |
| Fehlersuchdiagramm |                                                                    |        |
|                    | Keine Funktion und keine LED-Anzeige                               | 2.12   |
|                    | Alternierendes/pulsierendes Laden                                  | 2.13   |
|                    | BeoSound Moment-Schnittstelle (Jukebox) startet nicht              | 2.14   |
|                    | BeoSound Moment-Schnittstelle (Jukebox) schaltet sich ab, wenn sie | ļ      |
|                    | aus dem BeoSound-Moment-Hub (SoundHeart) genommen wird             | 2.15   |
|                    | Kein Ton                                                           | 2.16   |
|                    | Verbindung zum Heimrouter/Zugangspunkt getrennt                    |        |
|                    | oder schwache Streaming-Qualität                                   | 2.19   |
|                    | Keine Reaktion auf Fernbedienungsbefehle                           | 2.20   |
|                    | Instabiler Betrieb bei Verwendung des Displays                     | 2.21   |
|                    | USB-Buchse für SW-Aktualisierung funktioniert nicht                | 2.22   |
|                    | Keine Lautsprecher verbunden                                       | 2.23   |
|                    | Drahtloslautsprecher-LED blinkt langsam grün bzw schnell orange    | 2.23   |
|                    | Verbindung über Bluetooth-Gerät                                    | 2.23   |
|                    | Tonaussetzer                                                       | 2.24   |
|                    | Keine Verbindung zwischen BeoSound Moment-Schnittstelle            |        |
|                    | (Jukebox) und BeoSound Moment-Hub (SoundHeart)                     | 2.26   |
|                    | Übersicht über die Stecker und Pins                                | . 2.27 |
|                    |                                                                    |        |

# Reparaturhinweise

| Zu beachtende Punkte         Kabel überprüfen         Nach aktueller Software suchen         Stellen Sie stets sicher, dass Sie die aktuelle Softwareversion installiert haben. Dies geschieht gemäß der Beschreibung unter "Software-Aktualisierung" auf Seite 3.6.         Fehlerprotokoll         Ein Fehlerprotokoll kann vom Gerät zur weiteren Analyse an das BeoPortal geschickt werden.<br>Das Fehlerprotokoll kann entweder vor dem Beginn von Service-Acteilen oder später während der Service-Acteilen gesendet werden, falls dies sachdienlich erscheint.         Buchsenabdeckung abnehmen.       Diagnostics & Usage drücken         Rechts neben Submit Logs die Schaltfläche Sume drücken.       Auf Empfangsbestätigung achten: Submission successful.<br>Falls die Übermittlung nicht erfolgreich gewesen sein sollte, das Fehlerprotokoll erneut senden.<br>Hinweis: Wenn Sie den Schadensbericht "Incident Report" in Right Now ausfüllen, müssen Subund die Moment-Hubs (SoundHeart) angeben. Fotos oder Videos zur Ergärzung des Schadensberichts wären seh hilfreich und sind deshalb erwünscht.<br>Die Seriennummern finden Sie wie folgt:         Buchsenabdeckung abnehmen.       Jukebox drücken, woraufhin deren Seriennummer angezeigt wird<br>Afternatur finden Sie die Seriennummer des BeoSound Moment-Hubs (SoundHeart) in Gleendermaßen:<br>Die Seriennummer fes BeoSound Moment-Hubs (SoundHeart) ist auch auf der<br>Produktkennzeichnung an der Unterseite des Geräts angegeben.         SundHeart drücken, woraufhin dessen Seriennummer angezeigt wird<br>Atternatur finden Sie die Seriennummer des BeoSound Moment-Hubs (SoundHeart) in Gleendermaßen:<br>Die Seriennummer des BeoSound Moment-Hubs (SoundHeart) ist auch auf der<br>Produktkennzeichnung an der Unterseite des Geräts angegeben. <th>Legende</th> <th>Stil<br/>Reset<br/>Reset</th> <th><b>Bedeutung</b><br/>Fett gedruckter Text bezeichnet einen Menüpunkt auf dem Display<br/>Text auf grauem Hintergrund bezeichnet eine zu drückende<br/>Schaltfläche auf dem Display</th>                                                                                                    | Legende                        | Stil<br>Reset<br>Reset                                                                                                    | <b>Bedeutung</b><br>Fett gedruckter Text bezeichnet einen Menüpunkt auf dem Display<br>Text auf grauem Hintergrund bezeichnet eine zu drückende<br>Schaltfläche auf dem Display                                                                                                    |
|----------------------------------------------------------------------------------------------------|--------------------------------|----------------------------------------------------------------------------------------------------|----------------------------------------------------------------------------------------------------|
| Kabel überprüfen       Überprüfen Sie stets sowohl alle externen als auch alle internen Kabel.         Nach aktueller Software suchen       Stellen Sie stets sicher, dass Sie die aktuelle Softwareversion installiert haben. Dies geschieht gemäß der Beschreibung unter "Software-Aktualisierung" auf Seite 3.6.         Fehlerprotokoll       Ein Fehlerprotokoll kann vom Gerät zur weiteren Analyse an das BeoPortal geschickt werden.<br>Das Fehlerprotokoll kann entweder vor den Beginn von Service-Arbeiten oder später während der Service-Arbeiten gesendet werden, falls dies sachdienlich erscheint.         Buchsenabdeckung abnehmen.       Diagnostics & Usage drücken         Rechts neben Submit Logs die Schaltfläche Stemel drücken.       Auf Empfangsbestätigung achten: Submission succesful.<br>Falls die Übernittlung nicht erfolgreich gewesen sein sollte, das Fehlerprotokoll erneut senden.         Hinweis: Wenn Sie den Schadensbericht "Incident Report" in Right Now ausfüllen, müssen Sie unbedingt das Datum und die Uhrzeit des Vorfalls sowie die Seriennummern sowohl der BeoSound Moment-Schnittstelle (Jukebox) als auch des BeoSound Moment-Hubs (SoundHeart) angeben. Fotos oder Videos zur Ergänzung des Schadensberichts wären sehr hilfreich und sind deshalb erwünscht. Die Seriennummern finden Sie wie folgt:         Buckbenabdeckung abnehmen.       Jukebox drücken, woraufhin dersen Seriennummer angezeigt wird         C drücken.       SoundHeart drücken, woraufhin dessen Seriennummer angezeigt wird         Buckbenabdeckung abnehmen.       Jukebox drücken, woraufhin dessen Seriennummer angezeigt wird         Buckbenabdeckung abnehmen.       Jukebox drücken, soraufhin dessen Seriennummer des BeoSoun                                                                                                    | Zu beachtende Punkte           |                                                                                                    |                                                                                                    |
| Nach aktueller Software suchen<br>Stellen Sie stets sicher, dass Sie die aktuelle Softwareversion installiert haben. Dies<br>geschieht gemäß der Beschreibung unter "Software-Aktualisierung" auf Seite 3.6.<br>Fehlerprotokoll<br>Ein Fehlerprotokoll kann vom Gerät zur weiteren Analyse an das BeoPortal<br>geschickt werden.<br>Das Fehlerprotokoll kann entweder vor dem Beginn von Service-Arbeiten oder später<br>während der Service-Arbeiten gesendet werden, falls dies sachdienlich erscheint.<br>- Buchsenabdeckung abnehmen.<br>- Diagnostics & Usage drücken<br>- Rechts neben Submit Logs die Schaltfläche Bazent drücken.<br>- Auf Empfangsbestätigung achten: Submission successful.<br>- Rald die Übermittlung nicht erfolgreich gewesen sein sollte, das Fehlerprotokoll<br>erneut senden.<br>Hinweis: Wenn Sie den Schadensbericht "Incident Report" in Right Now ausfüllen,<br>müssen Sie unbedingt das Datum und die Uhrzeit der Vorfalls sowie die<br>Seriennummern sowohl der BeoSound Moment-Schnittstelle (Jukebox) als auch<br>des BeoSound Moment-Hubs (SoundHeart) angeben. Fotos oder Videos zur<br>Erginzung des Schadensberichts wären sehn hifreich und sind deshalb erwünscht.<br>Die Seriennummern finden Sie wie folgt:<br>Buchsenabdeckung abnehmen.<br>- Jukebox drücken, woraufhin deren Seriennummer angezeigt wird<br>- C drücken.<br>- SoundHeart drücken, woraufhin desen Seriennummer angezeigt wird<br>- C drücken.<br>- Es gibt mehrere Möglichkeiten, die Seriennummer der BeoSound Moment-Hubs (SoundHeart)<br>tolgendermaßen:<br>Die Seriennummer des BeoSound Moment-Schnittstelle (Jukebox) in den "Production Mode"<br>- und zwar folgendermaßen:<br>1. Die BeoSound Moment-Schnittstelle (Jukebox) in den "Production Mode"<br>- und zwar folgendermaßen:<br>1. Die BeoSound Moment-Schnittstelle (Jukebox) vom BeoSound Moment-Hub<br>(SoundHeart) entfernen, sodass is nicht mehr geladen wird.<br>2. Tippen Sie 4 Mal auf das Touch-Bedienrad aus Aluminium.<br>3. Wirchen Sie ein aus dies nicht-Bedienrad aus Aluminium.<br>3. Wirchen Sie ein aus dies nicht-Bedienrad aus Aluminium.<br>3. Wirchen Sie ein austarke (360 Gränd) nach unten | Kabel überprüfen               | Überprüfe                                                                                                    | n Sie stets sowohl alle externen als auch alle internen Kabel.                                                                                                    |
| <ul> <li>Fehlerprotokoll</li> <li>Ein Fehlerprotokoll kann vom Gerät zur weiteren Analyse an das BeoPortal geschickt werden.</li> <li>Das Fehlerprotokoll kann entweder vor dem Beginn von Service-Arbeiten oder später während der Service-Arbeiten gesendet werden, falls dies sachdienlich erscheint.</li> <li>Buchsenabdeckung abnehmen.</li> <li>Olagnostics &amp; Usage drücken</li> <li>Rechts neben Submit Logs die Schaltfläche Submits for submission successful.</li> <li>Falls die Übermittlung nicht erfolgreich gewesen sein sollte, das Fehlerprotokoll erneut senden.</li> <li>Hinweis: Wenn Sie den Schadensbericht "Incident Report" in Right Now ausfüllen, müssen Sie unbedingt das Datum und die Uhrzeit des Vorfalls sowie die Seriennummern sowohl der BeoSound Moment-Schnittstelle (Uukebox) als auch des BeoSound Moment-Hubs (SoundHeart) angeben. Fotos oder Videos zur Ergänzung des Schadensberichts wären sehr hilfreich und sind deshalb erwünscht. Die Seriennummern finden Sie wie folgt:</li> <li>Buchsenabdeckung abnehmen.</li> <li>Jukebox drücken, woraufhin deren Seriennummer angezeigt wird</li> <li>C drücken.</li> <li>SoundHeart drücken, woraufhin deren Seriennummer angezeigt wird</li> <li>Kernativ finden Sie die Seriennummer des BeoSound Moment-Hubs (SoundHeart) folgendermaßen:</li> <li>Die Seriennummer des BeoSound Moment-Hubs (SoundHeart) ist auch auf der Produktkennzeichnung an der Unterseite des Geräts angegeben.</li> <li>Es gibt mehrere Möglichkeiten, die Seriennummer der BeoSound Moment-Schnittstelle (Uukebox) zu finden:</li> <li>Von Software Version 2.0</li> <li>Schatten Sie die BeoSound Moment-Schnittstelle (Uukebox) in den "Production Mode" – und zwar folgendermaßen:</li> <li>Die BeoSound Moment-Schnittstelle (Uukebox) in den "Production Mode" – und zwar folgendermaßen:</li> <li>Die BeoSound Moment-Schnittstelle (Uukebox) vom BeoSound Moment-Hub (SoundHeart) entfernen», sodass sie nicht mehr geladen wird.</li> <li>Tippen Sie 4 Mal auf das Touch-Bedierard aus Aluminium.</li> <li>Wirschen Sie ca, 30 Sekunden lang, währe</li></ul>                                                           | Nach aktueller Software suchen | Stellen Sie<br>geschieht                                                                                                    | e stets sicher, dass Sie die aktuelle Softwareversion installiert haben. Dies<br>gemäß der Beschreibung unter "Software-Aktualisierung" auf Seite 3.6.                                                                                                    |
| <ul> <li>7. Die Schaltflache Show Device Ds drucken.</li> <li>8. In der 6. Zeile von oben die Seriennummer der BeoSound Moment-Schnittstelle<br/>(Jukebox) ablesen.</li> </ul>                                                                                                    | Fehlerprotokoll                | <ul> <li>Ein Fehler<br/>geschickt</li> <li>Das Fehler<br/>während of</li> <li>Buchsenaboo</li> <li>Diagnost</li> <li>Rechts nel</li> <li>Auf Empfa<br/>Falls die Ü<br/>erneut ser<br/>Hinweis: M<br/>müssen Si<br/>Seriennun<br/>des BeoSoo</li> <li>Ergänzung<br/>Die Serien</li> <li>Buchsenal</li> <li>Jukebox of</li> <li>Grücken</li> <li>SoundHe<br/>Alternativ<br/>folgender<br/>Die Serien<br/>Produktke</li> <li>Es gibt me<br/>(Jukebox)</li> <li>Von Softw<br/>Schalten S<br/>– und zwa</li> <li>Die Beo<br/>(Sound</li> <li>Tippen</li> <li>Wischef</li> <li>Regeln</li> <li>Warter<br/>dem Bi</li> <li>Die Juk</li> <li>Die Schalten S</li> </ul> | protokoll kann vom Gerät zur weiteren Analyse an das BeoPortal<br>werden.<br>protokoll kann entweder vor dem Beginn von Service-Arbeiten oder später<br>der Service-Arbeiten gesendet werden, falls dies sachdienlich erscheint.<br>Jeckung abnehmen.<br><b>ics &amp; Usage</b> drücken<br>ben <b>Submit Logs</b> die Schaltfläche Submit drücken.<br>angsbestätigung achten: <b>Submission successful</b> .<br>bermittlung nicht erfolgreich gewesen sein sollte, das Fehlerprotokoll<br>nden.<br>Venn Sie den Schadensbericht "Incident Report" in Right Now ausfüllen,<br>e unbedingt das Datum und die Uhrzeit des Vorfalls sowie die<br>mern sowohl der BeoSound Moment-Schnittstelle (Jukebox) als auch<br>num Moment-Hubs (SoundHeart) angeben. Fotos oder Videos zur<br>g des Schadensberichts wären sehr hilfreich und sind deshalb erwünscht.<br>nummern finden Sie wie folgt:<br>odeckung abnehmen.<br>drücken, woraufhin deren Seriennummer angezeigt wird<br>finden Sie die Seriennummer des BeoSound Moment-Hubs (SoundHeart)<br>maßen:<br>nummer des BeoSound Moment-Hubs (SoundHeart) ist auch auf der<br>ennzeichnung an der Unterseite des Geräts angegeben.<br>hrere Möglichkeiten, die Seriennummer der BeoSound Moment-Schnittstelle<br>zu finden:<br><b>ware Version 2.0</b><br>ie die BeoSound Moment-Schnittstelle (Jukebox) in den "Production Mode"<br>ar folgendermaßen:<br>sound Moment-Schnittstelle (Jukebox) vom BeoSound Moment-Hub<br>Heart) entfernen, sodass sie nicht mehr geladen wird.<br>Sie 4 Mal auf das Touch-Bedienrad aus Aluminium.<br>in Sie erst nach oben und dann nach unten.<br>Sie die Lautstärke (360 Grad) nach unten.<br>Sie die Lautstärke (360 Grad) nach unten.<br>Sie ca. 30 Sekunden lang, während "Production" wird eingeblendet.<br>altfläche Show Device Ds drücken.<br>5. Zeile von oben die Seriennummer der BeoSound Moment-Schnittstelle<br>so ablesen. |

 Exit und anschließend Exit Production Mode drücken, wodurch die BeoSound Moment-Schnittstelle (Jukebox) wieder in den "Entertainment Mode" zurückkehrt. Dieser Vorgang dauert eine Weile.

### Älter als Softwareversion 2.0

Schalten Sie die BeoSound Moment-Schnittstelle (Jukebox) in den "Production Mode" – und zwar folgendermaßen:

- 1. Die BeoSound Moment-Schnittstelle (Jukebox) vom BeoSound Moment-Hub (SoundHeart) entfernen, sodass sie nicht mehr geladen wird.
- 2. 4-mal in die Mitte des berührungsempfindlichen Aluminium-Bedienungsrades tippen und dann innerhalb von 3 Sekunden in die obere rechte Ecke des Displays tippen, woraufhin ein leeres Display zu sehen ist.
- 3. Einmal in die Mitte des Displays tippen und zwar direkt über der Mittellinie: Eine Tastatur wird eingeblendet.
- 4. Das Passwort "2807" eingeben und Done drücken. Dann ca. 60 Sekunden warten.
- 5. Die Jukebox wird neu gestartet und das Menü "Production" wird eingeblendet.
- 6. Die Schaltfläche Show Device IDs drücken.
- 7. In der 6. Zeile von oben die Seriennummer der BeoSound Moment-Schnittstelle (Jukebox) ablesen.
- 8. Exit und anschließend Exit Production Mode drücken, wodurch die BeoSound Moment-Schnittstelle (Jukebox) wieder in den "Entertainment Mode" zurückkehrt. Dieser Vorgang dauert eine Weile.
- Die Seriennummer ist auf einem Etikett im Inneren der BeoSound Moment-Schnittstelle (Jukebox) aufgedruckt.
  - 1. Die BeoSound Moment-Schnittstelle (Jukebox) in die Serviceposition bringen (siehe Seite 4.2). Die 8-stellige Seriennummer befindet sich auf dem Etikett auf dem Tablet.
  - 2. Die BeoSound Moment-Schnittstelle (Jukebox) wieder zusammensetzen.

#### Fehler-/Statusanzeigen

Farbige Akkuladezustandsanzeigen – auf dem Display

Wenn die BeoSound Moment-Schnittstelle (Jukebox) in die Ladeposition am BeoSound Moment-Hub (SoundHeart) gesetzt wird, dann ist in der unteren rechten Ecke des Displays kurz eine Farbpunktanzeige zu sehen.

- Rot 10 % oder weniger Akkuladung verbleiben
- Orange zwischen 10 % und 50 % der Akkuladung verbleiben
- Grün mehr als 50 % der Akkuladung verbleiben

Symbolanzeigen – auf dem Display

Folgende Fehleranzeigen könnten in der unteren rechten Ecke des Displays angezeigt werden, wenn sich die Schnittstelle (Jukebox) im "Entertainment Mode" befindet:

(Blinkt gelb) Die BeoSound Moment-Schnittstelle (Jukebox) ist nicht mit dem Heimrouter/Zugangspunkt verbunden. Drücken Sie auf das Symbol, befolgen Sie die Hinweise auf dem Display und vergewissern Sie sich, dass der Heimrouter/ Zugangspunkt eingeschaltet und verfügbar ist.

 (Blinkt gelb) Die BeoSound Moment-Schnittstelle (Jukebox) kann den BeoSound Moment-Hub (SoundHeart) nicht finden. Warten Sie nach dem Einschalten ca. 1 min. Falls die Verbindung dann nicht wiederhergestellt sein sollte, drücken Sie auf das Symbol und befolgen die Hinweise auf dem Display.

(Leuchtet dauerhaft gelb) Etwas ist nicht in Ordnung. Der Fehler könnte darin bestehen, dass eine Quelle nicht konfiguriert wurde, dass die Wiedergabe fehlgeschlagen ist oder dass kein Inhalt gefunden wurde. Buchsenabdeckung abnehmen. Befolgen Sie die Hinweise auf dem Display, um das Problem zu beheben.

#### SoftAP - Funktionsweise

Bei SoftAP handelt es sich um ein Verfahren, das sowohl der BeoSound Moment-Schnittstelle (Jukebox) als auch dem BeoSound Moment-Hub (SoundHeart) den Zugang zum Heimrouter/Zugangspunkt ermöglicht. Der SoftAP-Modus wird dadurch angezeigt, dass die Netzwerk-LED langsam grün blinkt. Hinweis: Bei Lieferung ab Werk befindet sich der BeoSound Moment-Hub (SoundHeart) bereits im SoftAP-Modus. Es sollten keine Schaltflächen betätigt werden. Das Funktionsprinzip von SoftAP wird im Folgenden erläutert.

In den folgenden Situationen könnte unter Umständen keine Verbindung von der BeoSound Moment-Schnittstelle (Jukebox) und von dem BeoSound Moment-Hub (SoundHeart) zum Heimrouter/Zugangspunkt hergestellt worden sein:

- Bei der Ersteinstellung.
- Beim Austausch des Heimrouters/Zugangspunkts durch ein neues Gerät.
- Wenn das BeoSound Moment bewegt wird, z. B. bei einem Umzug oder nach dem Verbringen in eine Werkstatt.
- Wenn das BeoSound Moment auf die Werkseinstellungen zurückgesetzt wird.

Abgesehen von der Ersteinstellung geschieht dann Folgendes: Wenn die BeoSound Moment-Schnittstelle (Jukebox) mit keinem Zugangspunkt verbunden ist, blinkt das Symbol für drahtlose Verbindungen in der unteren rechten Ecke des Displays.

Drücken Sie auf das blinkende Symbol und befolgen Sie die Hinweise auf dem Display, die folgendermaßen lauten:

Vergewissern Sie sich, dass der Heimrouter/Zugangspunkt eingeschaltet ist, und drücken Sie dann die Netzwerk-Taste auf der Rückseite des BeoSound Moment-Hubs (SoundHeart).

Der BeoSound Moment-Hub (SoundHeart) wird daraufhin als SoftAP fungieren und die BeoSound Moment-Schnittstelle (Jukebox) wird nach einem solchen Zugangspunkt suchen. Nachdem sie ihn gefunden hat, werden die Verbindungsdaten gespeichert. Wählen Sie auf dem Display die Option **Network** und wählen Sie dann einen Heimrouter/Zugangspunkt. Die Verbindung zum SoftAP wird jetzt vorübergehend getrennt. Geben Sie das **Password** für den Heimrouter/Zugangspunkt ein und drücken Sie dann Done und anschließend Confirm. Sobald die Verbindung hergestellt wurde, wird eine Rückmeldung/ Bestätigung eingeblendet. Drücken Sie dann OK.

Wenn die Verbindungen hergestellt werden, wird die Verbindung zum BeoSound Moment-Hub (SoundHeart), der als SoftAP fungiert, kurzzeitig wiederhergestellt, um die Anmeldedaten in den BeoSound Moment-Hub (SoundHeart) einzugeben, damit dieser die Verbindung zum Heimrouter/ Zugangspunkt herstellt. Der Vorgang der Verbindungsherstellung endet mit dem Einblenden des Menüs **About**, in dem die Lautsprecher und Quellendienste überprüft oder eingerichtet werden können.

Falls der Heimrouter/Zugangspunkt nicht gefunden wird, ist ein Fehler aufgetreten. Dann ist eine weitere Fehlersuche durchzuführen.

Hinweis: Die BeoSound Moment-Schnittstelle (Jukebox) und der BeoSound Moment-Hub (SoundHeart) kommunizieren über den Heimrouter/Zugangspunkt miteinander. Der BeoSound Moment-Hub (SoundHeart) kann entweder drahtlos oder mithilfe eines LAN-Kabels mit dem Heimrouter/Zugangspunkt verbunden werden. Die BeoSound Moment-Schnittstelle (Jukebox) kann nur drahtlos mit dem Heimrouter/Zugangspunkt verbunden werden.

Der BeoSound Moment-Hub (SoundHeart) dient nur als Ladegerät für die BeoSound Moment-Schnittstelle (Jukebox) und die gesamte Kommunikation zwischen den beiden Geräten erfolgt über den Heimrouter/Zugangspunkt.

| Ersteinstellung                        |                                                                                                    |
|----------------------------------------|----------------------------------------------------------------------------------------------------|
|                                        | Die Ersteinstellung wird beim erstmaligen Einschalten automatisch initiiert – und                                                                                                    |
|                                        | auch nach einem Zurücksetzen auf die Werkseinstellungen.                                                                                                    |
|                                        | Die Ersteinstellung kann sich als nützlich erweisen, wenn sich das BeoSound Moment                                                                                                    |
|                                        | in einem nicht definierten Zustand befindet, für den keine Service-Empfehlungen                                                                                                    |
|                                        | bekannt sind.                                                                                                    |
|                                        | Zunächst muss sichergestellt werden, dass der BeoSound Moment-Hub (SoundHeart)                                                                                                    |
|                                        | eingeschaltet ist, d. h. die Ein/Aus-LED muss dauerhaft grün leuchten, und dass                                                                                                    |
|                                        | zudem die BeoSound Moment-Schnittstelle (Jukebox) geladen wird, d. h. zum                                                                                                    |
|                                        | Aufladen in den BeoSound Moment-Hub (SoundHeart) gesetzt wurde. Bei der                                                                                                    |
|                                        | Durchführung einer Software-Aktualisierung sollte die Akkuladung mindestens                                                                                                    |
|                                        | 10 % betragen, anderenfalls wird eine Meldung eingeblendet.                                                                                                    |
|                                        | Am BeoSound Moment wird eine Ersteinstellung vorgenommen, indem zunächst                                                                                                    |
|                                        | ein Zurücksetzen auf die Werkseinstellungen initiiert wird (siehe Seite 2.8).                                                                                                    |
|                                        | Nach einer Weile werden Sie dann im Rahmen der laufenden Ersteinstellung zur                                                                                                    |
|                                        | Eingabe der nötigen Optionen und Einträge aufgefordert.                                                                                                    |
|                                        |                                                                                                    |
| Weiches Teil ist fehlerhaft?           | Franciska is a state for the state of the state of the st |
|                                        | Es emptienit sich, zuerst das Fehlersuchdlagramm zu verwenden und nach einer                                                                                                    |
|                                        | Losung zu suchen, die sich auf die Erkenntnisse aus dem beobachteten Verhalten                                                                                                    |
|                                        | Stutzt.                                                                                                    |
|                                        | Entweder besteht ein Problem mit der BeoSound Moment-Schnittstelle (Jukebox) oder                                                                                                    |
|                                        | mit dem BeoSound Moment-Hub (SoundHeart), sofern das Problem nicht mit den                                                                                                    |
|                                        | Verbindungen oder der Konfiguration der drahtlosen Lautsprecher zusammenhängt.                                                                                                    |
|                                        |                                                                                                    |
| Die BeoMusic-App als Prüfinstrume      | nt                                                                                                    |
|                                        | Mit der BeoMusic-App konnen Sie herausfinden, ob sich der BeoSound Moment-                                                                                                    |
|                                        | Hub (SoundHeart) bedienen lasst, denn samtliche Wiedergabebetenle konnen                                                                                                    |
|                                        | mit der App gegeben werden. Das Gerat mit der BeoMusic-App muss mit                                                                                                    |
|                                        | demselben Heimrouter/Zugangspunkt verbunden sein wie die anderen betroffenen                                                                                                    |
|                                        | Ielle des BeoSound Moment.                                                                                                    |
| Service-Interface (Jukebox) als Prüfir | nstrument                                                                                                    |
|                                        | In echten Zweifelsfällen darf das Service-Interface (Jukebox) mit der Gravur                                                                                                    |
|                                        | Service interface benutzt werden, um festzustellen, ob das BeoSound Moment                                                                                                    |
|                                        | funktioniert. Mithilfe des Service-Interface (Jukebox) kann festgestellt werden,                                                                                                    |
|                                        | ob die BeoSound Moment-Schnittstelle (Jukebox) des BeoSound Moment des                                                                                                    |
|                                        | Kunden fehlerhaft sein könnte.                                                                                                    |
|                                        |                                                                                                    |
|                                        | Solite das Service-Interface (Jukebox) nicht funktionieren, konnte auch der                                                                                                    |
|                                        | BeoSound Moment-Hub (SoundHeart) teniernatt sein bzw. der Fenier Konnte                                                                                                    |
|                                        | vom drahtgebundenen/drahtlosen Netzwerk verursacht werden.                                                                                                    |
|                                        | Hinweis: Das Service-Interface (Jukebox) ist im Servicekoffer enthalten und                                                                                                    |
|                                        | ausschließlich für Prüfzwecke vorgesehen. Es muss zusammen mit dem                                                                                                    |
|                                        | Servicekoffer wieder zurückgegeben werden                                                                                                    |
|                                        |                                                                                                    |
| Ablaut beim Hochfahren – Service-I     | ntertace (Jukebox)                                                                                                    |
| -                                      | Das Service-Interface (Jukebox) – mit der Gravur "lest equipment" – in die                                                                                                    |
|                                        | Ladeposition im BeoSound Moment-Hub (SoundHeart) setzen.                                                                                                    |
| -                                      | Das Service-Interface (Jukebox) durchläuft dann die Ersteinstellung und sucht                                                                                                    |
|                                        | nach dem Heimrouter/Zugangspunkt sowie nach dem SoftAP des                                                                                                    |
|                                        | Beosound Moment-Hubs (SoundHeart).                                                                                                    |
|                                        | Hinweis: Die BeoSound Moment-Schnittstelle (Jukebox) enthält immer noch die                                                                                                    |
|                                        | Verbindungsinformationen aus der ursprünglichen Ersteinstellung, sofern an der                                                                                                    |

Schnittstelle (Jukebox) keine "schwere" Störung vorliegen sollte.

#### LED-Anzeigen

Die LEDs zeigen durch Farbwechsel (Rot/Orange/Grün) sowie durch Blinken oder dauerhaftes Leuchten den jeweiligen Zustand des Geräts an. Wenn während des Betriebs Fehler auftreten, wird das Gerät in einen Fehlerzustand versetzt und die LED-Anzeigen geben Signale, die im Folgenden beschrieben sind.

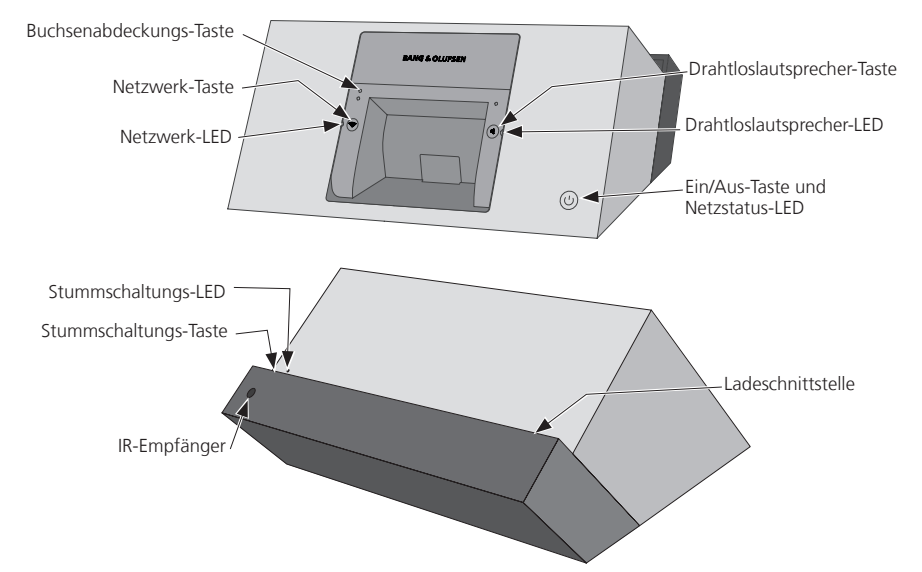

Signale der Drahtloslautsprecher-LED

| Zustand                                                                                                    | Signal                            | Zeit                                                                                     | Anmerkung                                                                      |
|----------------------------------------------------------------------------------------------------|-----------------------------------|------------------------------------------------------------------------------------------|--------------------------------------------------------------------------------|
| Standby                                                                                                    | Aus                               | -                                                                                        | Produkt befindet sich im Standby-Modus                                         |
| Normaler Betrieb                                                                                                    | Aus                               | -                                                                                        | Normaler Betrieb und keine Lautsprecher sind<br>drahtlos verbunden             |
| Normaler Betrieb Weiß Schaltet sich<br>(leuchtet nach einem<br>dauerhaft) Timeout von<br>10 s aus                            |                                   | Lautsprecher sind drahtlos verbunden.<br>Lautsprecherverbindungen verhalten sich normal. |                                                                                |
| Suche (Verknüpfung)<br>läuft                                                                                                 | Grün<br>(blinkt<br>schnell):      | 100 ms/100 ms<br>kein Timeout                                                            | Im Setup-Modus und für das Verknüpfen mit<br>(Suchen nach) Lautsprechern offen |
| Such-Modus Grün<br>(Verknüpfen) wird (blinkt<br>beendet langsam) 200 ms/200 m<br>bis die<br>Lautsprecher<br>konfiguriert sir |                                   | 200 ms/200 ms<br>bis die<br>Lautsprecher<br>konfiguriert sind                            | Lautsprecher wurden verknüpft (gefunden),<br>aber noch nicht konfiguriert.     |
| Schwache<br>Signalstärke des<br>Wireless Power Link.                                                                         | Orange<br>(leuchtet<br>dauerhaft) | Kein Timeout                                                                             | Verbindungsqualität des Wireless Power Link<br>ist generell schwach.           |
| Fehler im Wireless<br>Power Link                                                                                             | Orange<br>(blinkt schnell)        | 100 ms/100 ms<br>kein Timeout                                                            | Netzwerkfehler im Wireless Power Link                                          |

### Netzwerk-LED-Anzeigen

| Zustand                                                 | Signal                          | Zeit                          | Anmerkung                                                                                                    |
|---------------------------------------------------------|---------------------------------|-------------------------------|----------------------------------------------------------------------------------------------------|
| Netzwerkmodul wird<br>gestartet                         | Weiß<br>(blinkt<br>langsam)     | 200 ms/200 ms                 | BeoSound Moment-Hub (SoundHeart) wird<br>gestartet                                                                                                 |
| Netzwerk verbunden                                      | Weiß<br>(leuchtet<br>dauerhaft) | -                             | Drahtgebundene Netzwerkverbindung oder<br>Wireless Network Connection wurde<br>hergestellt und die Signalstärke ist gut.                           |
| Netzwerk nicht<br>verbunden                             | Orange<br>(blinkt<br>langsam)   | 200 ms/200 ms<br>kein Timeout | Drahtgebundene Netzwerkverbindung oder<br>Wireless Network Connection wurde nicht<br>hergestellt                                                   |
| Schwerer Firmware-<br>Fehler                            | Rot<br>(blinkt<br>langsam)      | 200 ms/100 ms<br>kein Timeout | Schwerer Firmware-Fehler. Gerät vom Netz<br>trennen und wieder anschließen. Sollte das<br>Problem noch weiterhin bestehen, Fehlersuche<br>starten. |
| SoftAP-Modus<br>(automatisch oder<br>manuell initiiert) | Grün<br>(blinkt<br>langsam)     | 200 ms/100 ms                 | Gerät im Setup-Modus                                                                                                    |

### Anzeigen der Produktstatus-LED (Netz-LED)

| Zustand                                          | Signal                                                                   | Zeit                                    | Anmerkung                                                                                                    |
|--------------------------------------------------|--------------------------------------------------------------------------|-----------------------------------------|----------------------------------------------------------------------------------------------------|
| Wechselt in den<br>Standby-Modus                 | Rot (leuchtet<br>dauerhaft)<br>5 s, dann<br>Grün (leuchtet<br>dauerhaft) | -                                       | Produkt befindet sich im Standby-Modus und<br>ist stumm. Geschieht gemäß den<br>Stromspareinstellungen nach 2 Minuten und<br>bis zu 30 Minuten lang, wenn nichts<br>wiedergegeben wird bzw. wenn das Gerät per<br>Fernbedienung in den Standby-Betrieb<br>geschaltet wird. |
| Eingeschaltet                                    | Grün (blinkt),<br>bis das Gerät<br>gestartet<br>wurde                    | -                                       | Gerät wird eingeschaltet und gestartet                                                                                                    |
| Normaler Betrieb                                 | Grün<br>(leuchtet<br>dauerhaft)                                          | -                                       | Aus den Lautsprechern ist Ton zu hören.                                                                                                    |
| Software-<br>Aktualisierung                      | Rot<br>(blinkt)                                                          | 100 ms/100 ms<br>mind. 1 s, dann<br>AUS | Wenn die SW-Aktualisierung abgeschlossen<br>ist, wird das Gerät automatisch neu gestartet.<br>Während der Aktualisierung darf das Gerät<br>weder bedient, noch ausgeschaltet werden.                                                                                       |
| Bedienbefehl einer<br>Fernbedienung<br>empfangen | Grün<br>(leuchtet<br>dauerhaft)                                          | 100 ms AUS                              | Gerät empfängt den Bedienbefehl einer<br>Fernbedienung.                                                                                                    |

### Stummschaltungs-LED

| Zustand                         | Signal                          | Zeit | Anmerkung                                                                                                    |
|---------------------------------|---------------------------------|------|----------------------------------------------------------------------------------------------------|
| Stummschaltung EIN<br>(aktiv)   | Grün<br>(leuchtet<br>dauerhaft) | -    | Die Stummschaltungsfunktion ist<br>eingeschaltet; das Musiksignal wird im<br>gesamten Gerät abgeschaltet.<br>Hinweis: Dieser Modus unterscheidet sich von<br>der Funktion "Wiedergabe/Pause", die mit<br>dem Bedienrad ausgewählt wird. |
| Stummschaltung<br>AUS (inaktiv) | -                               | -    | Die Stummschaltungsfunktion ist<br>ausgeschaltet.                                                                                                    |

### Funktionen der Drucktasten

Drahtloslautsprecher-Taste

| Benutzeraktivität                      | Aktion/Modus                       | Anmerkung                                                                                                    |
|----------------------------------------|------------------------------------|----------------------------------------------------------------------------------------------------|
| Buchsenabdeckung<br>abnehmen           | Einstellungsmodus                  | Aktiviert den Einstellungsmodus                                                                                                    |
| Drahtloslautsprecher-<br>Taste drücken | Ton-Assistent wird<br>eingeblendet | Ton-Assistent wird eingeblendet und bietet Optionen<br>zum Konfigurieren von drahtgebundenen und drahtlosen<br>Lautsprechern – gemäß Anleitung auf dem Display |

### Netzwerk-Taste

| Benutzeraktivität            | Aktion/Modus      | Anmerkung                                                                                                    |
|------------------------------|-------------------|----------------------------------------------------------------------------------------------------|
| Buchsenabdeckung<br>abnehmen | Einstellungsmodus | Aktiviert den Einstellungsmodus                                                                                                    |
| Netzwerk-Taste<br>drücken    | SoftAP-Modus      | Der BeoSound Moment-Hub (SoundHeart) wird vom<br>Zugangspunkt getrennt und fungiert als SoftAP. Die<br>Konfiguration des Heimrouters/Zugangspunkts muss<br>manuell auf dem Display vorrenommen werden |

#### Ein/Aus-Taste

| Benutzeraktivität | Aktion/Modus | Anmerkung                                             |
|-------------------|--------------|-------------------------------------------------------|
| Taste drücken     | EIN oder AUS | Mit der Taste wird das Gerät ein- oder ausgeschaltet. |

#### Stummschaltungs-Taste

Hinweis: Diese Stummschaltungs-Taste schaltet nur den Ton stumm, obwohl die Musik weiterspielt. Somit unterscheidet sich diese Funktion vom Tippen in die Mitte des Bedienrades, wodurch die Funktion "Wiedergabe/Pause" aktiviert wird.

| Benutzeraktivität | Aktion/Modus | Anmerkung                                                         |
|-------------------|--------------|-------------------------------------------------------------------|
| Taste drücken     | EIN oder AUS | Mit der Taste wird die Stummschaltung ein- oder<br>ausgeschaltet. |

#### **Reset-Funktionen**

Factory Reset (über das Einstellungen-Menü)

Ein Factory Reset (Zurücksetzen auf die Werkseinstellungen) sollte am besten mithilfe des Einstellungen-Menüs vorgenommen werden – und zwar folgendermaßen:

- Buchsenabdeckung abnehmen.
- Reset drücken.
- Reset drücken.
- Nach kurzer Zeit wird der Ersteinstellungs-Assistent gestartet und beginnt mit der Aufforderung "Choose language" (Sprache auswählen).

Factory Reset (mithilfe der Tasten)

- Buchsenabdeckung abnehmen.
- Drahtloslautsprecher-Taste und Netzwerk-Taste gleichzeitig drücken, um die Funktion "Factory Reset" zu aktivieren. Zwischenzeitlich leuchten alle LEDs (mit Ausnahme der Stummschaltungs-LED) 5 s lang dauerhaft und werden dann ausgeschaltet.

Auf dem Display der BeoSound Moment-Schnittstelle (Jukebox) wird eine Meldung eingeblendet, die darüber informiert, dass ein Factory Reset durchgeführt wird. Die Voraussetzung hierfür ist, dass die BeoSound Moment-Schnittstelle (Jukebox) über den Heimrouter/Zugangspunkt mit dem BeoSound Moment-Hub (SoundHeart) verbunden ist.

- Nach kurzer Zeit wird der Ersteinstellungs-Assistent gestartet und beginnt mit der Aufforderung "Choose language" (Sprache auswählen).

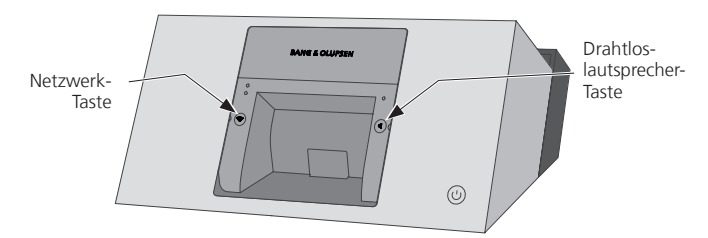

Alle LEDs

| Zustand       | Signal     | Zeit            | Anmerkung                                    |
|---------------|------------|-----------------|----------------------------------------------|
| Factory Reset | Orange     | Schaltet sich   | Während des Factory Reset leuchten alle LEDs |
|               | (leuchtet  | nach einem      | dauerhaft orange.                            |
|               | dauerhaft) | Timeout von 5 s | -                                            |
|               |            | aus             |                                              |

"Shutdown and reboot" – BeoSound Moment-Schnittstelle (Jukebox)

Das Herunterfahren und Neustarten der BeoSound Moment-Schnittstelle (Jukebox) mithilfe der Funktion "Shutdown and reboot" wird nur selten benutzt, bspw. wenn das Display nicht reagiert oder "eingefroren" ist.

Vor allem, wenn die BeoSound Moment-Schnittstelle (Jukebox) eingeschickt werden muss, ist ein Herunterfahren erforderlich, bevor sie eingeschickt und gegen ein neues Gerät ausgetauscht wird.

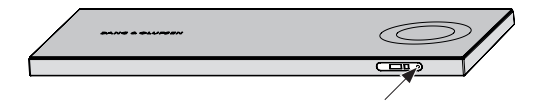

Das Herunterfahren und Neustarten der BeoSound Moment-Schnittstelle (Jukebox) erfolgt gemäß den folgenden Anleitungsschritten:

- Die BeoSound Moment-Schnittstelle (Jukebox) aus dem BeoSound Moment-Hub (SoundHeart) nehmen, damit sie sich nicht mehr in der Ladeposition befindet.
- Einen spitzen und dünnen Gegenstand (z. B. eine Büroklammer) 2 Sekunden lang in das Stiftloch drücken und dann loslassen. Auf diese Weise wird die BeoSound Moment-Schnittstelle (Jukebox) ausgeschaltet.

Wird weniger als 1 Sekunde gedrückt, geschieht nichts. (Wenn mehr als 5 Sekunden gedrückt wird, verlieren das Bedienungsrad und das Holzrad ihre Funktion. Sollte das Bedienungsrad ohne Funktion sein, die BeoSound Moment-Schnittstelle (Jukebox) zum Aufladen in den BeoSound Moment-Hub (SoundHeart) setzen und alle oben genannten Anleitungsschritte wiederholen.)

- 4 Sekunden warten.
- Die BeoSound Moment-Schnittstelle (Jukebox) zum Aufladen in den BeoSound Moment-Hub (SoundHeart) setzen, um die BeoSound Moment-Schnittstelle (Jukebox) zu aktivieren.

Zurücksetzen des Hubs (SoundHeart)

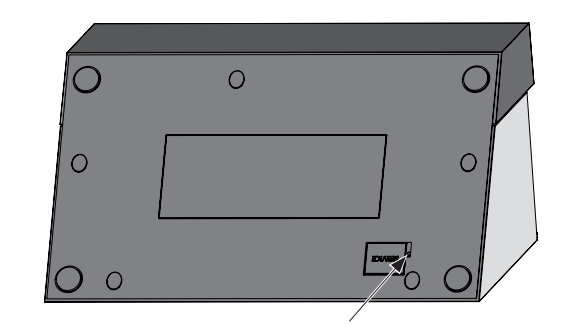

Einen spitzen und dünnen Gegenstand (z. B. eine Büroklammer) ungefähr 3 Sekunden lang in das Stiftloch neben der (mit SERVICE gekennzeichneten) USB-Buchsenabdeckung am BeoSound Moment-Hub (SoundHeart) drücken. Auf diese Weise wird der BeoSound Moment-Hub (SoundHeart) zurückgesetzt, d. h. aus- und wieder eingeschaltet.

- Buchsenabdeckung abgenommen: "Settings Mode" und Einstellungen-Menü
- werden auf dem Display angezeigt.
- Buchsenabdeckung aufgesetzt: "Entertainment Mode" (normaler Betriebsmodus)

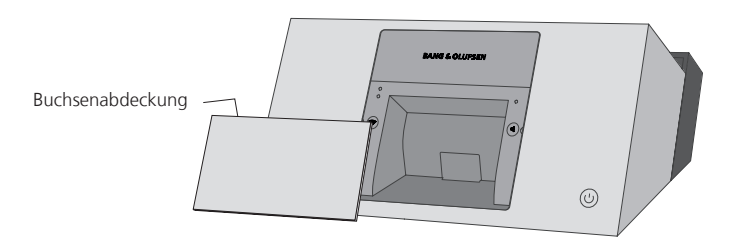

### Stummschaltung

Durch Betätigung der Stummschaltungs-Taste kann das BeoSound Moment stummgeschaltet werden. Dann leuchtet die Stummschaltungs-LED dauerhaft grün. Beachten Sie bitte, dass die ausgewählte Quelle immer noch wiedergegeben wird!

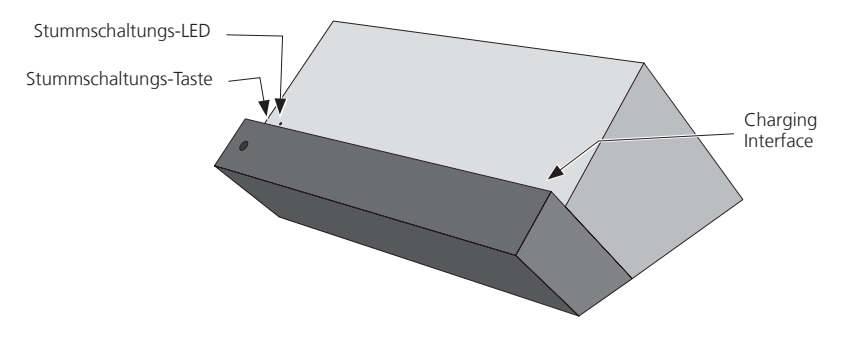

Modi

| Line-in Sense                 |                                                                                                    |
|-------------------------------|----------------------------------------------------------------------------------------------------|
|                               | Das BeoSound Moment verfügt über eine Funktion zur Einstellung der Empfindlichkeit<br>des Line-in-Signals. Die Einstellungen werden gemäß dem Pegel des eingehenden<br>Quellensignals von dem verbundenen Mobilgerät, CD-Player usw. gewählt. |
| _                             | Zur Anpassung der Empfindlichkeit ist folgendermaßen vorzugehen:<br>Buchsenabdeckung abnehmen.                                                                                                    |
| -                             | Das Menü Sound auswählen und zum Menüpunkt Sensitivity on line-in                                                                                                    |
|                               | Einstellungen aus der Dropdownliste ausgewählt werden:                                                                                                    |
|                               | <ul> <li>High (mobile Endgeräte): Die Einstellung "High" (Hoch) eignet sich f ür die<br/>meisten tragbaren MP3-Player.</li> </ul>                                                                                                    |
|                               | - Medium (CD-Player): Die Einstellung "Medium" eignet sich für handelsübliche Audio-Geräte und Computer.                                                                                                    |
|                               | <ul> <li>Low (DVD-/Blu-ray-Player): Die Einstellung "Low" (Niedrig) eignet sich f ür DVD-/<br/>Blu-ray-Player.</li> </ul>                                                                                                    |
|                               | Hinweis: Wenn ein Kabel an die mit LINE IN markierten RCA-Buchsen                                                                                                    |
|                               | angeschlossen ist und das Gerät ausgesteckt ist, kann das Kabel dennoch                                                                                                    |
|                               | Geräusche erfassen und so dafür sorgen, dass die Lautsprecher aktiv bleiben,<br>selbst wenn sie gar nichts wiedergeben sollen. Dann sollte entweder eine                                                                                      |
|                               | geringere Empfindlichkeit gewählt oder das Kabel getrennt werden.<br>Hinweis: Wählen Sie eine höhere Empfindlichkeit, wenn das Audiosystem nichts                                                                                             |
|                               | wiedergibt, obwohl das Quellengerät auf Wiedergabe eingestellt ist.                                                                                                    |
|                               | Es wird empfohlen, die Lautstärke am verbundenen Gerät zu erhöhen und die<br>Lautstärkeregelung am BeoSound Moment zu benutzen.                                                                                                    |
| ServiceTool                   |                                                                                                    |
| Produktinformation            |                                                                                                    |
|                               | Nutzungsdaten werden im Gerät gespeichert und können bei der Fehlersuche<br>nützlich sein.                                                                                                    |
| Vorgehensweise (ServiceTool)  |                                                                                                    |
|                               | Nähere Hinweise zum Anschließen des ServiceTools finden Sie auf Seite 3.3.                                                                                                    |
| -                             | <ul> <li>Auf "System Info" klicken und folgende Schritte durchführen:</li> <li>Verbindung zum BeoSound Moment herstellen (direkt oder über den<br/>Usingenuten Gugen angun let)</li> </ul>                                                    |
|                               | Heimrouler/Zugangspunkt).<br>Broduktinformationan abloson                                                                                                    |
|                               | - Gespeichertes Protokoll lesen.                                                                                                    |
| Tontest                       |                                                                                                    |
|                               | Es ist möglich, jeden Lautsprecher zu testen, um die Verbindung zu überprüfen.                                                                                                    |
| -                             | Buchsenabdeckung abnehmen.                                                                                                    |
| -                             | Sound > Speaker setup drucken.<br>le nach Konfiguration die Option Set up wireless speakers oder Set up wired                                                                                                    |
|                               | speakers auswählen.                                                                                                    |
| -                             | Locate für den gewünschten Lautsprecher drücken, wodurch weißes Rauschen                                                                                                    |
| -                             | Ausstrahlung des weißen Rauschens beenden, indem Sie Done (drahtgebundene                                                                                                    |
| _                             | Lautsprecher) drücken oder bis zum Timeout warten.<br>Buchsenabdeckung wieder aufsetzen.                                                                                                    |
| Netzwerk mit einem anderen He | imrouter/Zugangspunkt verbunden                                                                                                    |
|                               | Falls der Heimrouter/Zugangspunkt, mit dem das BeoSound Moment verbunden<br>ist, durch ein neues Gerät ersetzt wird oder das BeoSound Moment an einen<br>anderen Ort gebracht wird (auf dem Grundstück des Eigentümers oder in eine           |

Werkstatt), wird rechts unten auf dem Display der Schnittstelle (Jukebox) ein kleines gelbes Dreieck angezeigt. Anderenfalls Buchsenabdeckung abnehmen und die Anweisungen auf dem

Anderenfalls Buchsenabdeckung abnehmen und die Anweisungen auf dem Display befolgen.

#### Berührungsfrequenz ändern

Das Problem: instabiler Betrieb beim Gebrauch des Displays (siehe Seite 2.21). Dies lässt sich durch Änderung der Berührungsfrequenz an der BeoSound Moment-Schnittstelle (Jukebox) beheben. Dieses Problem kann auftreten, wenn die BeoSound Moment-Schnittstelle (Jukebox) zum Aufladen in den BeoSound Moment-Hub (SoundHeart) gesetzt wird.

### Von Software Version 2.0

Schalten Sie die BeoSound Moment-Schnittstelle (Jukebox) in den "Production Mode" – und zwar folgendermaßen:

- 1. Die BeoSound Moment-Schnittstelle (Jukebox) vom BeoSound Moment-Hub (SoundHeart) entfernen, sodass sie nicht mehr geladen wird.
- 2. Tippen Sie 4 Mal auf das Touch-Bedienrad aus Aluminium.
- 3. Wischen Sie erst nach oben und dann nach unten.
- 4. Regeln Sie die Lautstärke (360 Grad) nach unten.
- 5. Warten Sie ca. 30 Sekunden lang, während "Produktionsmodus starten" auf dem Bildschirm angezeigt wird.
- 6. Die Jukebox wird neu gestartet und das Menü "Production" wird eingeblendet.
- 7. Die Schaltfläche Show Device IDs drücken.
- 8. In der 6. Zeile von oben die Seriennummer der BeoSound Moment-Schnittstelle (Jukebox) ablesen.
- Exit und anschließend Exit Production Mode drücken, wodurch die BeoSound Moment-Schnittstelle (Jukebox) wieder in den "Entertainment Mode" zurückkehrt. Dieser Vorgang dauert eine Weile.

#### Älter als Softwareversion 2.0

Schalten Sie die BeoSound Moment-Schnittstelle (Jukebox) in den "Production Mode" – und zwar folgendermaßen:

- 1. Die BeoSound Moment-Schnittstelle (Jukebox) vom BeoSound Moment-Hub (SoundHeart) entfernen, sodass sie nicht mehr geladen wird.
- 2. 4-mal in die Mitte des berührungsempfindlichen Aluminium-Bedienungsrades tippen und dann innerhalb von 3 Sekunden in die obere rechte Ecke des Displays tippen, woraufhin ein leeres Display zu sehen ist.
- Einmal in die Mitte des Displays tippen und zwar direkt über der Mittellinie: Eine Tastatur wird eingeblendet.
- 4. Das Passwort "2807" eingeben und Done drücken. Dann ca. 60 Sekunden warten.
- 5. Die Jukebox wird neu gestartet und das Menü "Production" wird eingeblendet.
- 6. Die Schaltfläche Flash Touch Firmware drücken.
- 7. Eine andere als die mit einem Aufzählungszeichen markierte Frequenz auswählen (nicht Exit drücken).
- 8. Nach kurzer Zeit wird ein Statusbildschirm eingeblendet; OK drücken.
- 9. Die BeoSound Moment-Schnittstelle (Jukebox) zum Aufladen ins BeoSound Moment-Hub (SoundHeart) setzen.
- Einen Finger über das Display bewegen. Unter dem Finger sollte ein weißer Punkt der Bewegung folgen. Dann mit dem nächsten Schritt weitermachen. Falls der weiße Punkt der Bewegung des Fingers nicht folgen sollte, die Anweisungen ab Schritt 1 wiederholen.
- 11. Exit und anschließend Exit Production Mode drücken, wodurch die BeoSound Moment-Schnittstelle (Jukebox) wieder in den "Entertainment Mode" zurückkehrt. Dieser Vorgang dauert eine Weile.

# Fehlersuchdiagramm

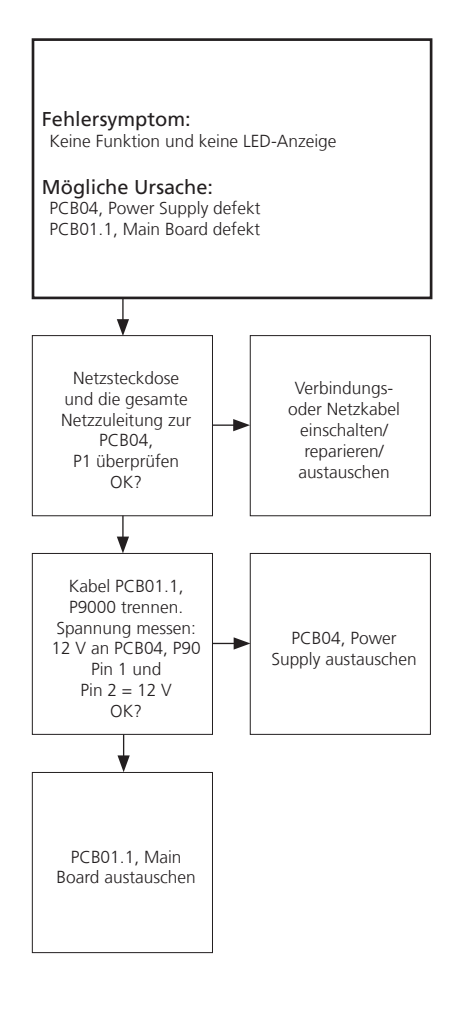

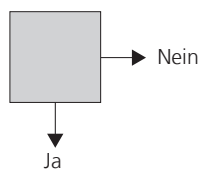

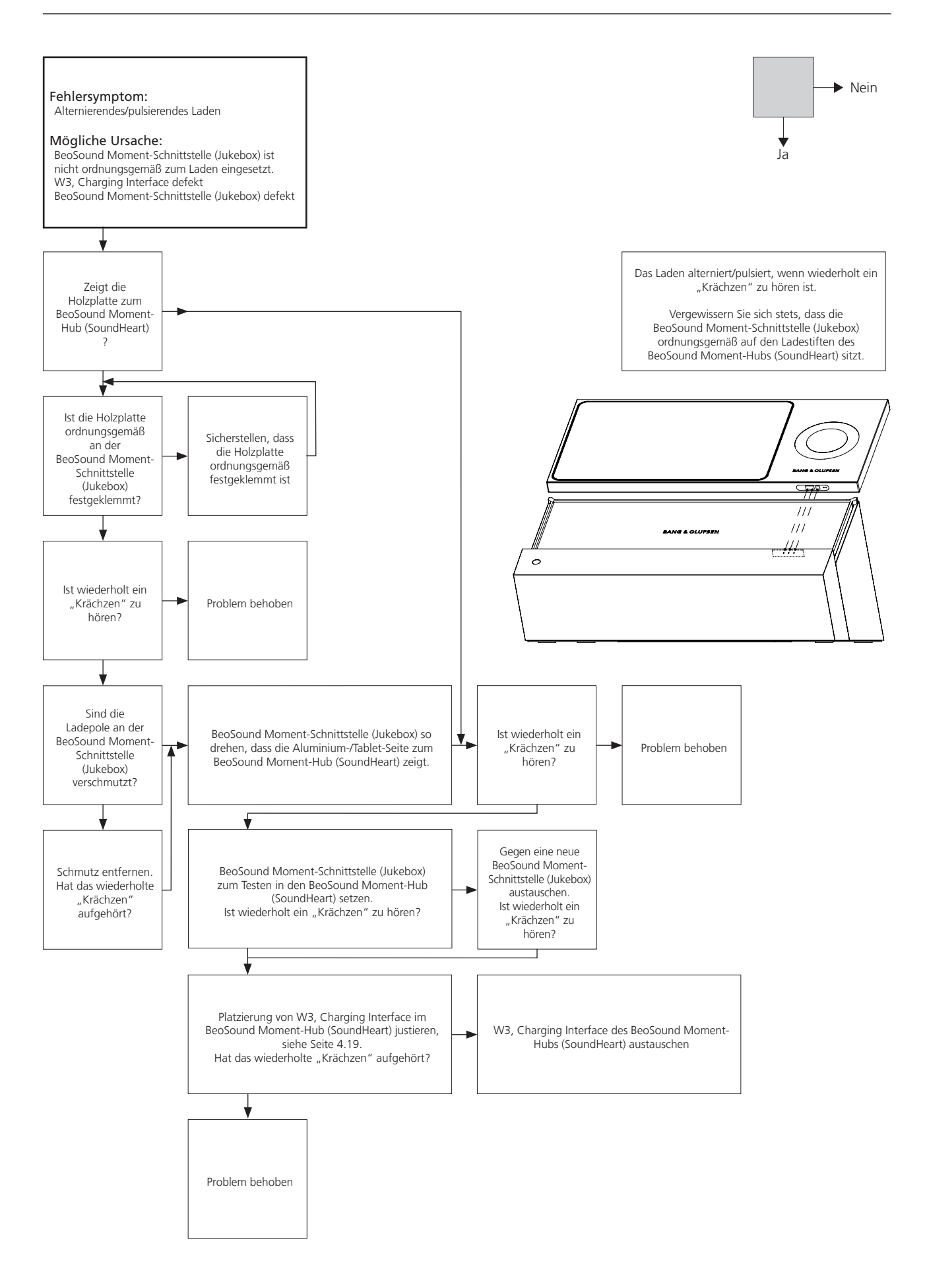

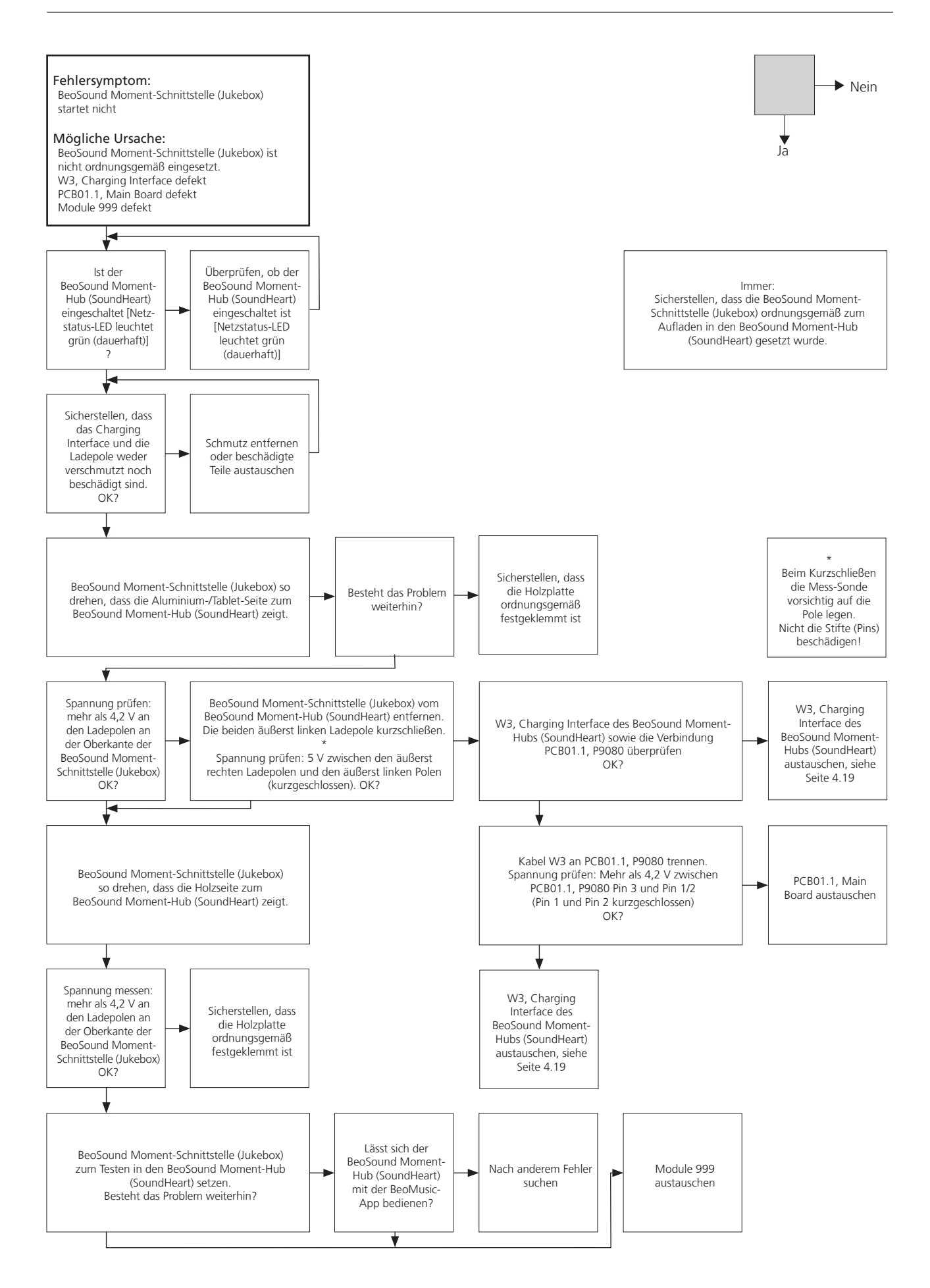

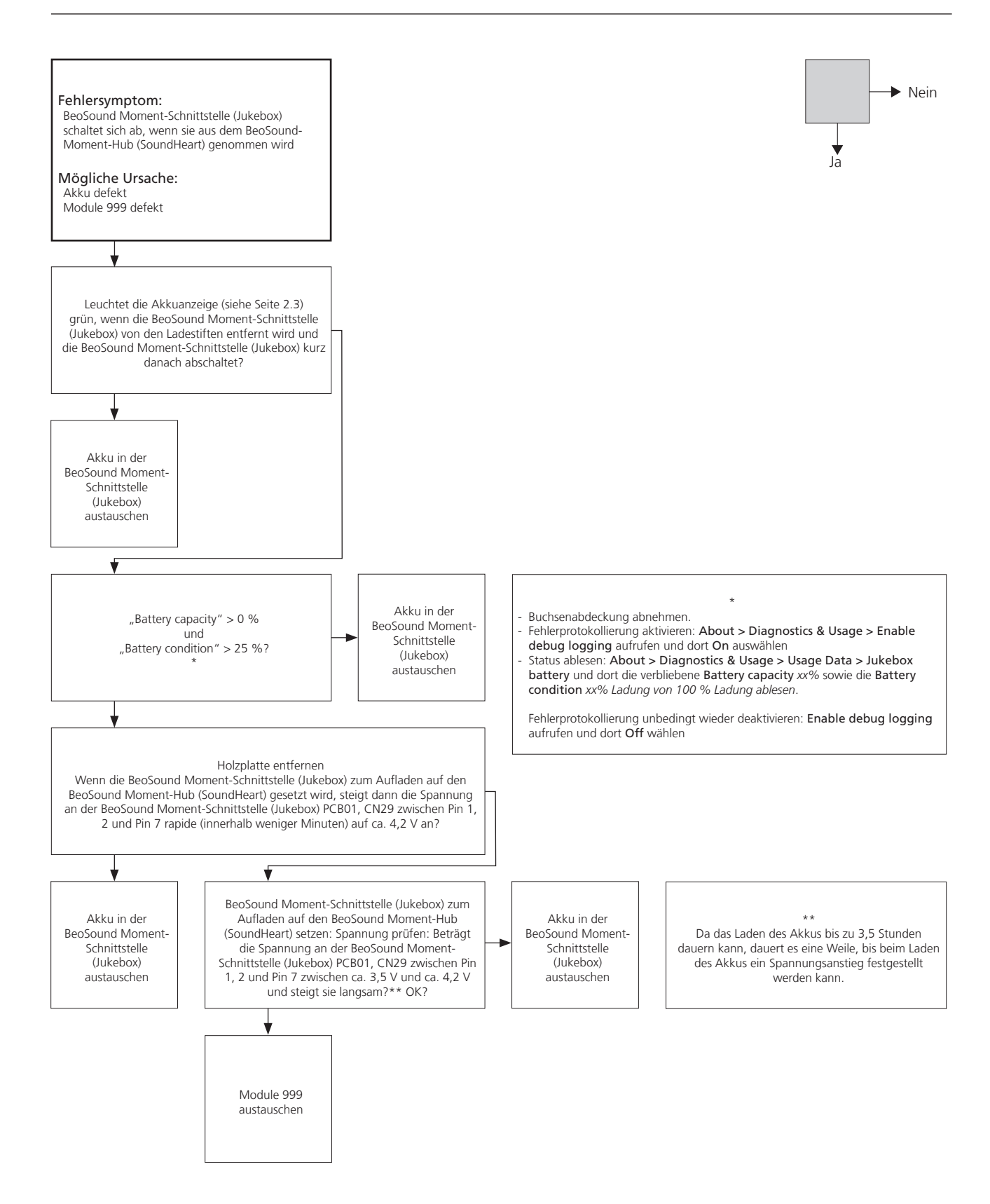

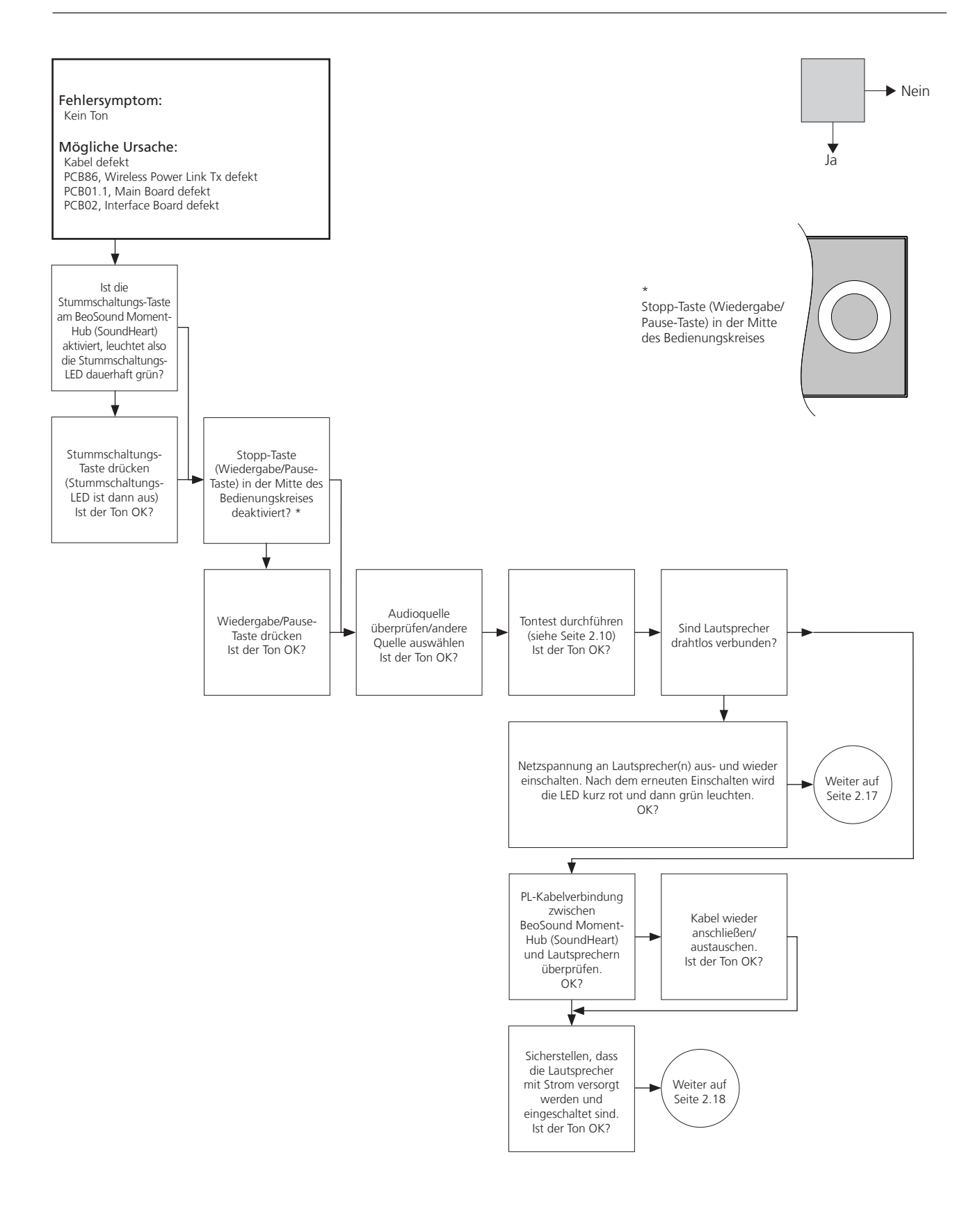

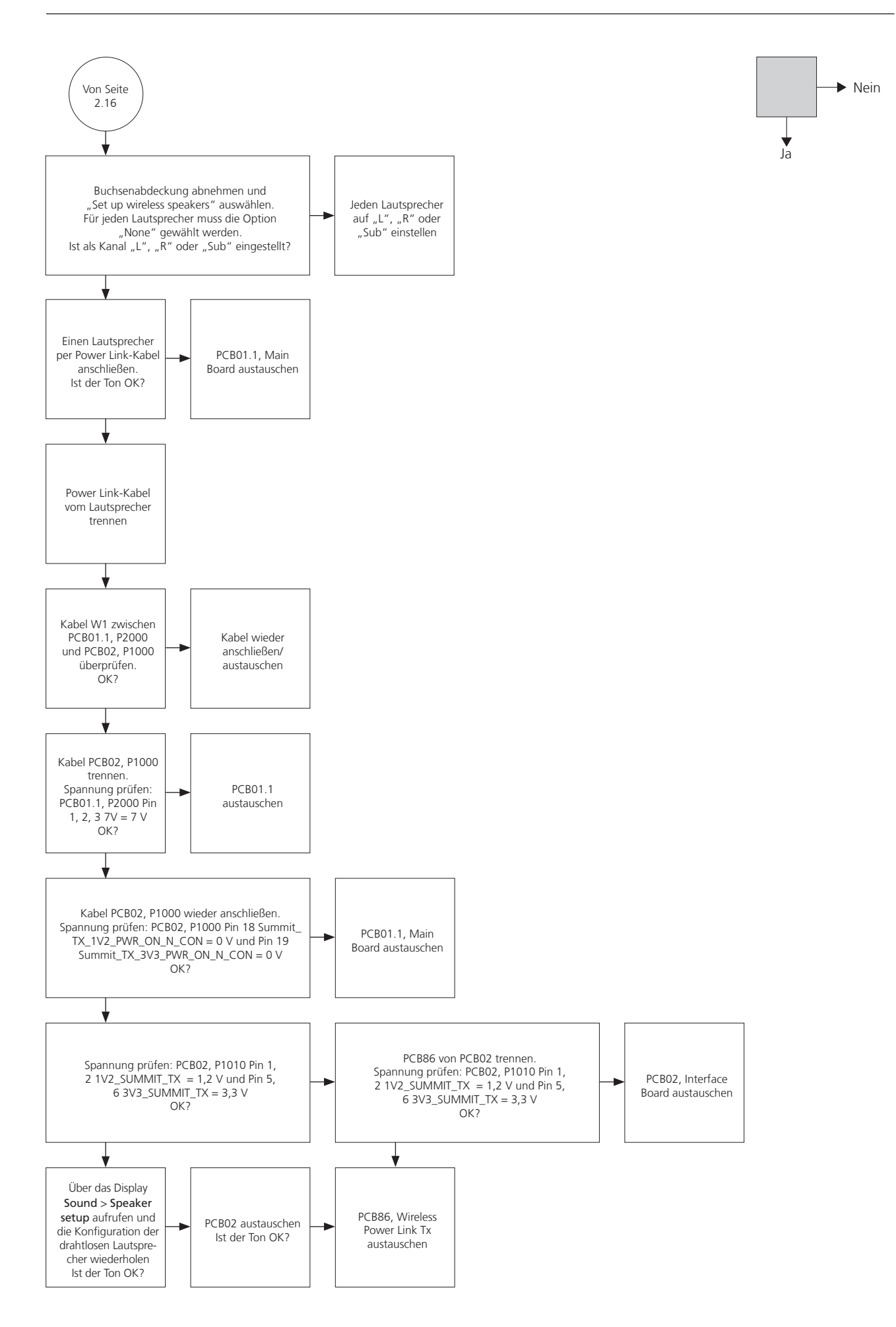

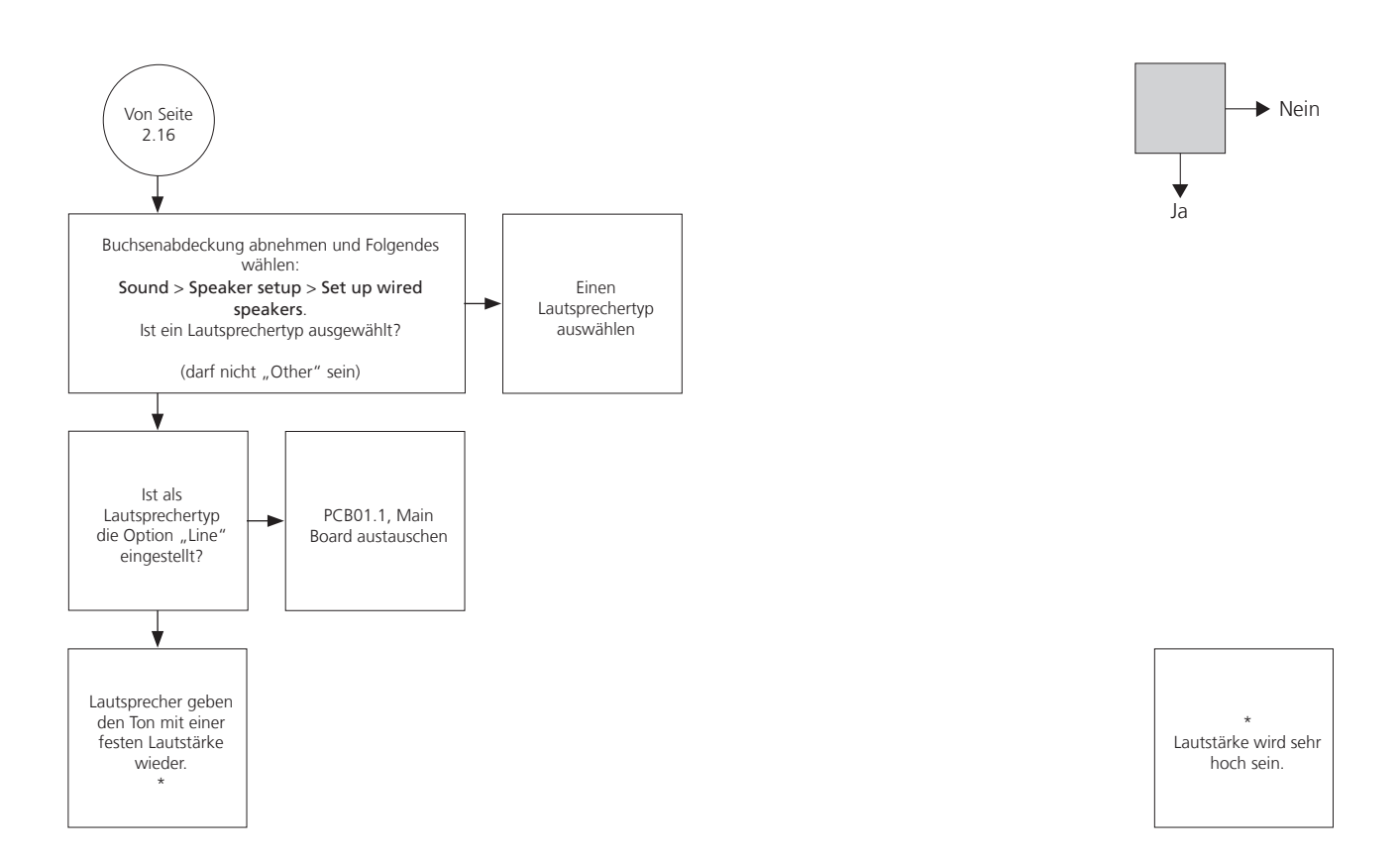

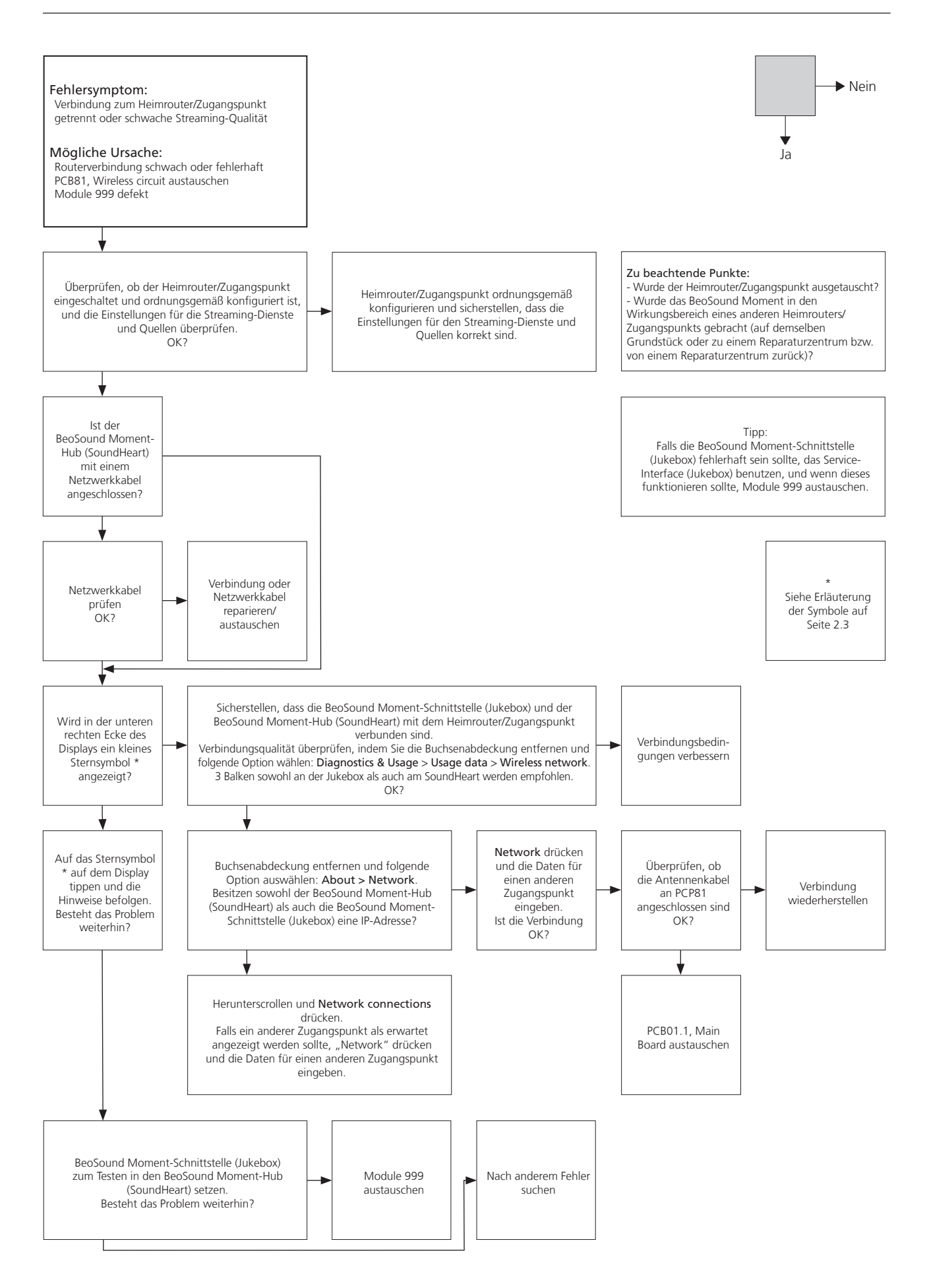

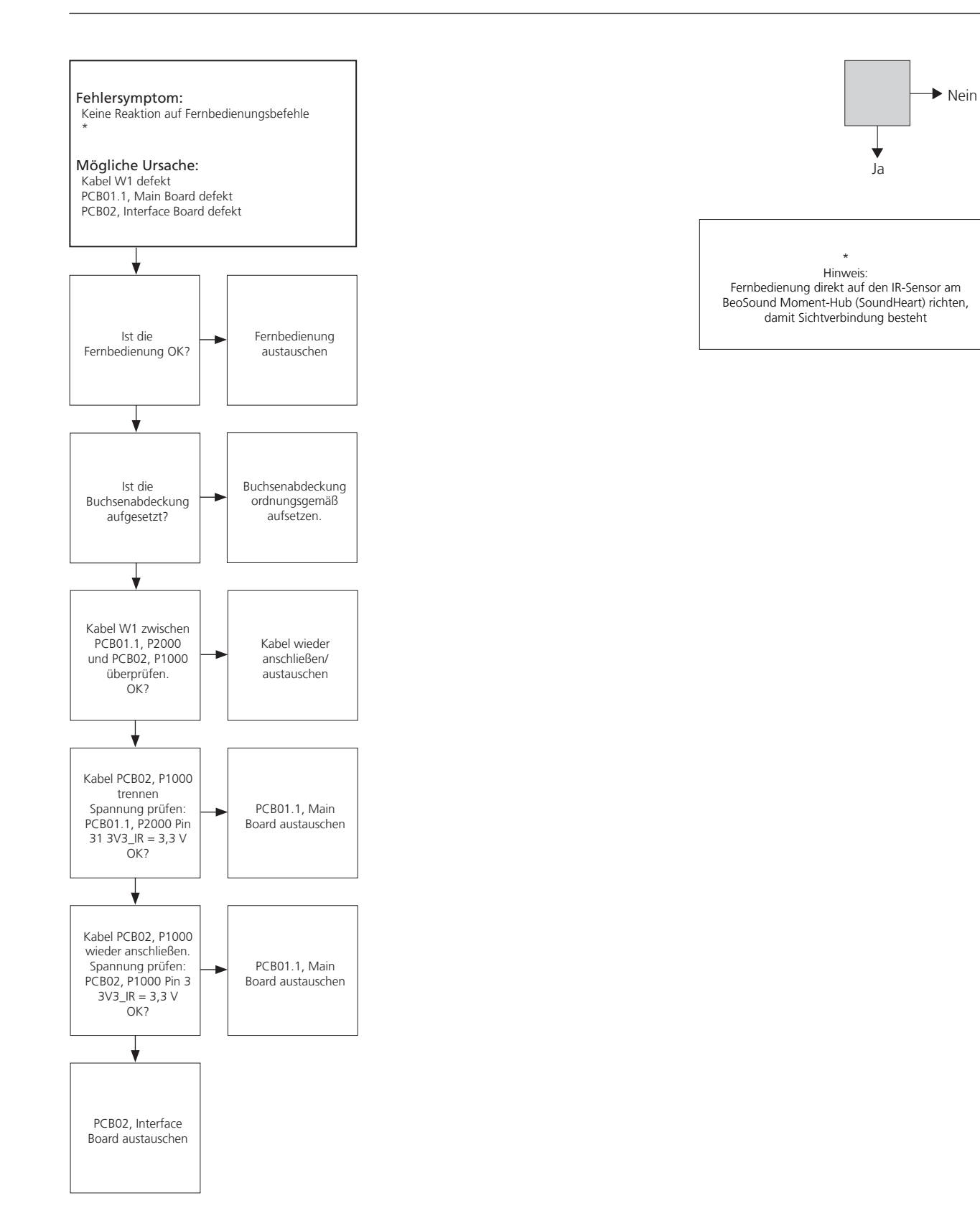

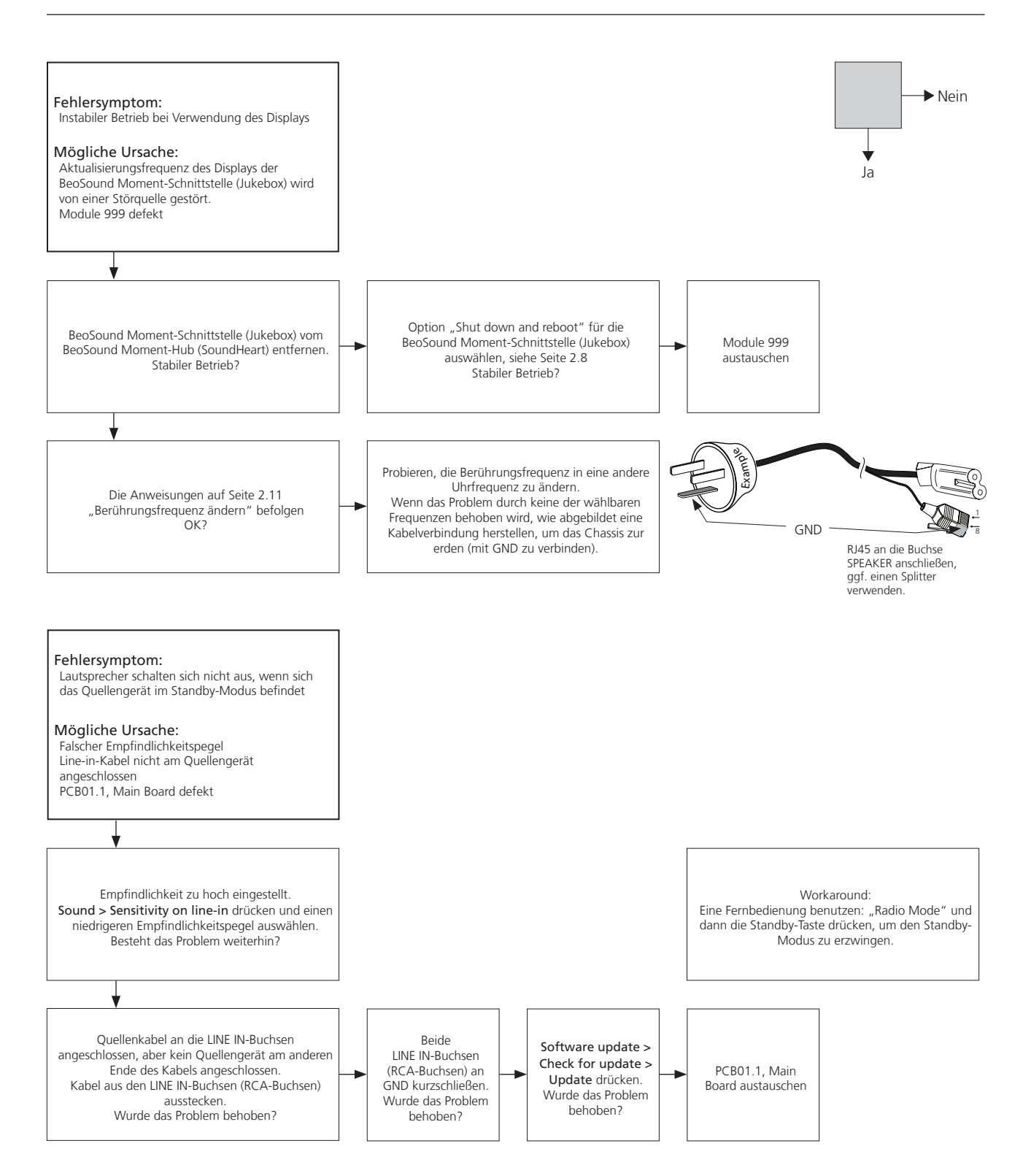

ausprobieren

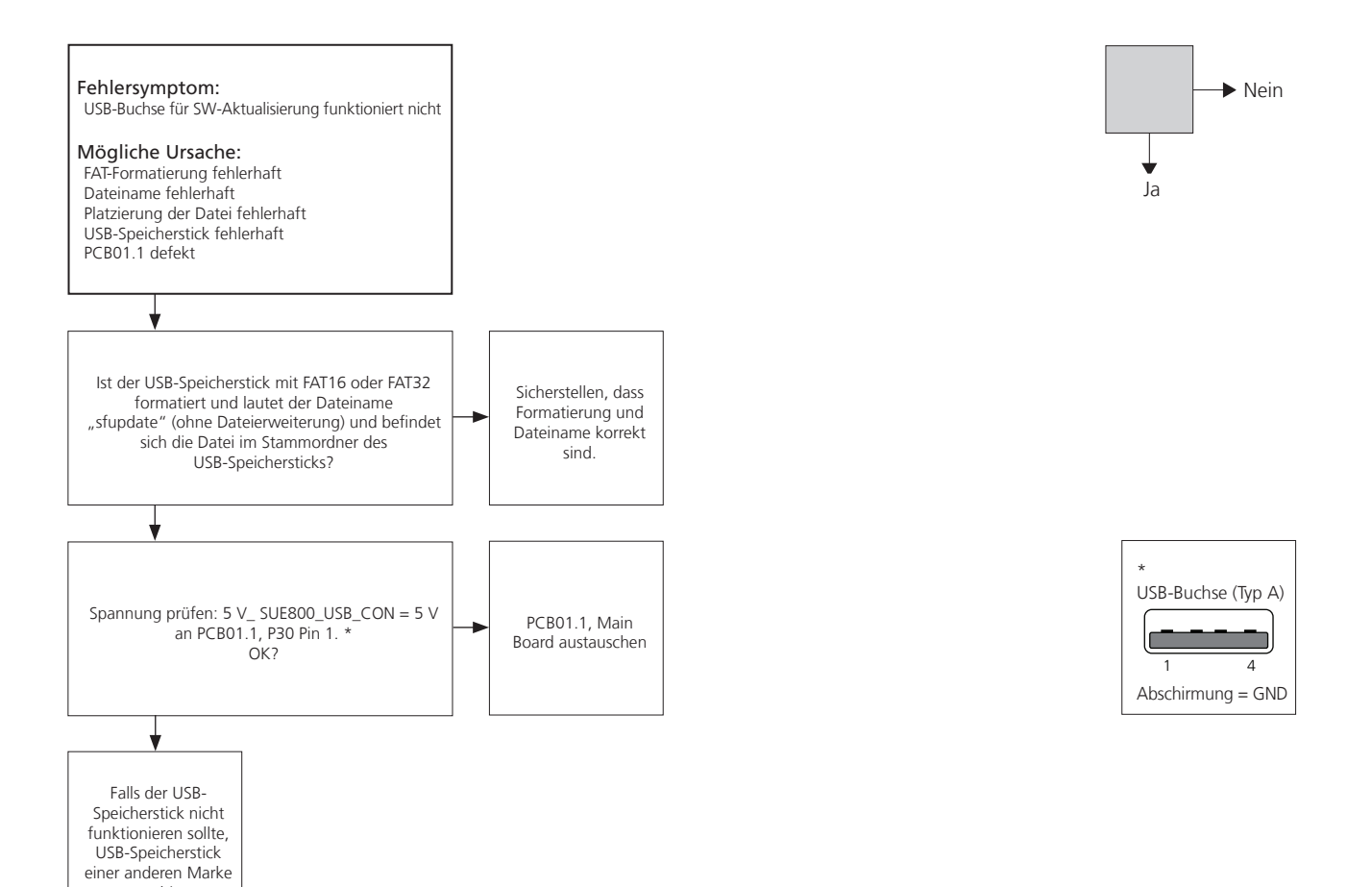

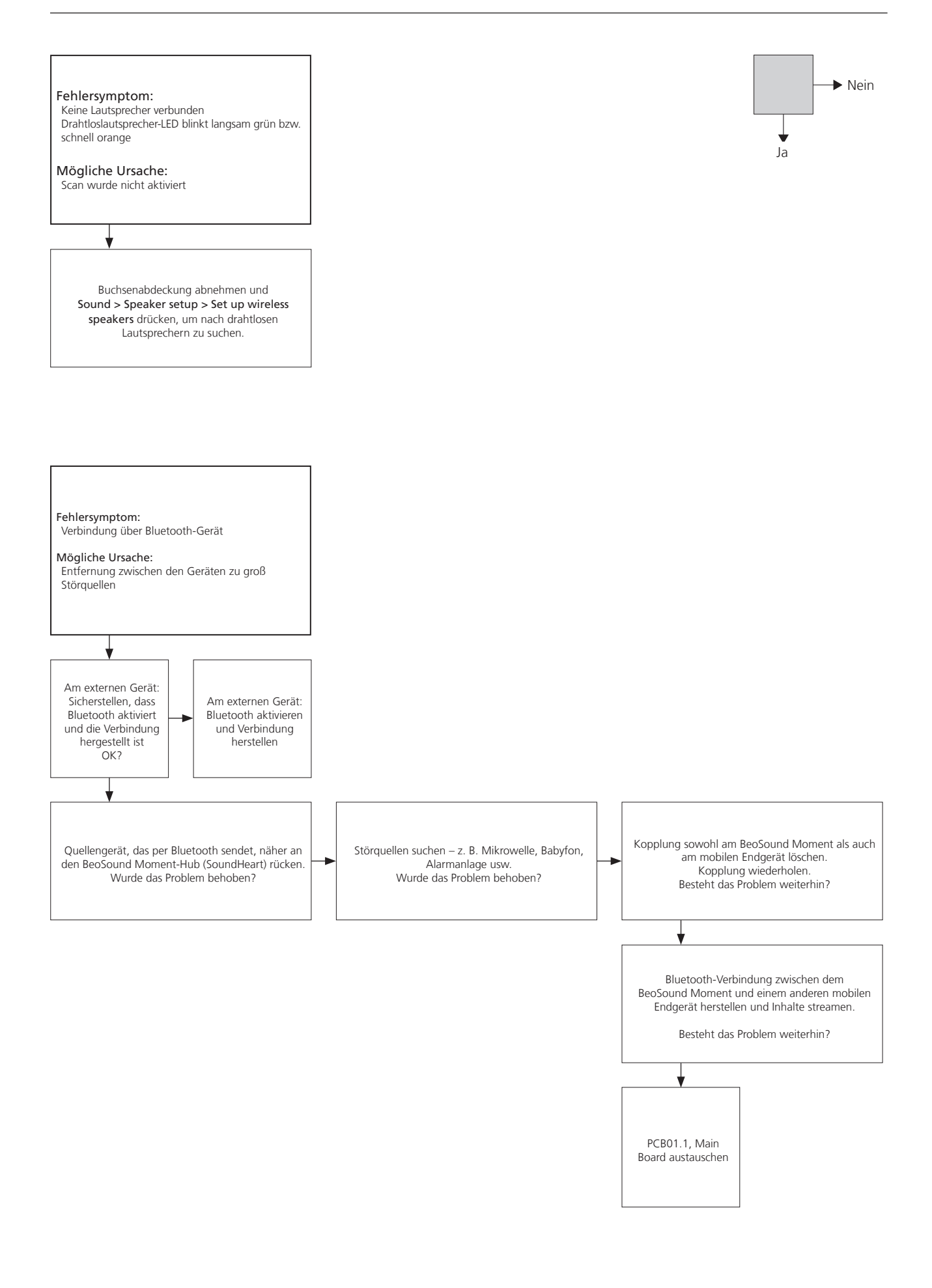

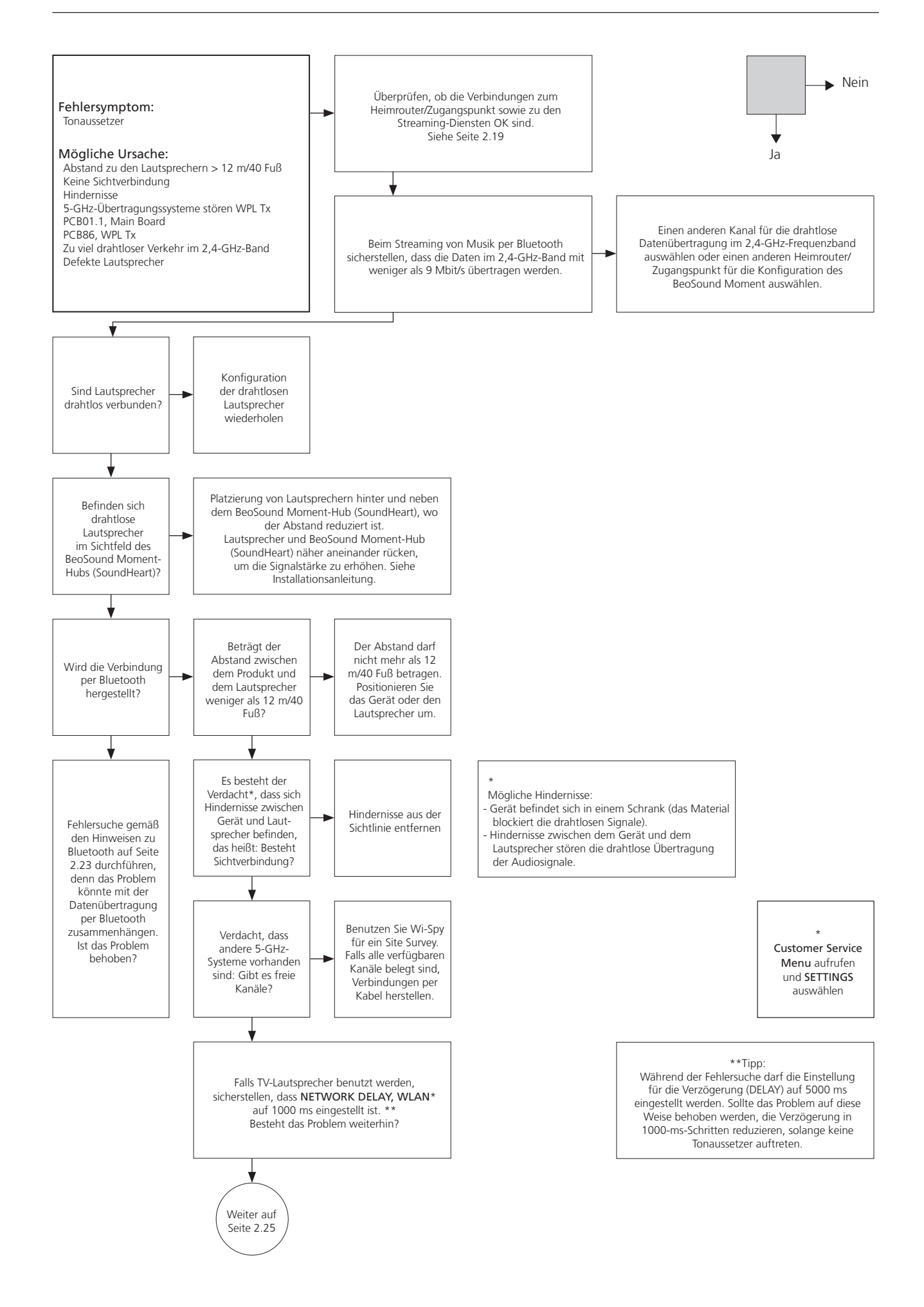

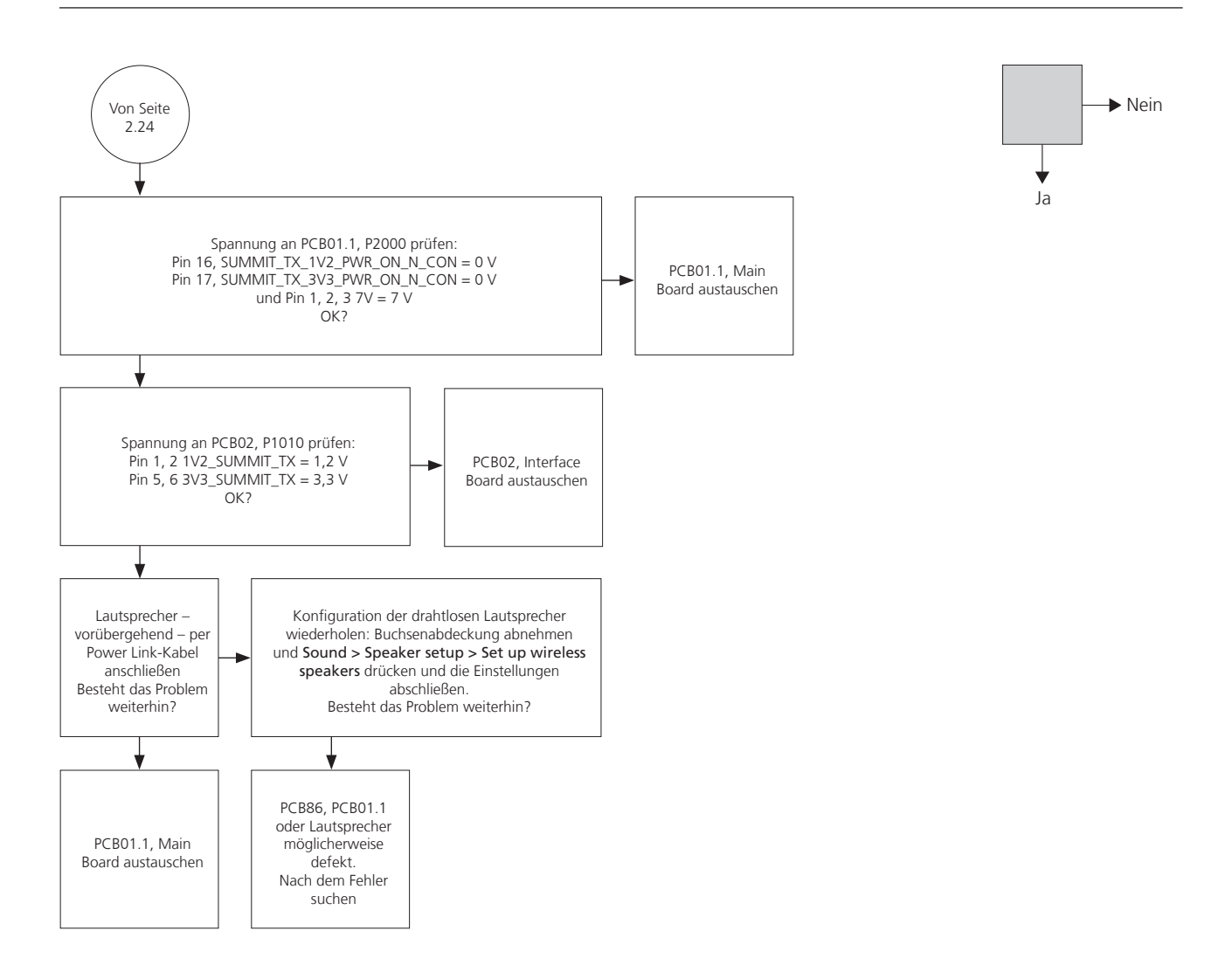

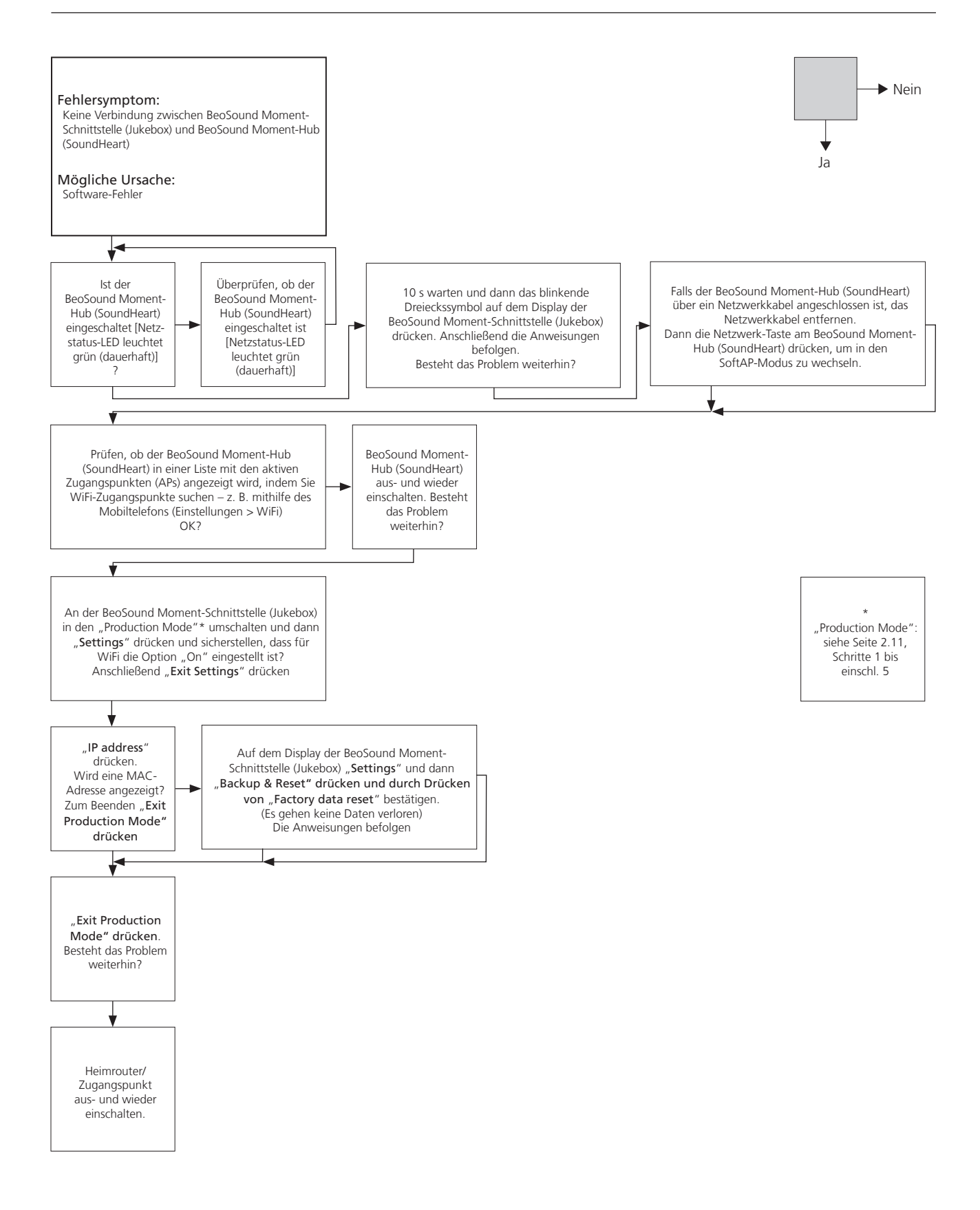

### PCB01.1, Main Board

# Component side

![](_page_32_Figure_5.jpeg)

Component side  $\bigcirc$  $\bigcirc$  $\bigcirc$ S1090 1 40 P1010 39

PCB02, Interface Board

# PCB01.1, Main Board

![](_page_32_Figure_9.jpeg)

![](_page_32_Figure_10.jpeg)

# PCB04, Power Supply

![](_page_32_Figure_12.jpeg)

![](_page_32_Figure_13.jpeg)

BeoSound Moment Connection Panel and switches

![](_page_32_Figure_15.jpeg)

| Einstellungen |                                                                 |     |
|---------------|-----------------------------------------------------------------|-----|
|               | PCB01.1, Main Board                                             | 3.2 |
|               | PCB01.2, Main Processor                                         | 3.2 |
|               | PCB86, Wireless Power Link Tx                                   | 3.2 |
| ServiceTool   |                                                                 |     |
|               | Den ServiceTool-Computer an den                                 |     |
|               | BeoSound Moment-Hub (SoundHeart) anschließen                    | 3.3 |
|               | ServiceTool-Computer mit der                                    |     |
|               | BeoSound Moment-Schnittstelle (Jukebox) verbinden               | 3.4 |
|               | ServiceTool-Funktionen – SoundHeart                             | 3.5 |
|               | System-Info                                                     | 3.5 |
|               | PCB86, Wireless Power Link Tx                                   | 3.5 |
|               | SoundHeart – PCB01.2, Main Processor                            | 3.5 |
|               | Protokolle aus dem SoundHeart speichern                         | 3.5 |
|               | Software-Aktualisierung                                         | 3.6 |
|               | Software-Aktualisierung über die                                |     |
|               | BeoSound Moment-Schnittstelle (Jukebox)                         | 3.6 |
|               | LAN-Software-Aktualisierung – per ServiceTool                   | 3.6 |
|               | Software-Aktualisierung per USB-Speicherstick – per ServiceTool | 3.7 |
|               | ServiceTool-Funktionen – Jukebox                                | 3.8 |
|               | Systeminformationen lesen                                       | 3.8 |
|               | WiFi-Region ändern                                              | 3.8 |
|               | Seriennummer einstellen                                         | 3.9 |
|               |                                                                 |     |

Endkontrolle nach der Reparatur

| Software-Aktualisierung | 3.10 |
|-------------------------|------|
| Funktionsprüfung        | 3.10 |
| Isolationstest          | 3.11 |
| Reinigung des Geräts    | 3.11 |

# Einstellungen

| PCB01.1, Main Board           |                                                                                                    |
|-------------------------------|----------------------------------------------------------------------------------------------------|
|                               | Bei einem Austausch von PCB01.1, Main Board muss auch unbedingt die SW<br>mithilfe des ServiceTools aktualisiert werden.<br>Hinweis: Hierzu muss das USB-Update verwendet werden. Siehe Seite 3.7.<br>Mithilfe dieses Verfahrens wird PCB01.1 aktualisiert, um stets die korrekten<br>Informationen zu PCB01.2 Main Processor und zu PCB81. Wireless Circuit zu                                                                                                    |
|                               | enthalten.                                                                                                    |
| PCB01.2, Main Processor       |                                                                                                    |
|                               | Beim Austausch von PCB01.2, Main Processor muss unbedingt die Seriennummer<br>der fehlerhaften PCB01.2 in die neue PCB01.2, Main Processor eingegeben<br>werden – und zwar unter Verwendung des ServiceTools. Siehe Seite 3.5.<br>Denken Sie bitte auch daran, die SW mithilfe des ServiceTools zu aktualisieren.<br>Hinweis: Hierzu muss das USB-Update verwendet werden. Siehe Seite 3.7.<br>Mithilfe dieses Verfahrens wird die PCB01.2 aktualisiert, um stets die korrekten<br>Informationen zur PCB01.1, Main Board und zur PCB81, Wireless Circuit zu<br>enthalten. |
| PCB86, Wireless Power Link Tx |                                                                                                    |
|                               | Beim Austausch von PCB86, Wireless Power Link Tx muss unbedingt ein Update mithilfe des ServiceTools vorgenommen werden.                                                                                                    |
|                               | Darüber hinaus muss auch die Lautsprecherkonfiguration mithilfe der                                                                                                    |
|                               | BeoSound Moment-Schnittstelle (Jukebox) erneut vorgenommen werden – und zwar folgendermaßen: Sound > Speaker setup > Set up wireless speakers.                                                                                                    |
# ServiceTool

Es ist sehr wichtig, dass das Gerät immer die neueste Softwareversion erhält, bevor es an den Kunden zurückgegeben wird. Dadurch soll ein bestmögliches Kundenerlebnis sichergestellt werden.

Zuerst sollte das ServiceTool (Computer) gestartet werden.

- Klicken Sie auf das Register PRODUCT (falls dieses noch nicht angezeigt wird).
  Stellen Sie sicher, dass das ServiceTool auf die neuste Version aktualisiert ist.
  Falls nicht, aktualisieren Sie das ServiceTool und starten Sie es neu.
- Scrollen Sie hinunter zum BeoSound-Kapitel.
- Wählen Sie BeoSound Moment und klicken Sie auf Launch.
- Klicken Sie auf das Symbol + neben den einzelnen Einträgen, um die Menüs zu erweitern.
- Vergewissern Sie sich, dass das ServiceTool (Computer) mit demselben Heimrouter/ Zugangspunkt wie das BeoSound Moment verbunden ist.

#### Den ServiceTool-Computer an den BeoSound Moment-Hub (SoundHeart) anschließen

 Das Menü SoundHeart > System Info öffnen und die Anweisungen zum Verbinden des ServiceTools mit dem Gerät lesen.
 Es gibt zwei Möglichkeiten, den Computer, auf dem das ServiceTool ausgeführt wird, mit dem BeoSound Moment zu verbinden:

- Drahtlose Verbindung

- Den Computer mit demselben Heimrouter/Zugangspunkt verbinden wie das BeoSound Moment.
- Links in der unteren Leiste den verwendeten Netzwerkadapter auswählen.
- Die Schaltfläche Discover drücken. Wird nur ein Gerät gefunden, dann wird es automatisch ausgewählt. Werden jedoch mehrere Geräte gefunden, muss das BeoSound Moment aus der Dropdownliste ausgewählt werden. Die IP-Adresse wird automatisch angezeigt.

Alternativ dazu kann die IP-Adresse auch manuell eingegeben werden.

- Die Schaltfläche Connect drücken. Die IP-Adresse wird automatisch angezeigt und die Verbindung wird hergestellt.
- Verkabelte Lösung per "Direct Connect"
  - ServiceTool (Computer) per LAN-Kabel an die Buchse ETHERNET am BeoSound Moment-Hub (SoundHeart) anschließen. Siehe Abbildung.
  - Links in der unteren Leiste den verwendeten Netzwerkadapter auswählen.
  - Direct Connect drücken, um die Verbindung zu initiieren, und einen Augenblick warten.

Unter Verwendung dieses Verfahrens wird das ServiceTool nur an den BeoSound Moment-Hub (SoundHeart) angeschlossen. Unter Umständen geht dabei die Verbindung des BeoSound Moment zum Heimrouter/Zugangspunkt verloren.

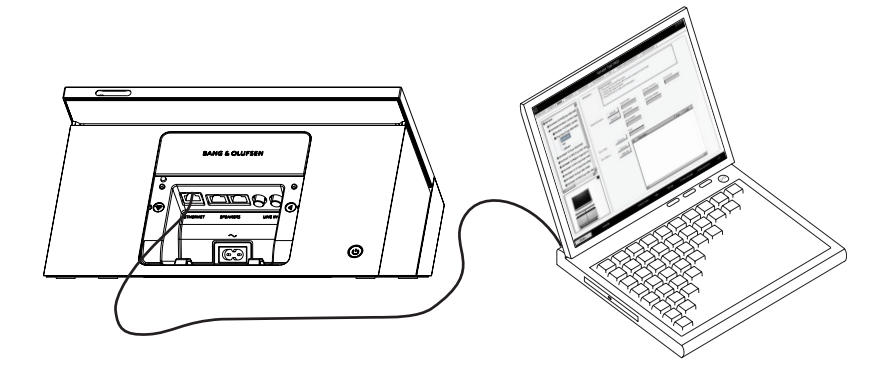

#### ServiceTool-Computer mit der BeoSound Moment-Schnittstelle (Jukebox) verbinden

- Das Menü Jukebox > Jukebox öffnen und die Hinweise zum Verbinden des ServiceTools mit dem Gerät lesen.
- Die BeoSound Moment-Schnittstelle (Jukebox) in den "Production Mode" schalten und zwar folgendermaßen:
  - 1. Die BeoSound Moment-Schnittstelle (Jukebox) vom BeoSound Moment-Hub (SoundHeart) entfernen, sodass sie nicht mehr geladen wird.
  - 2. 4-mal in die Mitte des berührungsempfindlichen Aluminium-Bedienungsrades tippen und dann innerhalb von 3 Sekunden in die obere rechte Ecke des Displays tippen, woraufhin ein leeres Display zu sehen ist.
  - 3. Einmal in die Mitte des Displays tippen und zwar direkt über der Mittellinie: Eine Tastatur wird eingeblendet.
  - 4. Das Passwort "2807" eingeben und Done drücken. Dann ca. 60 Sekunden warten.
  - 5. Die Jukebox wird neu gestartet und das Menü "Production" wird eingeblendet.
  - 6. Auf die Schaltfläche IP Address drücken, um die IP-Adresse der BeoSound Moment-Schnittstelle (Jukebox) abzulesen.
- Im ServiceTool:
  - Die IP-Adresse manuell in die Eingabefelder eingeben.
  - Die Schaltfläche Connect drücken. Unter Umständen sind je nach Drahtlosverbindung – mehrere Versuche erforderlich, bis die Verbindung hergestellt ist

Anschließend kann das ServiceTool für jede der auf Seite 3.5 und Seite 3.8 beschriebenen Funktionen genutzt werden.

#### ServiceTool-Funktionen – SoundHeart

System-Info

Diese Unterseite enthält Anweisungen und Tools zum Herstellen der Verbindung zwischen dem ServiceTool und dem BeoSound Moment-Hub (SoundHeart). Siehe Seite 3.3.

- Product Information ist in die folgenden drei Register unterteilt:
  - Information enthält Angaben zur "Product ID".
  - **Network Status** liefert Informationen zum Netzwerk, das mit dem Gerät benutzt wird.
  - Product Log präsentiert die wichtigsten Protokolle.
- Zum Lesen der System-Info Read Info drücken.
- Zum Speichern der **Product Information** die Schaltfläche Save drücken, woraufhin die Produktinformationen in einer Datei auf dem ServiceTool-Computer gespeichert werden.

PCB86, Wireless Power Link Tx

Diese Unterseite enthält Anweisungen und Tools für den Austausch von Wireless Power Link Tx.

- Nach dem Austausch das ServiceTool mit dem BeoSound Moment-Hub (SoundHeart) verbinden. Siehe Seite 3.3.
- Configure drücken, um Wireless Power Link Tx mit den korrekten Daten zu aktualisieren.
- Read drücken, um den aktuellen Ländercode für Wireless Power Link Tx abzulesen. Hierdurch wird auch bestätigt, dass das Konfigurieren gut funktioniert hat.

SoundHeart - PCB01.2, Main Processor

- Die Anweisungen im ServiceTool befolgen.

Protokolle aus dem SoundHeart speichern

- Gerät mit dem ServiceTool verbinden.
- Das Menü SoundHeart > SoundHeart öffnen und neben dem Eintrag Read and save logs die Schaltfläche Save drücken, um die Protokolle vom SoundHeart zu speichern.
- Die Eingabeaufforderung verlangt nach der Angabe des Speicherorts, an dem die Datei abgelegt werden soll.

| Software-Aktualisierung          |                                                                                                    |
|----------------------------------|----------------------------------------------------------------------------------------------------|
|                                  | Es gibt drei Möglichkeiten, am BeoSound Moment-Hub (SoundHeart) eine<br>Software-Aktualisierung vorzunehmen:                                                                                                    |
| -                                | Die Aktualisierung kann je nach Einstellung automatisch oder manuell erfolgen                                                                                                    |
|                                  | bzw. über die Menüs auf dem Display der Schnittstelle (Jukebox) vorgenommen                                                                                                    |
| -                                | LAN-Update.                                                                                                    |
| -                                | USB-Update.                                                                                                    |
|                                  | Die letzten beiden Verfahren mithilfe der Anweisungen des ServiceTools<br>vorgenommen – und zwar folgendermaßen.                                                                                                    |
| Software-Aktualisierung über die | BeoSound Moment-Schnittstelle (Jukebox)                                                                                                    |
| -                                | <ul> <li>Vor der Software-Aktualisierung gemäß der Beschreibung in den folgenden Zeilen sicherstellen, dass die BeoSound Moment-Schnittstelle (Jukebox) ordnungsgemäß auf den Ladestiften des BeoSound Moment-Hubs (SoundHeart) sitzt.</li> <li>Das einfachste Verfahren zur Aktualisierung der Software bietet das Menü auf dem Display der BeoSound Moment-Schnittstelle (Jukebox). Dabei ist folgendermaßen vorzugehen:</li> <li>Buchsenabdeckung abnehmen.</li> <li>Software update auswählen.</li> <li>Check for updates drücken.</li> <li>Wenn neue SW gefunden wurde, Update now drücken.</li> </ul> |
|                                  | Falls die Menüs nicht zugänglich sein sollten, eines der folgenden Verfahren für die                                                                                                    |
|                                  | SW-Aktualisierung verwenden.                                                                                                    |
|                                  |                                                                                                    |
| LAN-Software-Aktualisierung – pe | r ServiceTool<br>ServiceTool (Computer) an das Gerät anschließen (siehe Seite 3.3)                                                                                                    |
|                                  | Sicherstellen, dass das ServiceTool über die neuste Aktualisierung verfügt.                                                                                                    |
|                                  |                                                                                                    |
| -                                | Auf SoundHeart -> LAN update klicken                                                                                                    |
| -                                | [Die Firewall deaktivieren, um die Software-Aktualisierung zu ermöglichen].                                                                                                    |
| -                                | Read drücken, um die aktuelle Softwareversion abzulesen.                                                                                                    |
| -                                | Aus der Dropdownliste Select Software Build den gewünschten SW Build                                                                                                    |
| -                                | auswanien.<br>Update drücken                                                                                                    |
| -                                | Warten, bis die Aktualisierung beendet ist.                                                                                                    |
|                                  | Das BeoSound Moment wird daraufhin im Ersteinstellungsmodus eingeschaltet.                                                                                                    |
|                                  |                                                                                                    |
|                                  |                                                                                                    |
|                                  |                                                                                                    |
|                                  |                                                                                                    |
|                                  |                                                                                                    |
|                                  |                                                                                                    |
|                                  |                                                                                                    |

Software-Aktualisierung per USB-Speicherstick – per ServiceTool

Den Inhalt, d. h. das zu installierende SW-Paket, auf einen USB-Speicherstick speichern.

Es wird empfohlen, zunächst sämtliche Dateien und Ordner vom USB-Speicherstick zu löschen, damit keine Daten verloren gehen.

[Unterstützte Dateiformate: FAT16, FAT32 sowie die Datei mit dem Namen "sfupdate"].

- ServiceTool (Computer) starten.
  - Sicherstellen, dass das ServiceTool über die neuste Aktualisierung verfügt.
- Den USB-Speicherstick mit dem ServiceTool (Computer) verbinden.
- Aus der Dropdownliste **USB memory stick** das Laufwerk für das USB-Gerät auswählen.
- Read drücken, um die Software on USB memory stick zu lesen.
- Aus der Dropdownliste **Select Software Build** den gewünschten SW Build auswählen.
- Copy drücken. Daraufhin wird der ausgewählte SW Build auf den USB-Speicherstick kopiert.
- Warten, bis der Download abgeschlossen ist.
- Den USB-Speicherstick aus dem ServiceTool (Computer) entfernen.
- Das BeoSound Moment ausschalten und sicherstellen, dass der BeoSound Moment-Hub (SoundHeart) ebenfalls ausgeschaltet ist.
- Den USB-Speicherstick in die Buchse SERVICE USB unten am BeoSound Moment-Hub (SoundHeart) stecken.
- Die Ein/Aus-Taste 10 Sekunden lang gedrückt halten, um den Aktualisierungsvorgang zu starten.
- Warten, bis die Aktualisierung beendet ist. Dies kann bis zu 10 Minuten dauern.
- Den USB-Speicherstick aus der Buchse SERVICE USB unten am BeoSound Moment.
   Hub (SoundHeart) ziehen.

Das BeoSound Moment wird daraufhin im Ersteinstellungsmodus eingeschaltet.

| ServiceTool-Funktionen – Ju | ıkebox                                                                                                    |
|-----------------------------|----------------------------------------------------------------------------------------------------|
|                             | Im Folgenden finden Sie Anweisungen und Tools zum Verbinden der<br>BeoSound Moment-Schnittstelle (Jukebox), zum Lesen der Systeminformationen,<br>zum Ändern der WiFi-Region sowie zum Eingeben der Seriennummer in eine<br>ausgetauschte BeoSound Moment-Schnittstelle (Jukebox).                                                                                                    |
|                             | Das ServiceTool (Computer) mit der BeoSound Moment-Schnittstelle (Jukebox) verbinden – wie auf Seite 3.4 beschrieben.                                                                                                    |
| Systeminformationen lesen   | <ul> <li>Gerät mit dem ServiceTool verbinden und sicherstellen, dass die Verbindung<br/>hergestellt ist (siehe Seite 3.4).</li> <li>Read drücken, um die aktuellen Systeminformationen abzurufen.</li> <li>Wenn noch irgendwelche anderen Funktionen benutzt werden sollen, machen Sie<br/>mit diesen Funktionen weiter. Anderenfalls im "Production Mode" auf dem<br/>Display der BeoSound Moment-Schnittstelle (Jukebox) die Schaltfläche<br/>Exit Production Mode drücken. Hierdurch kehrt die BeoSound Moment-Schnittstelle<br/>(Jukebox) in den "Entertainment Mode" zurück, was allerdings eine Weile dauern<br/>wird.</li> </ul>                                            |
| WiFi-Region ändern          | <ul> <li>Gerät mit dem ServiceTool verbinden und sicherstellen, dass die Verbindung<br/>hergestellt ist (siehe Seite 3.4).</li> <li>Aus der Dropdownliste "Change Region" die passende Region auswählen.</li> <li>Change drücken, um die ausgewählte Region zu übernehmen.</li> <li>Warten, bis das Gerät neu gestartet wird.</li> <li>Wenn noch irgendwelche anderen Funktionen benutzt werden sollen, mit diesen<br/>Funktionen weitermachen. Anderenfalls im "Production Mode" auf dem Display<br/>der BeoSound Moment-Schnittstelle (Jukebox) die Schaltfläche Exit Production Mode<br/>drücken. Hierdurch kehrt die BeoSound Moment-Schnittstelle (Jukebox) in den</li> </ul> |

"Entertainment Mode" zurück, was allerdings eine Weile dauern wird.

Seriennummer einstellen

Beim Austausch des Module 999 der BeoSound Moment-Schnittstelle (Jukebox) ist am neuen Modul zunächst noch die Seriennummer 00000000 eingestellt, die durch die Seriennummer des ausgetauschten (alten) Module 999 ersetzt werden muss. Diese 8-stellige Nummer ist auf dem Etikett aufgedruckt. Gehen Sie folgendermaßen vor:

- Gerät mit dem ServiceTool verbinden und sicherstellen, dass die Verbindung hergestellt ist (siehe Seite 3.4).
- Das Menü Jukebox > Jukebox öffnen und Read drücken. Daraufhin sollte die Seriennummer 00000000 angezeigt werden.
  - Write drücken, um mit der Aktualisierung der Seriennummer zu beginnen und zwar folgendermaßen:
    - In das Eingabefeld die vom Etikett abzulesende 8-stellige Seriennummer des ausgetauschten (alten) Module 999 eingeben und OK drücken.
    - Ein neues Eingabefeld wird eingeblendet. Dieselbe Seriennummer zur Bestätigung erneut eingeben und sicherstellen, dass die Seriennummer korrekt eingegeben wurde. Dann OK drücken.
    - Falls die Meldung Successful eingeblendet wird, erfolgt ein Neustart.
       Falls die Meldung Failed eingeblendet wird, diesen Schritt wiederholen.
- Warten, bis das Gerät neu gestartet wird.
- Wenn noch irgendwelche anderen Funktionen benutzt werden sollen, mit diesen Funktionen weitermachen. Anderenfalls im "Production Mode" auf dem Display der BeoSound Moment-Schnittstelle (Jukebox) die Schaltfläche Exit Production Mode drücken. Hierdurch kehrt die BeoSound Moment-Schnittstelle (Jukebox) in den "Entertainment Mode" zurück, was allerdings eine Weile dauern wird.
- Gerät vom ServiceTool trennen.

#### Beachten Sie:

Ehe Sie Module 999 und die Holzplatte zusammenbauen, bringen Sie das Etikett mit der Seriennummer von dem alten Module auf dem neuen Module 999 an.

| Endkontrolle nach der Reparatur | Dieses Kapitel beschreibt, welche Maßnahmen erforderlich sind, damit der Kunde<br>das Gerät in perfektem Zustand zurückerhält. Gehen Sie folgendermaßen vor:                                                                                                    |
|---------------------------------|----------------------------------------------------------------------------------------------------|
| Software-Aktualisierung         | Es ist sehr wichtig, dass das Gerät immer die neueste Softwareversion erhält, bevor<br>es an den Kunden zurückgegeben wird. Dadurch soll ein bestmögliches<br>Kundenerlebnis sichergestellt werden. Siehe Seite 3.6.                                                                                                    |
| Funktionsprüfung                | Nach dem Austausch von PCB01.0, Main Board (inkl. PCB81, Wireless Circuit),<br>PCB01.2 Main Processor oder PCB86, Wireless Power Link Tx muss die folgende<br>Funktionsprüfung durchgeführt werden. Dadurch soll ein bestmögliches<br>Kundenerlebnis sichergestellt werden.<br>LAN-Kabel und PL-Kabel anschließen.<br>Ans Stromnetz anschließen und überprüfen, ob sich die Produktstatus-LED (Ein/<br>Aus-LED) so verhält, wie auf Seite 2.7 beschrieben.<br>Gerät durch Drücken der Ein/Aus-Taste einschalten und überprüfen, ob sich die<br>Ein/Aus-LED, die Netzwerk-LED und die Drahtloslautsprecher-LED so verhalten, wie<br>auf den Seiten 2.6 und 2.7 beschrieben.<br>Überprüfen, ob die von Tuneln und/oder Deezer gestreamte Musik an allen<br>verbundenen Lautsprechern zu hören ist.<br>Eine Audioquelle an die mit LINE IN (RCA) markierten Buchsen anschließen und<br>überprüfen, ob der abgespielte Musiktitel an allen verbundenen Lautsprechern zu<br>hören ist.<br>Einen Musiktitel auf einem über Bluetooth verbundenen mobilen Endgerät<br>abspielen und überprüfen, ob der abgespielte Musiktitel an allen verbundenen<br>Lautsprechern zu hören ist.<br>Den IR-Empfänger testen, indem Sie die Lautstärke mithilfe einer Bang & Olufsen<br>Fernbedienung lauter und leiser stellen. |

| Isolationstest       |   | Das Produkt muss isolationsgetestet werden, nachdem es zerlegt wurde. Nehmen                                                                                                    |
|----------------------|---|----------------------------------------------------------------------------------------------------|
|                      |   | Sie den Test vor, wenn das Gerät zusammengebaut und zur Rückgabe an den Kunden bereit ist. Beim Test darf keine Funkenbildung auftreten.                                                                                                    |
|                      | - | Nehmen Sie den Isolationstest folgendermaßen vor:<br>Schließen Sie beide Stifte des Netzsteckers kurz und verbinden Sie sie mit einer der<br>Klemmen des Isolationsprüfers.<br>Schließen Sie die andere Klemme an die Masse der Buchse SPEAKER an.                                                                         |
|                      | ļ | Hinweis<br>Um Beschädigungen am Gerät zu vermeiden, achten Sie unbedingt auf guten<br>Kontakt beider Klemmen des Isolationsprüfers.                                                                                                    |
|                      |   | Bei dem Test darf maximal eine Stromstärke von 5 mA anliegen.<br>Drehen Sie den Spannungsregler des Isolationsprüfers langsam auf, bis eine<br>Wechselspannung von 2,5 kV erreicht ist. Behalten Sie dieses Spannungsniveau<br>eine Sekunde lang bei und senken Sie die Wechselspannung dann wieder langsam<br>auf 0 V ab. |
| Reinigung des Geräts |   |                                                                                                    |
|                      |   | Wischen Sie Staub auf den Oberflächen mit einem trockenen, weichen Tuch ab.<br>Entfernen Sie ggf. Fettflecken und hartnäckigen Schmutz mit einem weichen,<br>feuchten Tuch sowie einer Lösung aus Wasser und wenigen Tropfen eines milden<br>Reinigungsmittels, wie z. B. Spülmittel.                                      |
|                      | ! | Zum Reinigen jedweder Teile des Geräts niemals Alkohol oder andere                                                                                                    |

Lösungsmittel verwenden

# Austausch von Modulen

| BeoSound Moment-Schnittstelle (Jukebox) in Serviceposition | 4.2  |
|------------------------------------------------------------|------|
| 999 Module, Main chassis austauschen                       | 4.3  |
| Akku austauschen                                           | 4.4  |
| BeoSound Moment-Hub (SoundHeart) in Serviceposition        | 4.6  |
| BeoSound Moment-Hub (SoundHeart) in Serviceposition        | 4.8  |
| PCB01.1, Main Board austauschen                            | 4.12 |
| PCB01.2, Main Processor austauschen                        | 4.13 |
| PCB02, Interface Board austauschen                         | 4.14 |
| PCB04, Power Supply austauschen                            | 4.15 |
| PCB82.1, Wireless Antenna austauschen                      | 4.16 |
| PCB82.2, Wireless Antenna austauschen                      | 4.18 |
| PCB86, Wireless Power Link Tx austauschen                  | 4.19 |
| W3, Charging Interface austauschen                         | 4.20 |

# Wichtiger Hinweis: Trennen Sie das Gerät vom Stromnetz und warten Sie 45 Sekunden, bevor Sie mit dem Ausbau beginnen.

Die PCB04, Power Supply des BeoSound Moment und die lokalen Stromversorgungen der unterschiedlichen Module müssen vor dem Ausbau entladen werden. Dazu müssen Sie das Gerät vom Stromnetz trennen und vor den Austauscharbeiten 45 Sekunden warten.

### Achtung: Statische Aufladung!

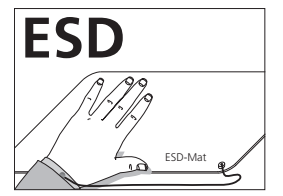

Statische Aufladung kann das Gerät beschädigen.

Wenn das Gerät auseinandergebaut werden muss oder an einzelnen Modulen gearbeitet wird, muss ein Antistatik-Servicekit benutzt werden.

#### Hinweis:

Alle Module müssen auf die ESD-Matte bzw. in einen ESD-sicheren Beutel gelegt werden.

"Austausch von Modulen" - Zweck

Kurzanleitung zum Austausch verfügbarer Module mit Verweisen auf zusätzliche Abbildungen:

- Die richtige Reihenfolge beim Modulaustausch.
- Beschreibung und Abbildungen.
- Einstellungsanleitung.

# Nach dem Modulaustausch

| Ausgetauschte Teile Akti       | on                                                         |
|--------------------------------|------------------------------------------------------------|
| 999 Module, Hauptchassis       | Seriennummer austauschen, siehe Seite 3.8.                 |
| PCB01.1, Main Board            | SW per USB-Update aktualisieren.                           |
| (inkl. PCB81 Wireless Circuit) | Siehe ServiceTool, Seite 3.6.                              |
| PCB01.2, Main Processor        | Seriennummer ersetzen und SW per USB-Update                |
|                                | aktualisieren. Siehe ServiceTool, Seite 3.6.               |
| PCB86, Wireless Power Link Tx  | Nach dem Austausch der PCB86 die neue PCB86                |
|                                | aktualisieren, d. h. unter Verwendung des ServiceTools die |
|                                | korrekten Daten übernehmen. (siehe Seite 3.6).             |
|                                | Neue Suche nach drahtlosen Lautsprecher durchführen.       |
|                                | Die drahtlosen Lautsprecher müssen sich im                 |
|                                | Verbindungsmodus befinden.                                 |

-

\_

# BeoSound Moment interface (Jukebox) in service position - Turn wooden side of BeoSound Moment interface (Jukebox) upwards Insert Protection sheet at the middle of the long -RANG & OLUFSEN side ① -Turn to open wooden plate ② - Use finger or soft cloth to keep open - Use tool for disassembly, if needed, until wooden plate is off 3 $\overline{\mathbb{O}}$ (1 2 \_ \_ \_ \_ \_ \_ \_ \_ \_ \_ \_ \_ BeoSound Moment interface (Jukebox) in service position Re-assembling BeoSound Moment interface (Jukebox) Place wooden cover on long edge of chassis Turn wooden cover down towards the other \_ edge Press from corners towards the middle until wooden cover snaps with chassis 2 1 2 3 1

# Replace 999 Module, Main chassis

- INF 4.2 BeoSound Moment interface (Jukebox) in service position
- Replace Wooden Plate on new 999 Module
- Connect to ServiceTool; see page 3.4
- Replace serial number; see page 3.8

# Replacement of battery

Is 4.2 BeoSound Moment interface (Jukebox) in service position

# **Disconnecting Wireless Antennas**

- Disconnect antenna wire with the special tool, Extraction jig, U.Fl. Series. Pull gently perpendicularly to the 999 Module via the chain

! Attention: When disconnecting be careful not to damage the antenna plug or wire

- Disconnect battery plug from socket on 999 Module

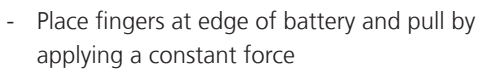

- Pull over a period of 2 minutes and let the adhesive loosen slowly

Replace with new battery

Reconnect battery plug to socket on 999

-

\_

Module

! Attention: Do not use any sharp or pointy tools as puncturing the battery cover may lead to explosion

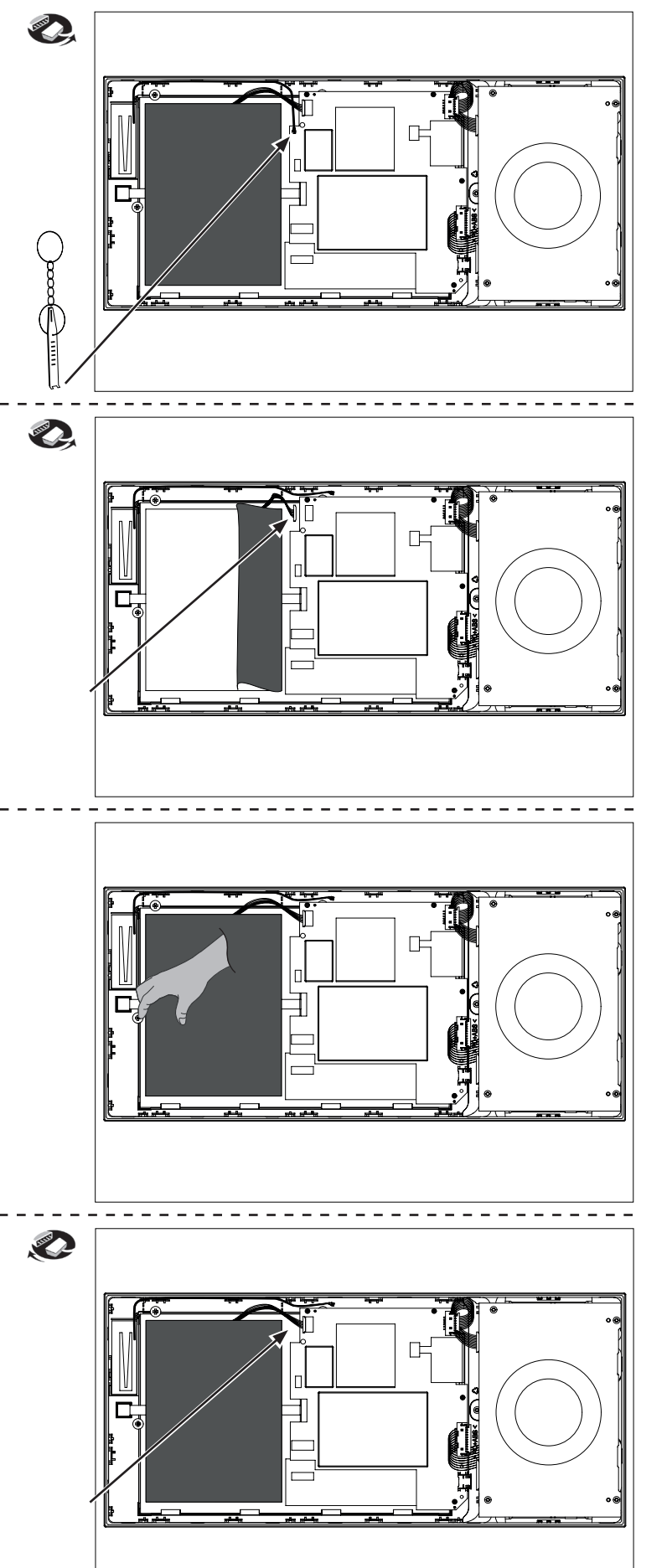

# **Connecting Wireless Antennas**

- Connect antenna wire by placing the wire connector in correct position on top of the PCB connector and press gently until it snaps in

! Attention: When connecting antenna wires be careful not to damage the antenna plug or wire ! Attention: Antenna wire must be placed in guides

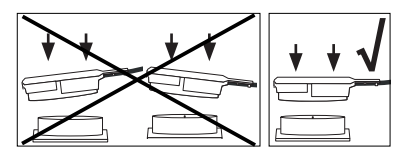

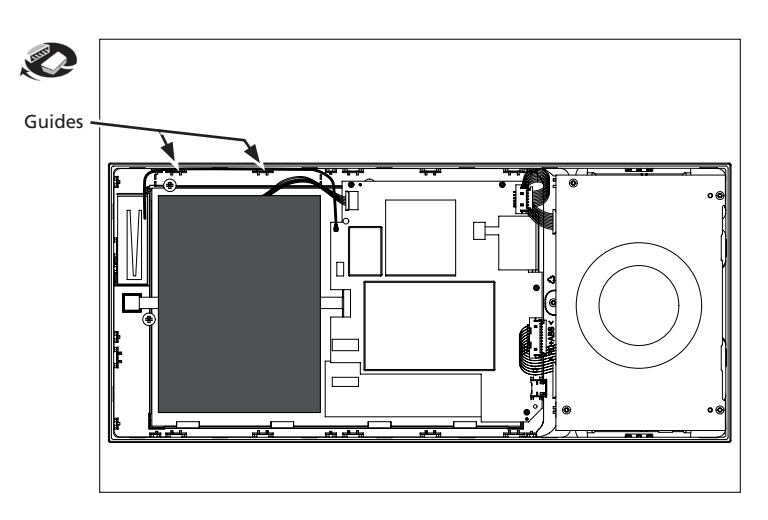

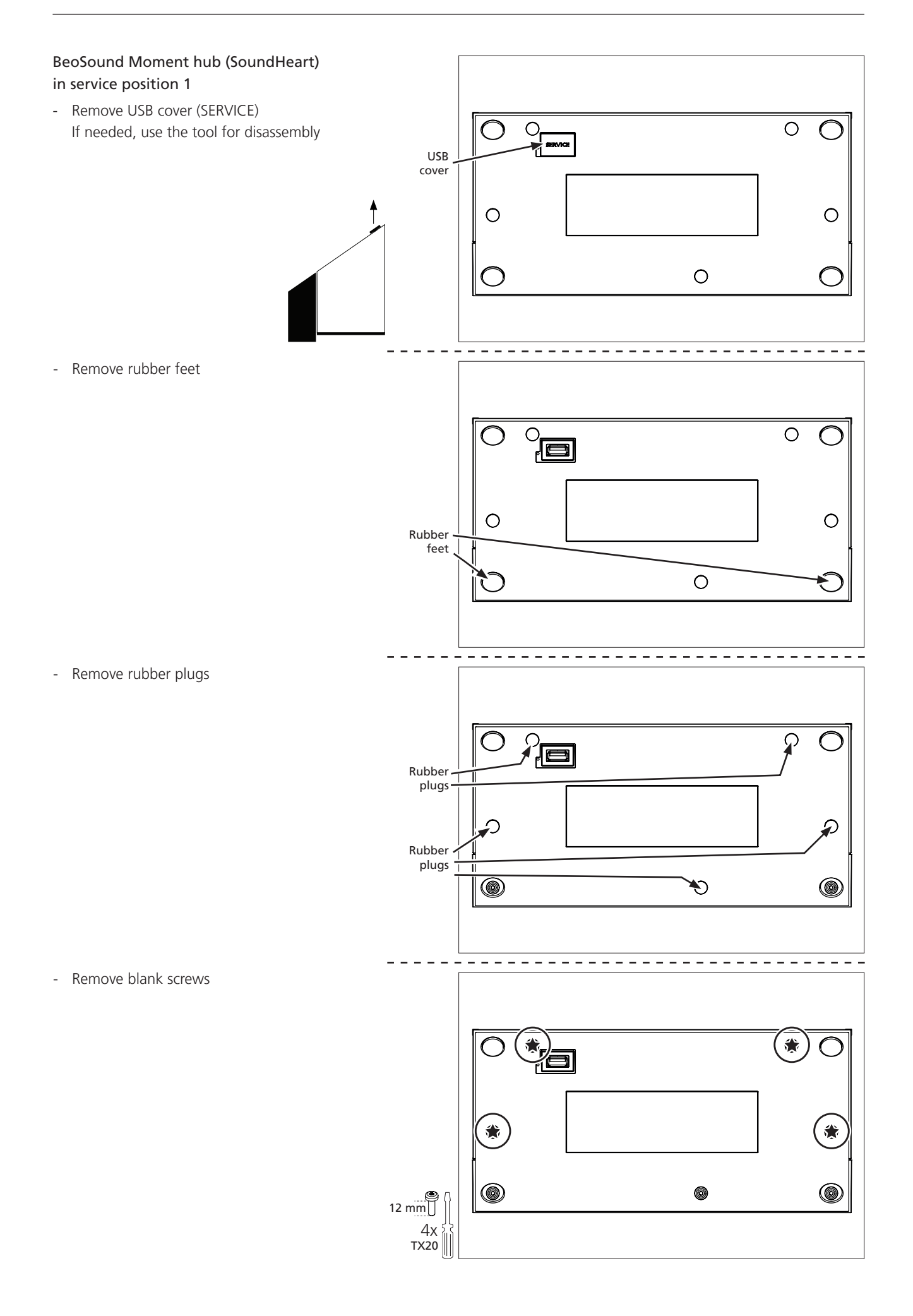

- Remove black screws
- Lift off bottom plate turn 90° and place next to front part

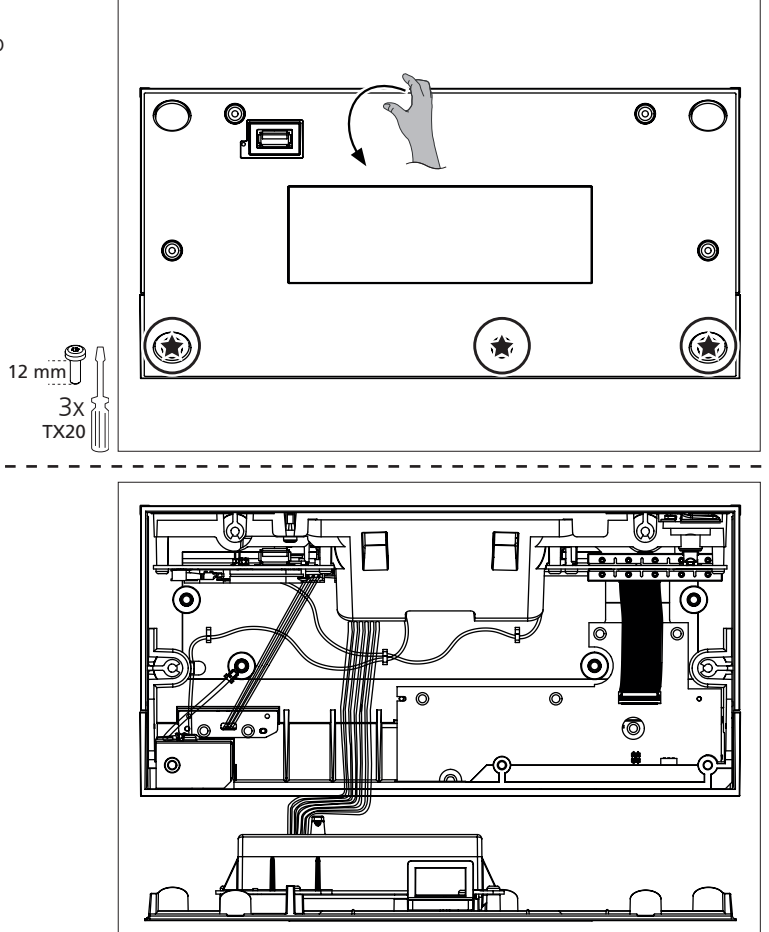

BeoSound Moment hub (SoundHeart) is now in service position 1

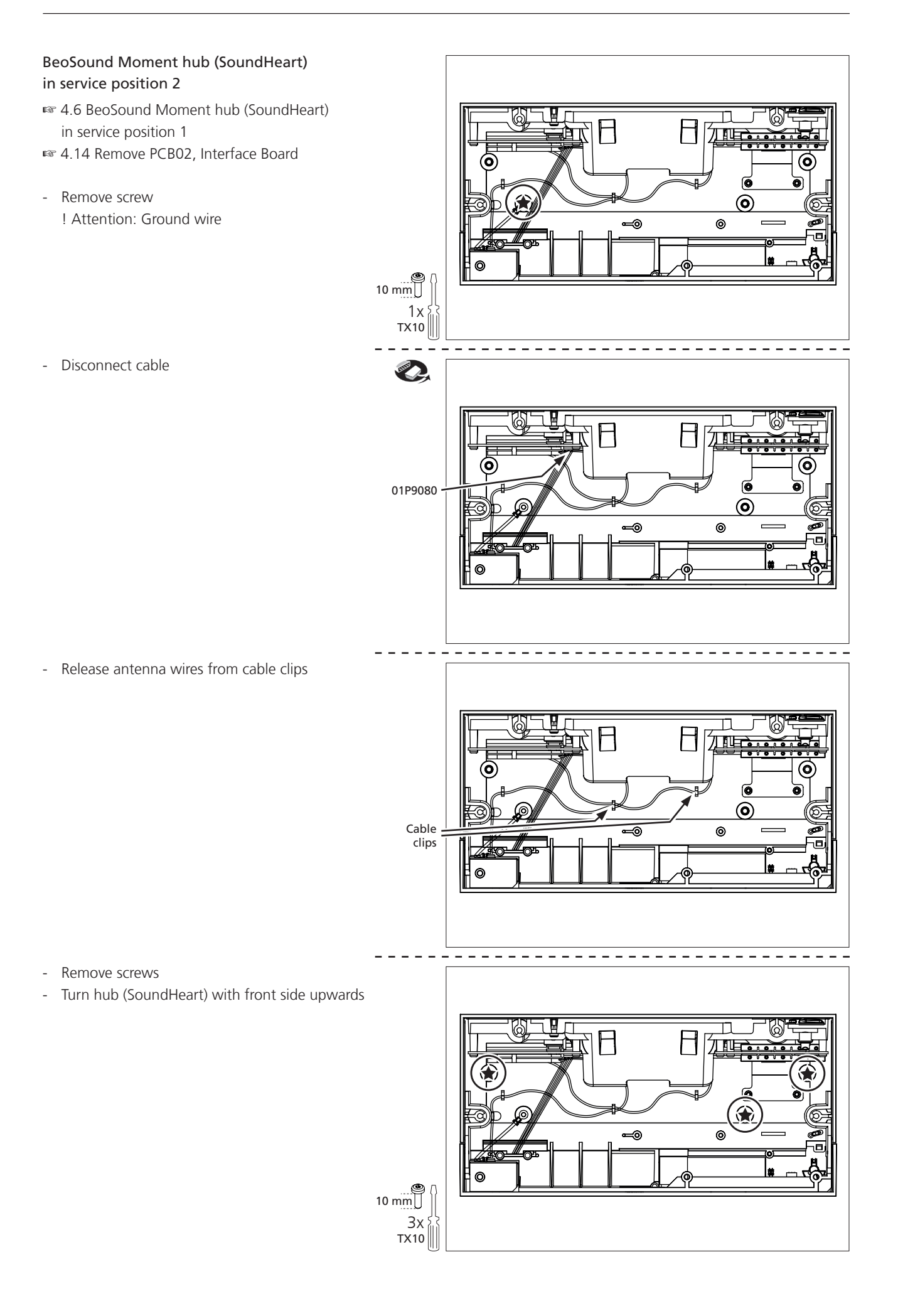

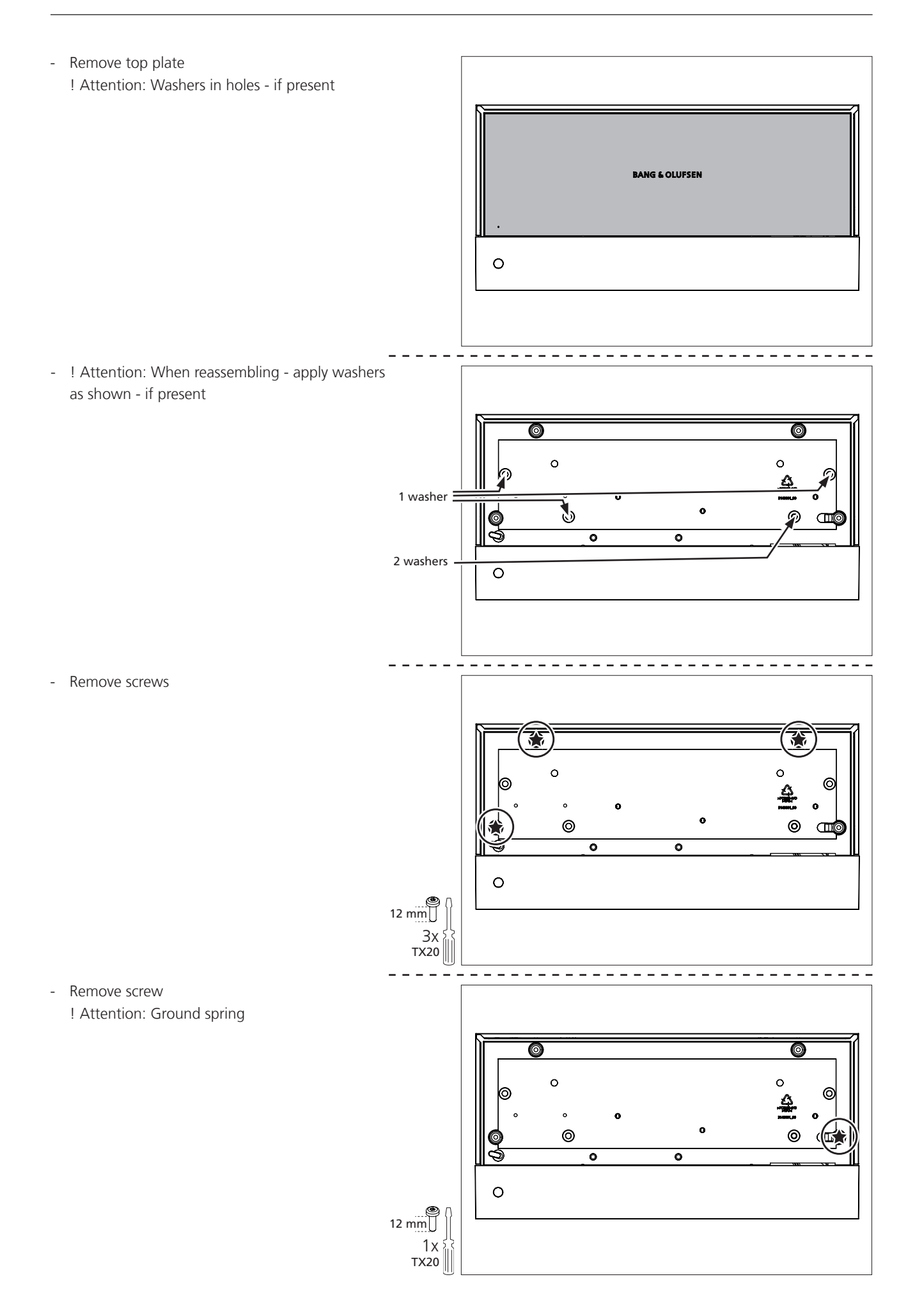

- Turn BeoSound Moment hub (SoundHeart) with back side up
- Disassemble aluminium shell from black front part

! Attention: Guides must fit in groove when assembling - press aluminium sides slightly outward

- Turn aluminium shell part to face PCBs upwards
- Disconnect antenna wires with the special tool, Extraction Jig, U.Fl. Series. Pull gently perpendicularly to the PCB81 via the chain

! Attention: When disconnecting be careful not to damage the antenna plug or wire

- Connect antenna wire by placing the wire connector in correct position on top of the PCB connector and press gently until it snaps in

! Attention: When connecting antenna wires be careful not to damage the antenna plug or wire

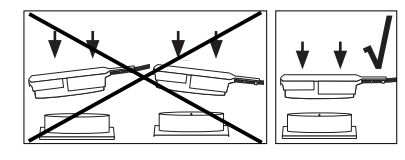

- Turn BeoSound Moment hub (SoundHeart) with front side up
- Remove screws ! Attention guide

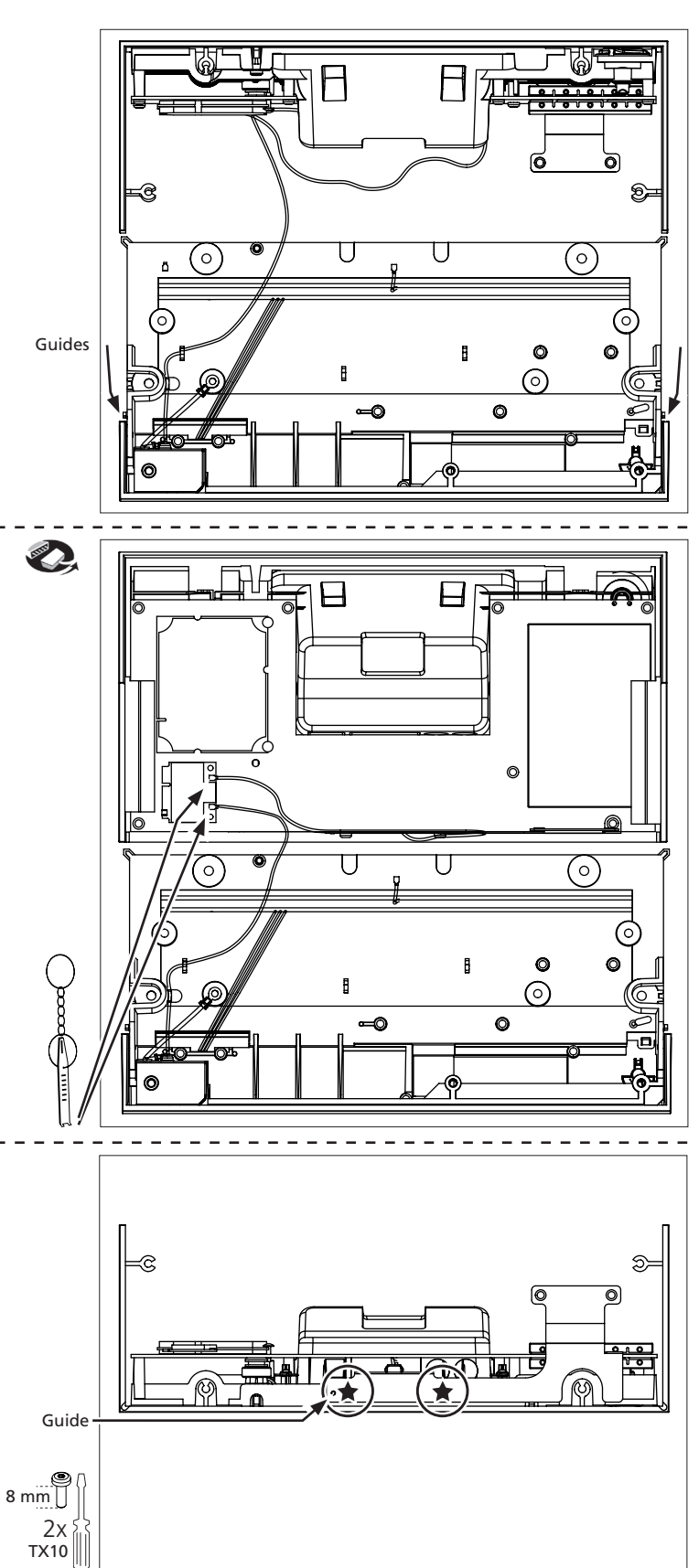

- Remove screw
- ! Attention: Washer

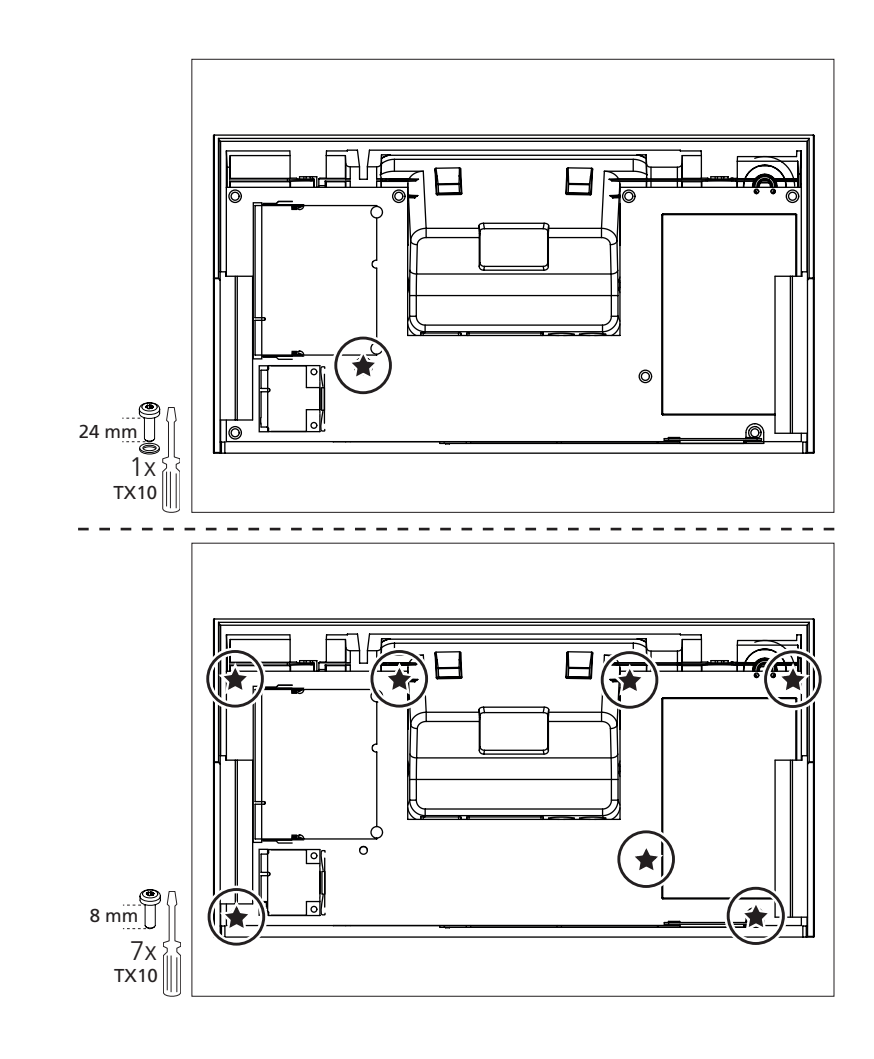

- Remove screws

BeoSound Moment hub (SoundHeart) is now in service position 2

# Replace PCB01.1, Main Board 🖙 4.8 BeoSound Moment hub (SoundHeart) in service position 2 He $\square$ Remove antenna holder incl. antenna -Move PCB01.1, Main Board away from aluminium shell After replacement, see page. 4.1 0 O Antenna holder with antenna \_ \_ \_ \_ \_ \_ -----🖙 4.13 Remove PCB01.2, Main Processor 0 0 0 0 0 Ø - Replace PCB01.1, Main Board 0 0 0 O

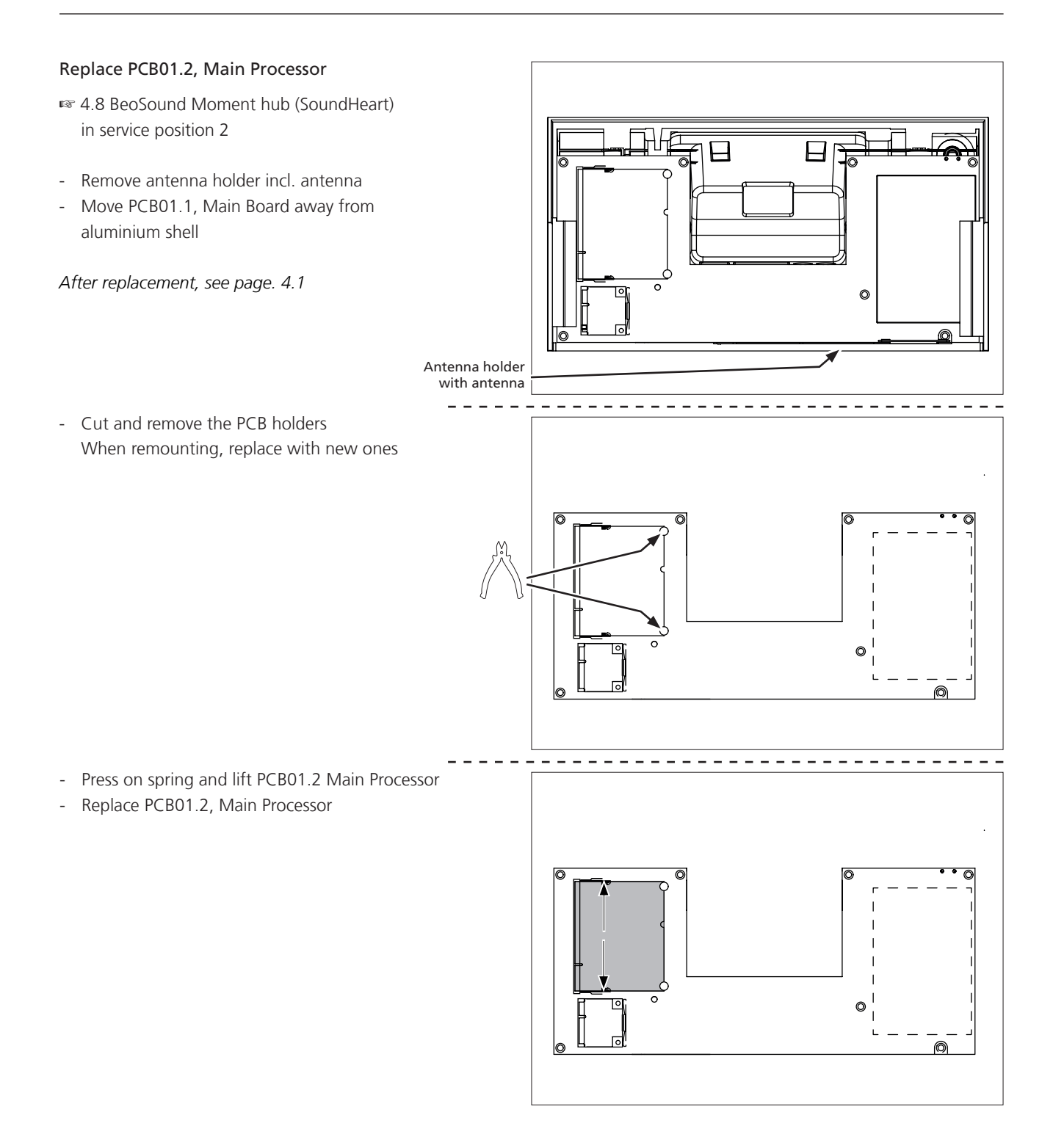

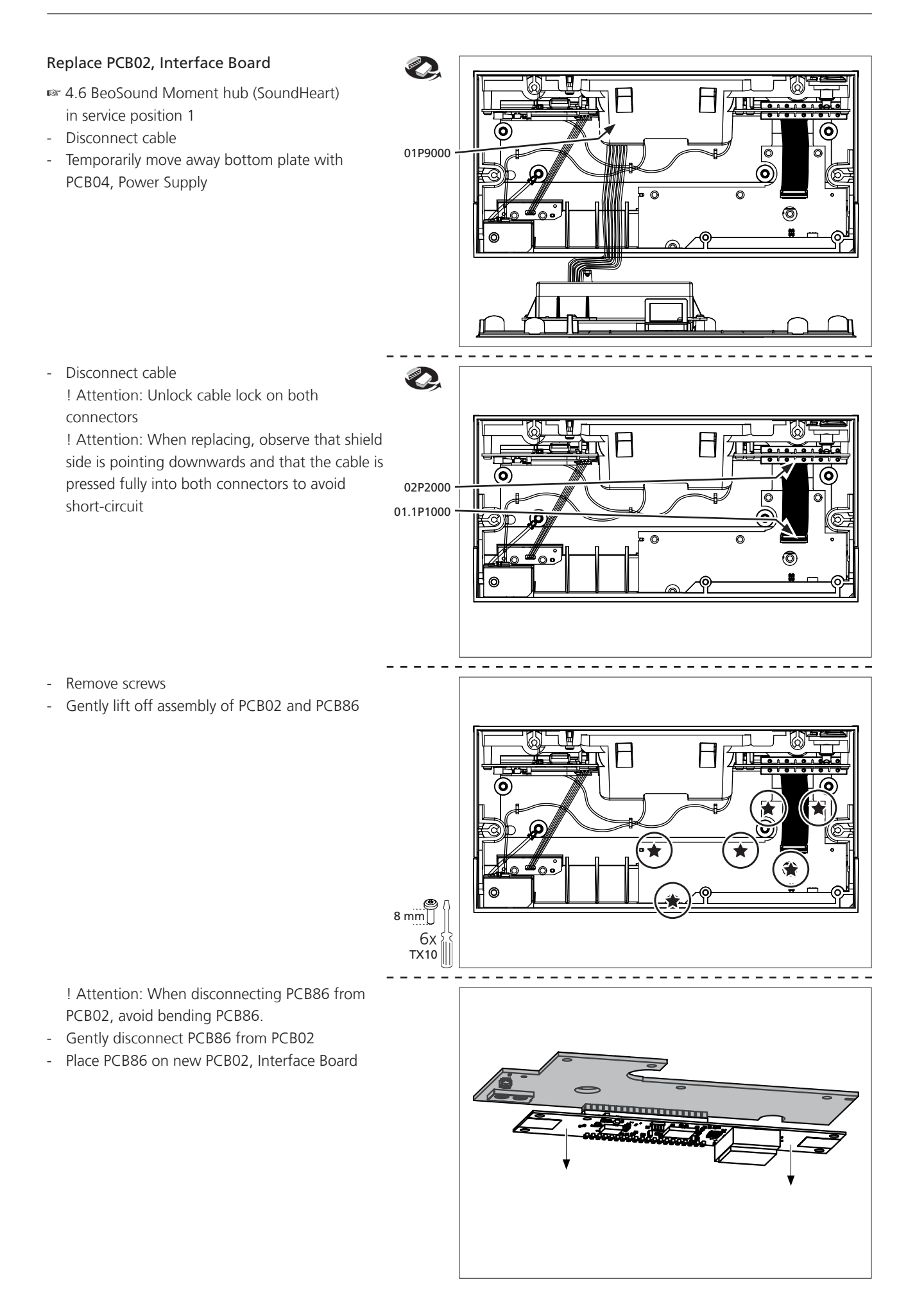

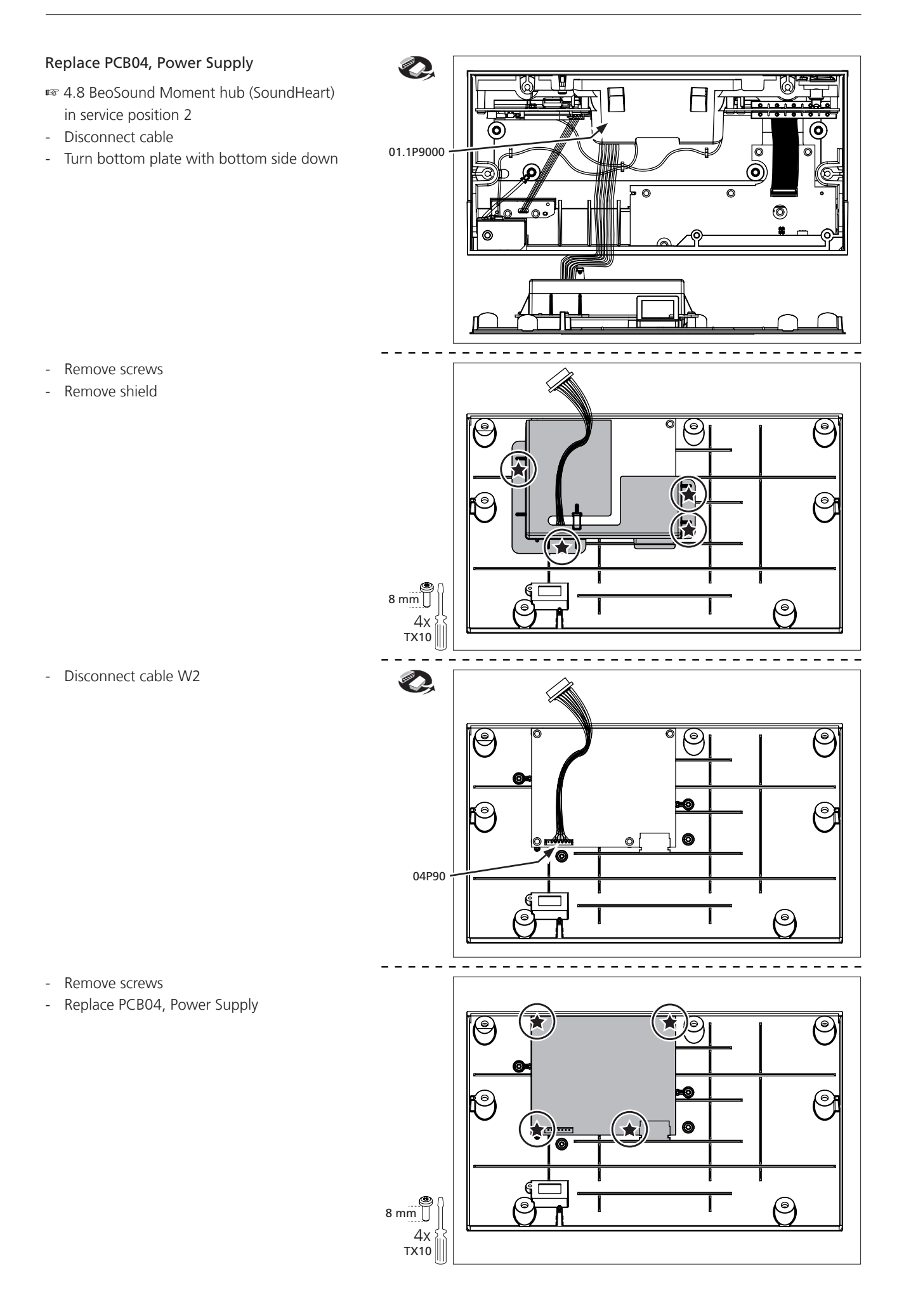

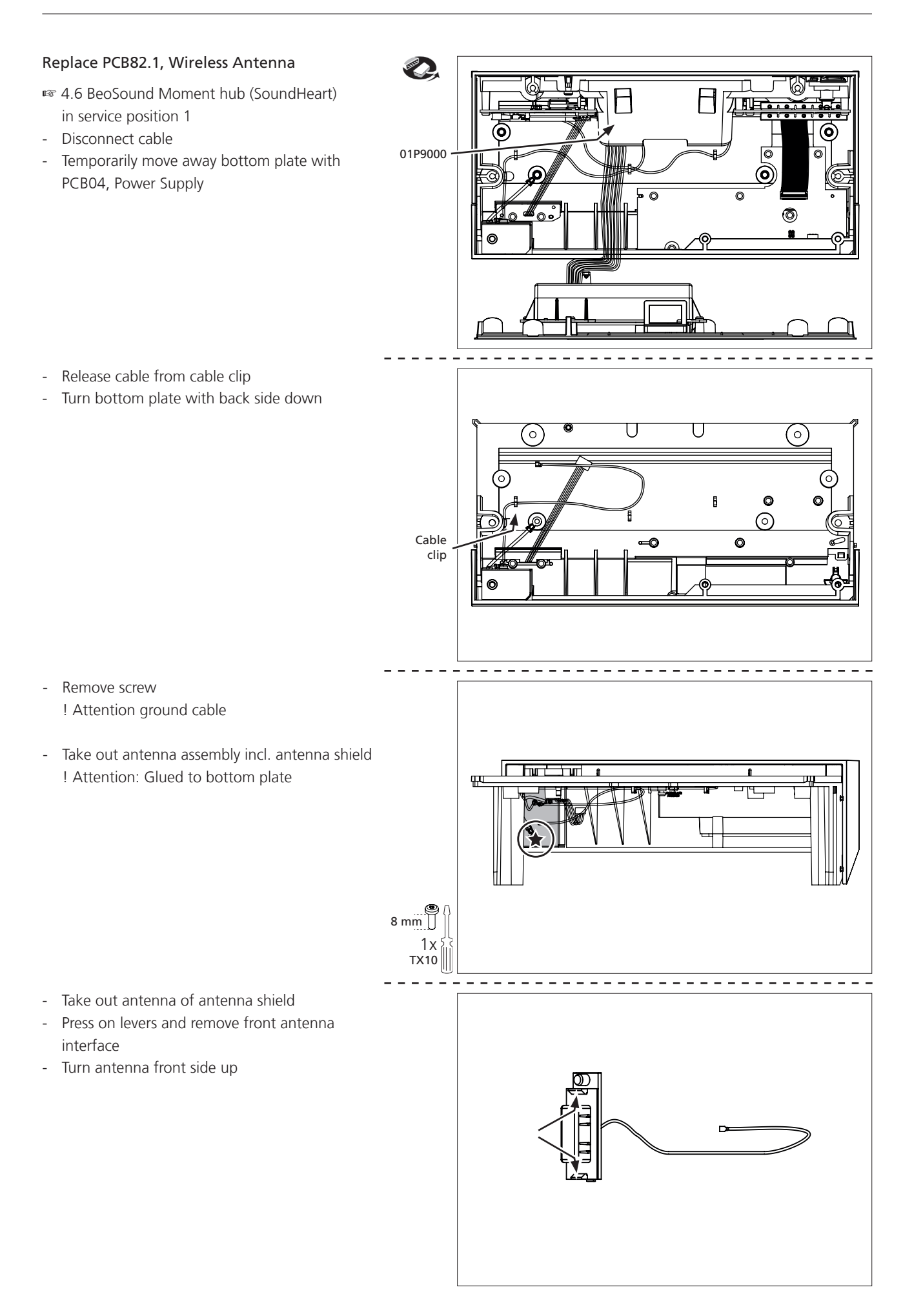

- Press on levers and remove antenna holder

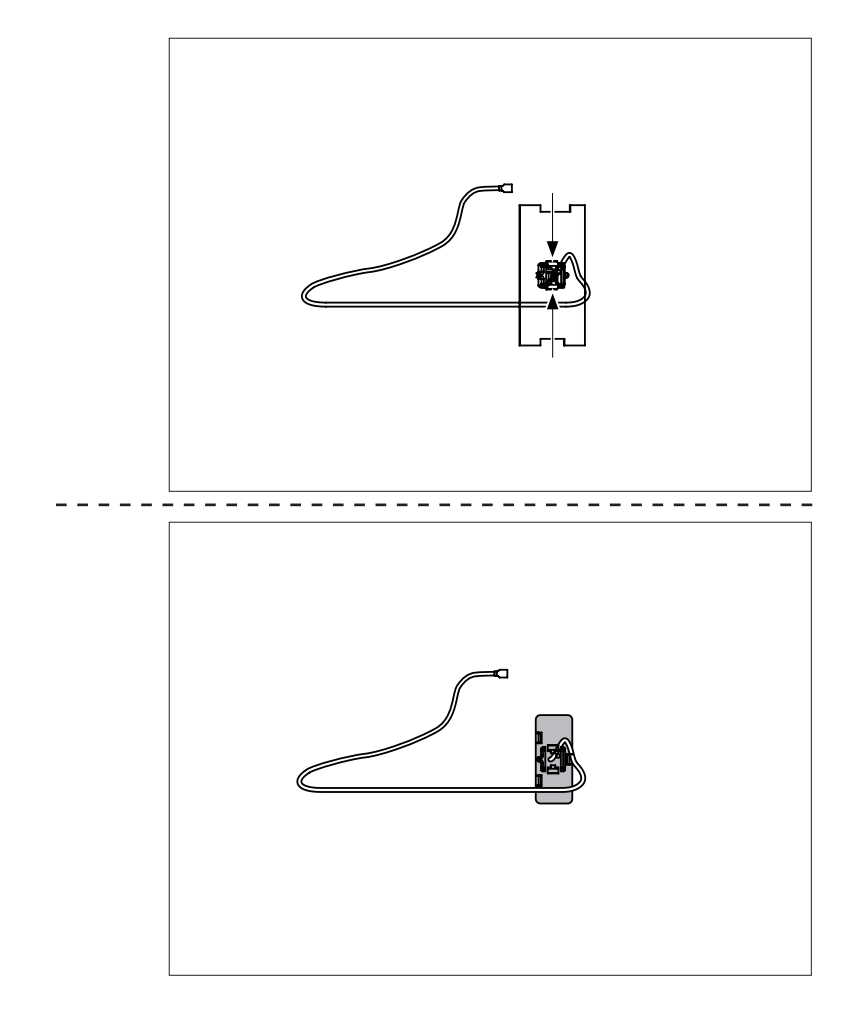

- Replace PCB82.1, Wireless Antenna

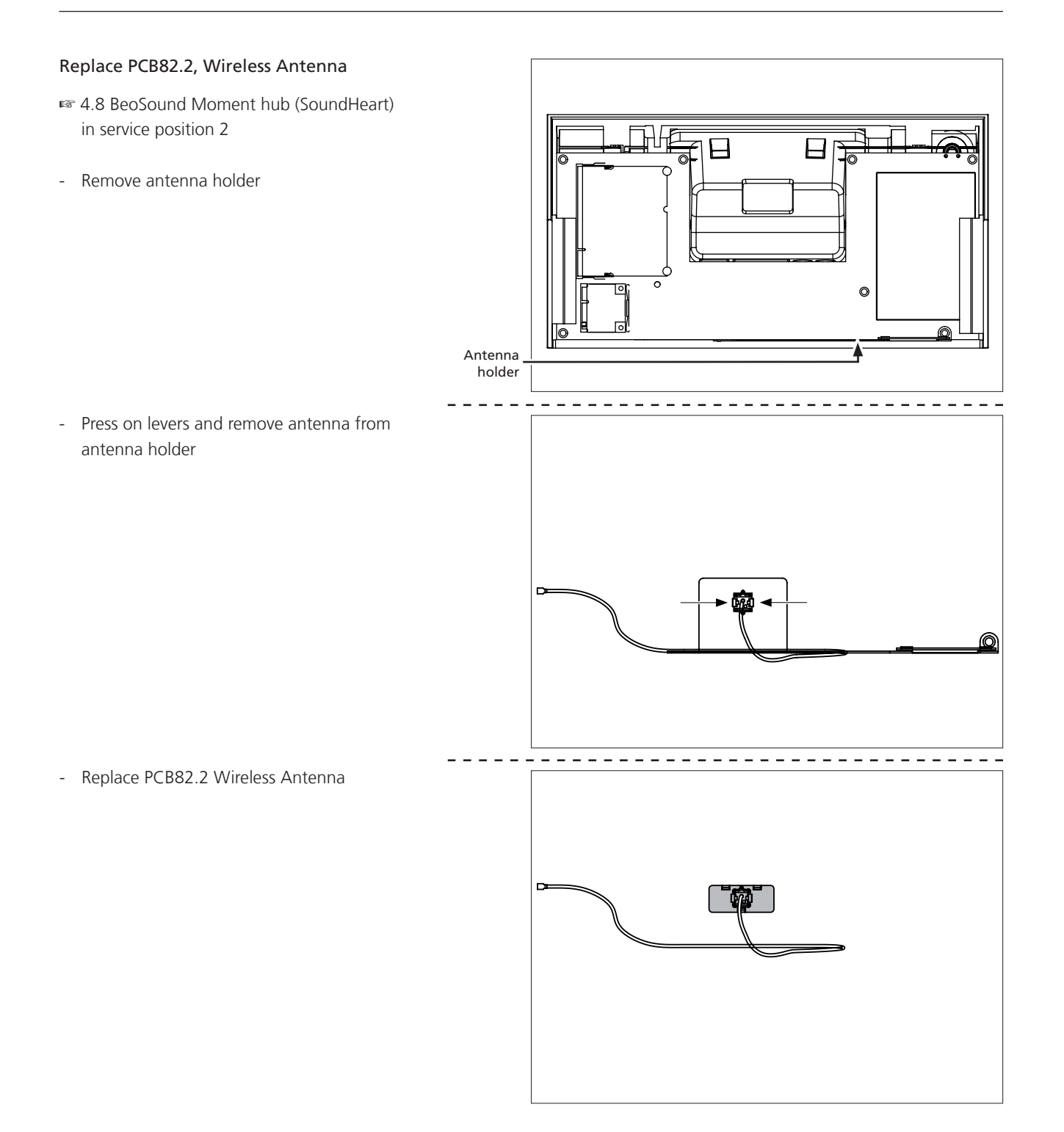

# Replace PCB86, Wireless Power Link Tx

- INF 4.8 BeoSound Moment hub (SoundHeart) in service position 2
- s 4.14 Remove PCB02, Interface Board
- Move gap pad to new PCB86, Wireless Power Link Tx

After replacement, see page. 4.1

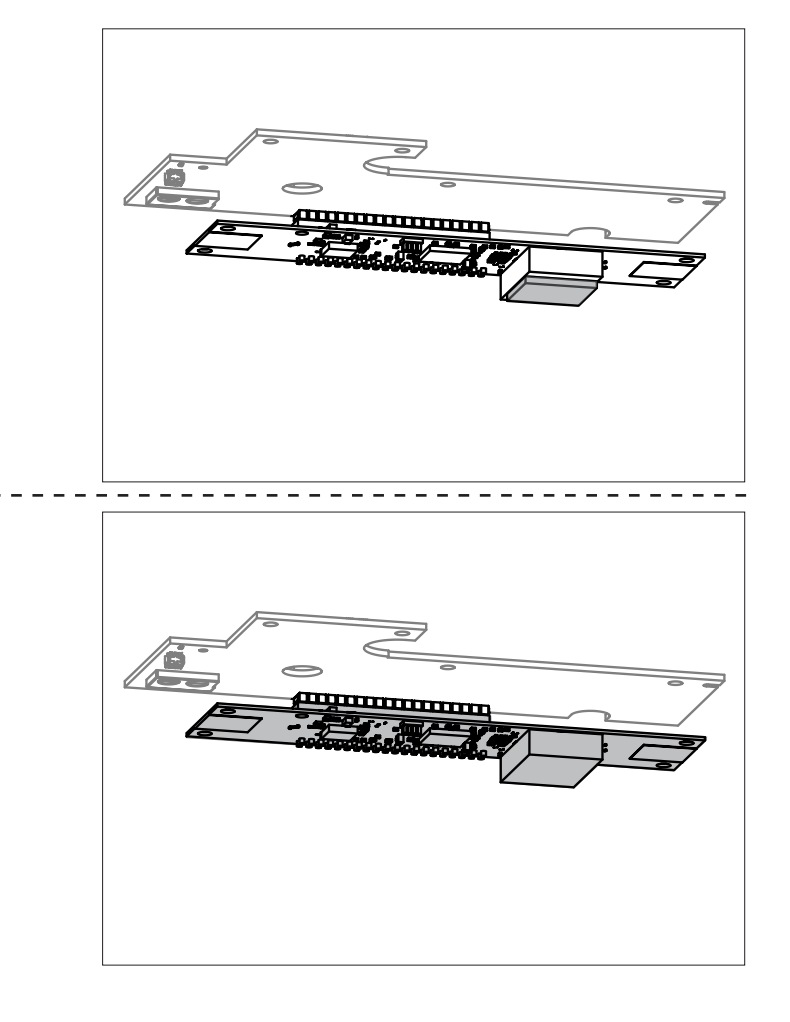

- Replace PCB86, Wireless Power Link Tx

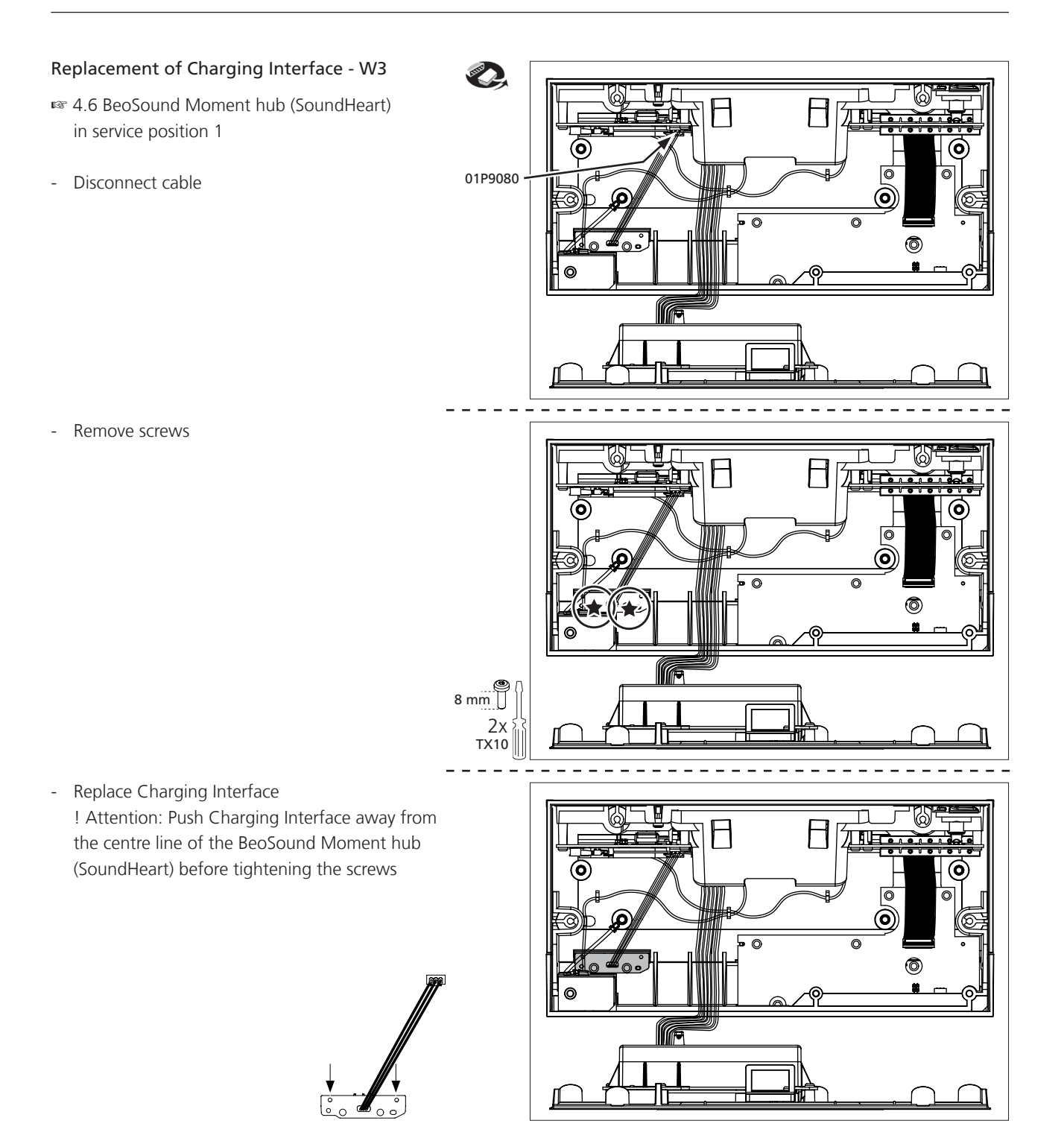

# SPECIFICATION GUIDELINES FOR SERVICE USE

**BeoSound Moment** 

Frankenpohl Poulheim

Design

| Type survey                                                                                                    |                                                                                                    |                            |                   |
|----------------------------------------------------------------------------------------------------|----------------------------------------------------------------------------------------------------|----------------------------|-------------------|
| Markets                                                                                                    | Variant                                                                                                    | HF                         | Type no.          |
| Argentina, Brazil, Peru, Philippines, United Arab Emirates, Uruguay, Vietnam                                                                                                    |                                                                                                    | HF1                        |                   |
| Andorra, Austria, Belgium, Bulgaria, Croatia, Czech Republic, Denmark,<br>Faroe Islands, Finland, France, Georgia, Germany, Greece, Greenland, Holland,<br>Hungary, Iceland, Italy, Latvia, Lebanon, Liechtenstein, Lithuania, Luxembourg,<br>Monaco, Norway, Oman, Poland, Portugal, Romania, Saudi Arabia, Serbia,<br>Slovac Republic, Slovenia, Spain, Sweden, Switzerland, Turkey | ALL                                                                                                    | HF2                        | 2980              |
| Bahrain, Chile, Egypt, India, Malaysia                                                                                                    | 1                                                                                                    | HF3                        |                   |
| Azerbaijan, Israel, Kazakhstan, Morocco, Russia, Ukraine, Uzbekistan                                                                                                    | 1                                                                                                    | HF4                        |                   |
| Canada, Dominican Republic, Mexico, USA, Virgin Islands                                                                                                    | US                                                                                                    | HF1                        | 2981              |
| Hong Kong, Namibia, South Africa                                                                                                    |                                                                                                    | HF1                        |                   |
| Botswana, Ghana, Ireland, United Kingdom                                                                                                    |                                                                                                    | HF2                        | 2002              |
| Singapore                                                                                                    | GB                                                                                                    | HF3                        | 2982              |
| Kuwait                                                                                                    |                                                                                                    | HF4                        |                   |
| Japan                                                                                                    | J                                                                                                    | HF6                        | 2983              |
| China                                                                                                    | CN                                                                                                    | HF5                        | 2984              |
| Australia, New Zealand                                                                                                    | AUS                                                                                                    | HF1                        | 2985              |
| Korea                                                                                                    | KOR                                                                                                    | HF3                        | 2986              |
| Taiwan                                                                                                    | TWN                                                                                                    | HF7                        | 2988              |
|                                                                                                    |                                                                                                    |                            |                   |
| Dimensions (W $\times$ H $\times$ D)                                                                                                    | 27.3 × 15.0 × 19.9 cm                                                                                                    | n - 10.7 × 5.9 × 7.8 ″     |                   |
| Weight (netto)                                                                                                    | 2.4 kg - 5.29 lbs                                                                                                    |                            |                   |
| Material(s)                                                                                                    | Glass, aluminium, rubber, plastic and wood                                                                                                    |                            |                   |
| Colours                                                                                                    | Sliver and black                                                                                                    |                            |                   |
| Mains voltage                                                                                                    | 100 to 240 VAC, +10                                                                                                    | %/-15% 50 to 60 Hz         |                   |
| Power consumption                                                                                                    | Typical: 14 W                                                                                                    |                            |                   |
|                                                                                                    | Standby: 0.4 W                                                                                                    |                            |                   |
| Charging time                                                                                                    | Charging time: 2.5 ho                                                                                                    | urs from 0% up to 80% (    | of capacity       |
| Charging time: 3.5 hours from 0% up to 100% of                                                                                                    |                                                                                                    |                            | of capacity       |
| Operating time                                                                                                    | Standby capacity: up t                                                                                                    | 0 /5 hours                 | bours             |
|                                                                                                    | Constant On: up to 3                                                                                                    | 25 hours                   | nours             |
| Operating conditions                                                                                                    | Temperature 10 to 40°                                                                                                    | °C, 50 to 104°F            |                   |
|                                                                                                    | Humidity 20 to 80% F                                                                                                    | KH                         |                   |
|                                                                                                    |                                                                                                    |                            |                   |
| Display                                                                                                    | 7" IPS                                                                                                    |                            |                   |
| Resolution                                                                                                    | 1280 × 800 pixels                                                                                                    |                            |                   |
| Audio formats                                                                                                    | MP3 (all) or VBR/CBR 32 to 320 kbit<br>WMA, both VBR/CBR 32 to 320 kbit (no support for WMA Lossless)<br>AAC (ISO and ADTS) -> 320 kbit<br>ALAC general + 88.2, 96 kHz<br>PCM (WAV) general 88.2, 96 kHz<br>FLAC, 8 to 96 kHz, 16 or 24 bits, 2 channels |                            |                   |
| Sources                                                                                                    | DLNA/DMR via NAS or                                                                                                    | PC/Mac                     |                   |
|                                                                                                    | Music service (Deezer integrated)                                                                                                    |                            |                   |
|                                                                                                    | Net radio (Tuneln)                                                                                                    |                            |                   |
|                                                                                                    | Bluetooth input                                                                                                    |                            |                   |
|                                                                                                    | Analogue input via Lin                                                                                                    | e-In (RCA) - (iPod/iPhone/ | 'iPad/MP3 player) |
| Connections                                                                                                    | 2 x RIAS Power Link                                                                                                    |                            |                   |
| Connections                                                                                                    | $2 \times RCA$ connectors (I                                                                                                    | ine-in L/R)                |                   |
|                                                                                                    | 1 × Ethernet 10/100 Mbit/s                                                                                                    |                            |                   |
|                                                                                                    | 1 USB Type A (for SW update)                                                                                                    |                            |                   |

| Wireless               | WLAN 2.4 GHz IEEE 802.11 G/B<br>Wireless Power Link connections - 8 (11) connections |                                                             |  |  |  |
|------------------------|--------------------------------------------------------------------------------------|-------------------------------------------------------------|--|--|--|
|                        | b a - Davi                                                                           |                                                             |  |  |  |
| Features               | MoodWhee                                                                             | MoodWheel                                                   |  |  |  |
|                        | ratterninay                                                                          |                                                             |  |  |  |
| Menu Languages         | GB, DK, SE,                                                                          | DE, NL, FR, ES, IT, PT, RU, ZHTW, ZHSI, JA, KO              |  |  |  |
| Remote control         | BeoMusic A                                                                           | ann                                                         |  |  |  |
|                        | Beo4                                                                                 |                                                             |  |  |  |
|                        | BeoRemote                                                                            | One                                                         |  |  |  |
|                        | BeoSound B                                                                           | Essence Remote - in option 1                                |  |  |  |
| Connections            |                                                                                      |                                                             |  |  |  |
|                        |                                                                                      |                                                             |  |  |  |
| MAINS INLET            | C8 socket                                                                            |                                                             |  |  |  |
|                        | To see the                                                                           | different types of mains leads, see exploded view in the    |  |  |  |
|                        | retail order                                                                         | ing system                                                  |  |  |  |
| $\bigcirc$             | Live                                                                                 |                                                             |  |  |  |
|                        | Neutral                                                                              |                                                             |  |  |  |
|                        |                                                                                      |                                                             |  |  |  |
| SPEAKERS (× 2 PL)      | RJ45 socke                                                                           | t                                                           |  |  |  |
|                        | Pin 1                                                                                | Not used                                                    |  |  |  |
|                        | Pin 2                                                                                | PL_Data                                                     |  |  |  |
|                        | Pin 3                                                                                | Signal GND                                                  |  |  |  |
| Data 📗                 | GND Pin 4                                                                            | Speaker On/Off (On $\ge 2.5$ V; Off $\le 0.5$ V via source) |  |  |  |
| 12345678 (chas         | ssis) Pin 5                                                                          | Not used                                                    |  |  |  |
|                        | Pin 6                                                                                | Audio R in                                                  |  |  |  |
|                        | Pin 7                                                                                | Signal GND                                                  |  |  |  |
|                        | Pin 8                                                                                | Audio L in                                                  |  |  |  |
|                        | Shield                                                                               | Data GND                                                    |  |  |  |
| ETHERNET 10/100 Mbit/s | RJ45 socke                                                                           | et, IEEE 802.3-2008                                         |  |  |  |
|                        |                                                                                      |                                                             |  |  |  |
|                        | Pin 1                                                                                | TD+/RD+                                                     |  |  |  |
|                        | Pin 2                                                                                | ID-/RD-                                                     |  |  |  |
|                        | CND Pin 4                                                                            | KD+/ ID+                                                    |  |  |  |
|                        | SSIS) PIN 4                                                                          | Terminate                                                   |  |  |  |
|                        | Pin 6                                                                                |                                                             |  |  |  |
|                        | Pin 7                                                                                | Terminate                                                   |  |  |  |
|                        | Pin 8                                                                                | Terminate                                                   |  |  |  |
|                        | Shield                                                                               | Data GND                                                    |  |  |  |
|                        |                                                                                      |                                                             |  |  |  |
|                        | Phono soci                                                                           | Kets                                                        |  |  |  |
|                        | Audio in L                                                                           | /R (RCA)                                                    |  |  |  |
|                        | Input volta                                                                          | ges: 0.2 to 2 Vrms                                          |  |  |  |
|                        |                                                                                      |                                                             |  |  |  |
|                        |                                                                                      |                                                             |  |  |  |
|                        |                                                                                      |                                                             |  |  |  |
|                        |                                                                                      |                                                             |  |  |  |
|                        |                                                                                      |                                                             |  |  |  |
|                        |                                                                                      |                                                             |  |  |  |

#### SPECIFICATION GUIDELINES FOR SERVICE USE

BeoSound Moment interface (Jukebox)

Design

| Type survey                                                                                                    |         |          |
|----------------------------------------------------------------------------------------------------|---------|----------|
| Markets                                                                                                    | Variant | Type no. |
| Canada, Dominican Republic, Mexico, Taiwan, USA, Virgin Islands                                                                                                    | US      | 2979     |
| Andorra, Argentina, Australia, Austria, Azerbaijan, Bahrain, Belgium,<br>Botswana, Brazil, Bulgaria, Chile, China, Croatia, Czech Republic, Denmark,<br>Egypt, Faroe Islands, Finland, France, Georgia, Germany, Ghana, Greece,<br>Greenland, Holland, Hong Kong, Hungary, Iceland, India, Ireland, Israel, Italy,<br>Japan, Kazakhstan, Korea, Kuwait, Latvia, Lebanon, Liechtenstein, Lithuania,<br>Luxembourg, Malaysia, Monaco, Morocco, Namibia, New Zealand, Norway,<br>Oman, Peru, Philippines, Poland, Portugal, Romania, Russia, Saudi Arabia,<br>Serbia, Singapore, Slovak Republic, Slovenia, South Africa, Spain, Sweden,<br>Switzerland, Turkey, Ukraine, United Arab Emirates, United Kingdom, Uruguay,<br>Uzbekistan, Vietnam, | ALL     | 2998     |

#### SPECIFICATION GUIDELINES FOR SERVICE USE

# BeoSound Moment hub (SoundHeart)

Design

Frankenpohl Poulheim

Frankenpohl Poulheim

| Type survey                                                                                                    |         |     |          |
|----------------------------------------------------------------------------------------------------|---------|-----|----------|
| Markets                                                                                                    | Variant | HF  | Type no. |
| Argentina, Australia, Brazil, Canada, Dominican Republic, Hong Kong, Mexico,<br>Namibia, New Zealand, Peru, Philippines, South Africa, United Arab Emirates,<br>Uruguay, USA, Vietnam, Virgin Islands                                                                                                    |         | HF1 |          |
| Andorra, Austria, Belgium, Botswana, Bulgaria, Croatia, Czech Republic,<br>Denmark, Faroe Islands, Finland, France, Georgia, Germany, Ghana, Greece,<br>Greenland, Holland, Hungary, Iceland, Ireland, Italy, Latvia, Lebanon,<br>Liechtenstein, Lithuania, Luxembourg, Monaco, Norway, Oman, Poland,<br>Portugal, Romania, Saudi Arabia, Serbia, Slovak Republic, Slovenia, Spain,<br>Sweden, Switzerland, Turkey, United Kingdom | ALL     | HF2 | 2997     |
| Bahrain, Chile, Egypt, India, Korea, Malaysia, Singapore                                                                                                    |         | HF3 |          |
| Azerbaijan, Israel, Kazakhstan, Kuwait, Morocco, Russia, Ukraine, Uzbekistan                                                                                                    |         | HF4 |          |
| Japan                                                                                                    | J       | HF6 |          |
| China                                                                                                    | CN      | HF5 |          |
| Taiwan                                                                                                    | TWN     | HF7 |          |

#### Block diagram – BeoSound Moment hub (SoundHeart)

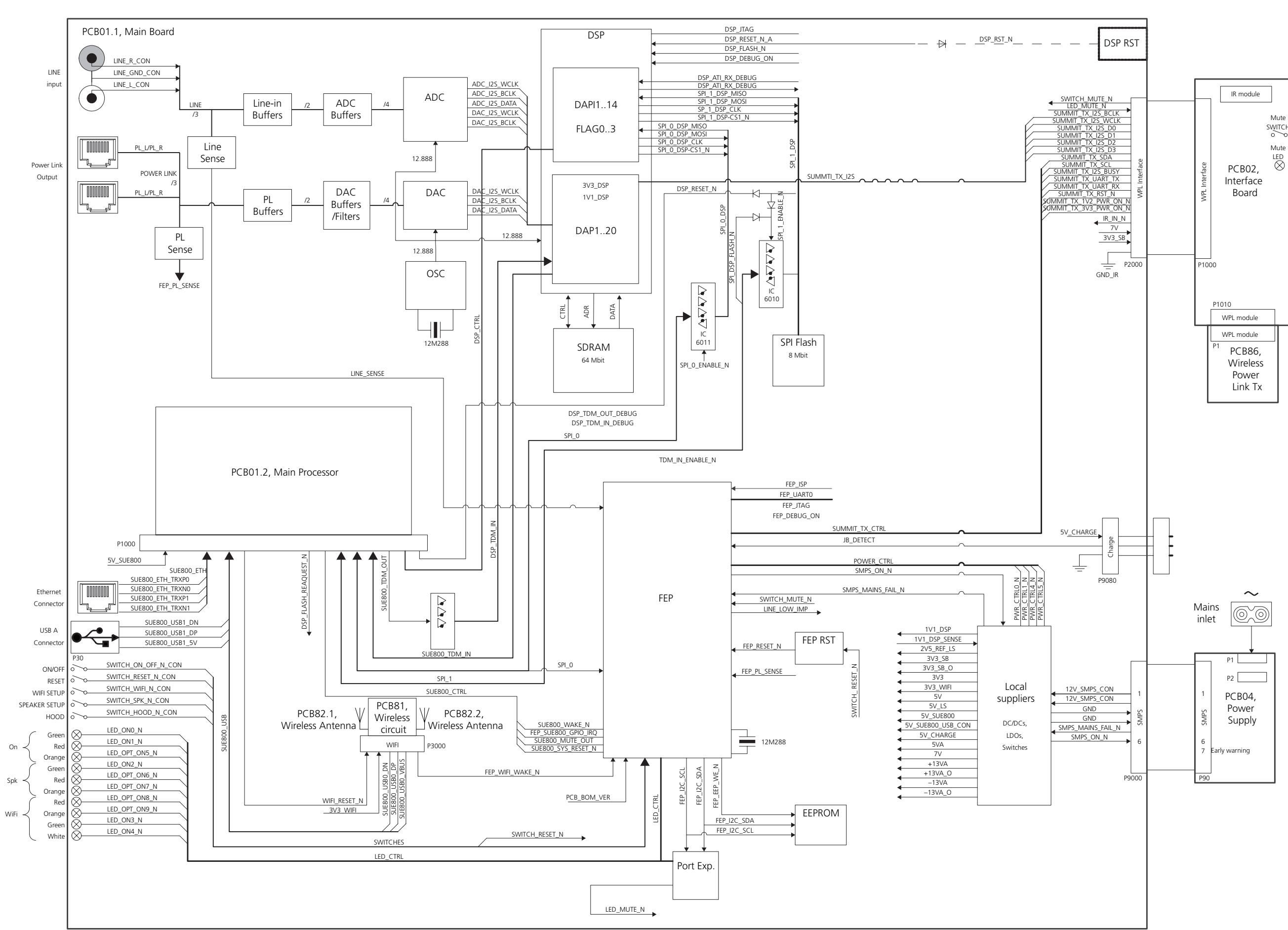

#### Wiring diagram- BeoSound Moment hub (SoundHeart)

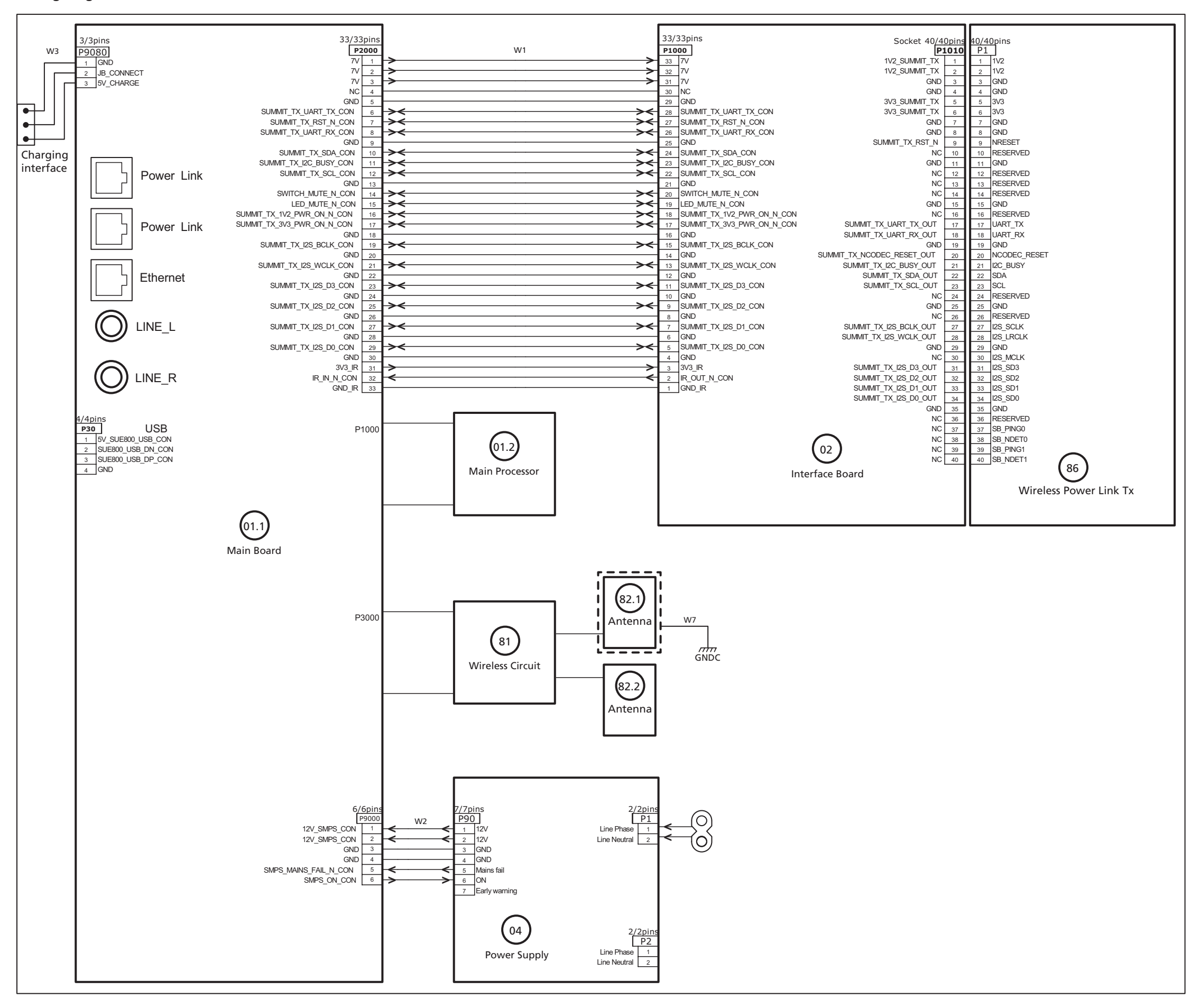
Available parts BeoSound Moment interface (Jukebox)

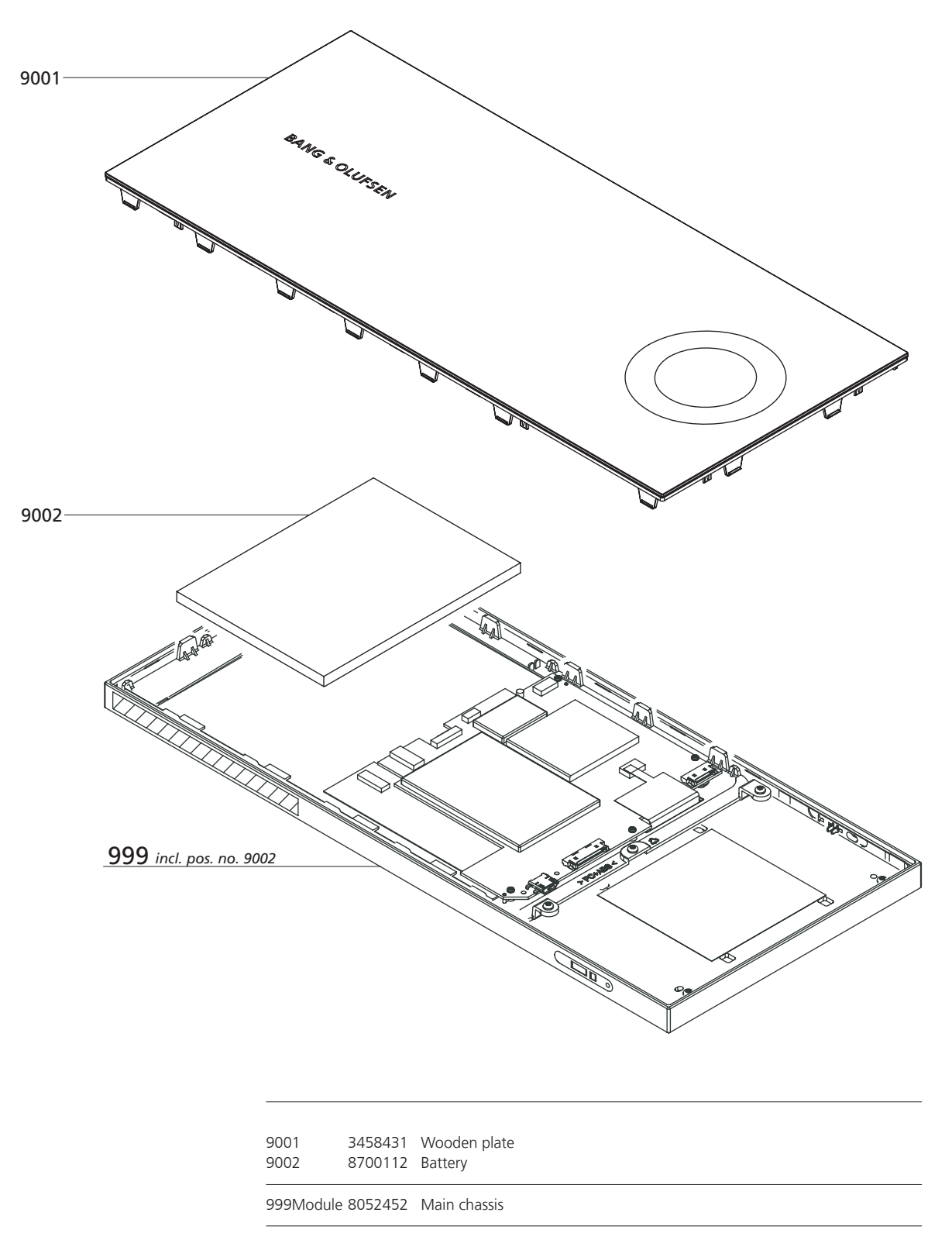

## 7.1

Available parts 7.2

BeoSound Moment hub (SoundHeart)

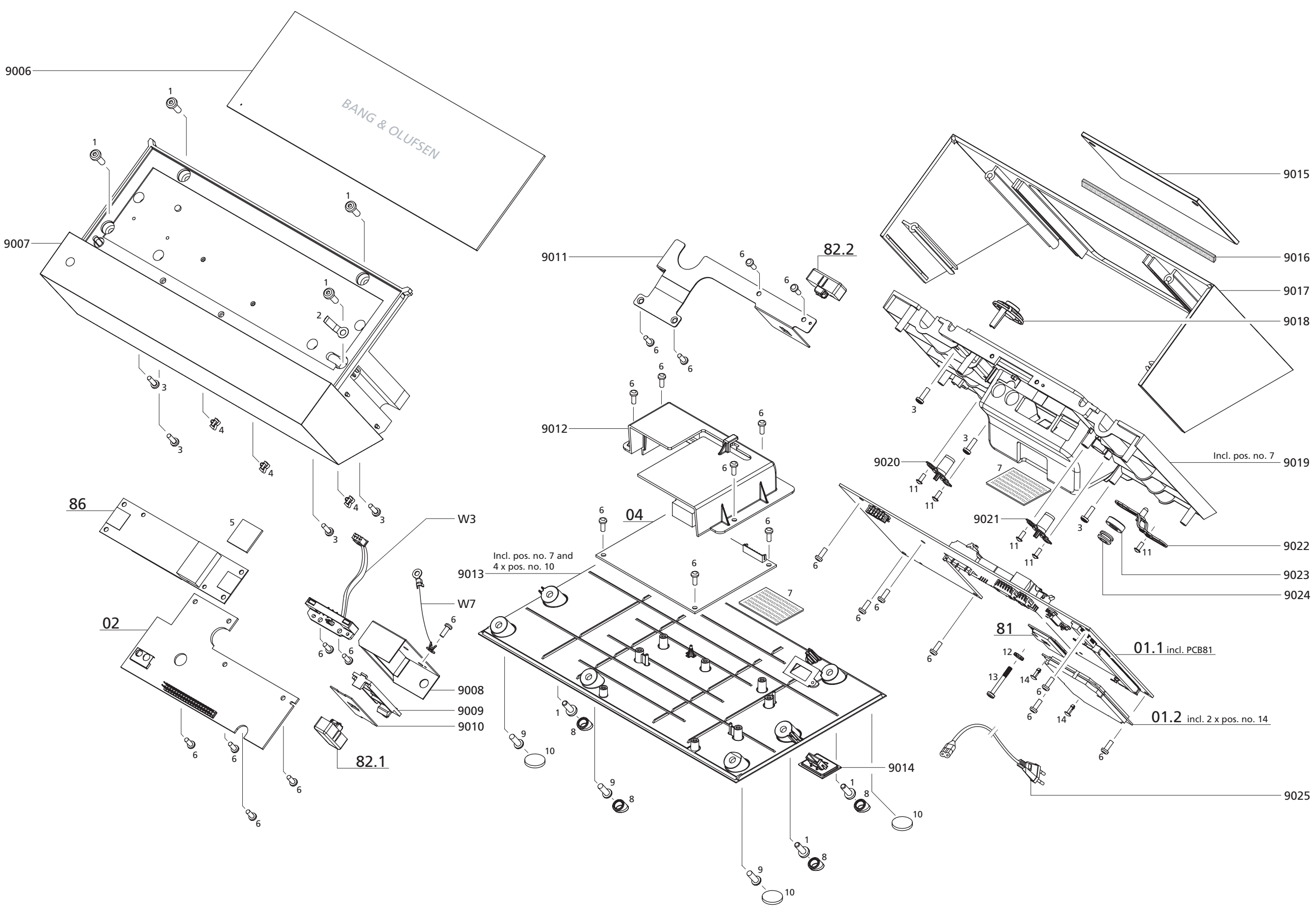

## BeoSound Moment hub (SoundHeart)

| 9006       | 3454432 Top plate           |                                                                        |  |  |
|------------|-----------------------------|------------------------------------------------------------------------|--|--|
| 9007       | 3322271                     | 1 Front                                                                |  |  |
| 9008       | 3340560                     | Antenna shield                                                         |  |  |
| 9009       | 3340561 Antenna interface   |                                                                        |  |  |
| 9010       | 3340559                     | antenna holder                                                         |  |  |
| 9011       | 3340557                     | Antenna holder                                                         |  |  |
| 9012       | 3162968                     | Shield                                                                 |  |  |
| 9013       | 3454431                     | Bottom plate, incl. pos. no. 7 and 4 x pos. no. 10                     |  |  |
| 9014       | 3160829                     | USB cover                                                              |  |  |
| 9015       | 3304241                     | Socket cover                                                           |  |  |
| 9016       | 3376422                     | 122 Cable binder, velcro                                               |  |  |
| 9017       | 3901481                     | Aluminium shell                                                        |  |  |
| 9018       | 2776892                     | Button, Power                                                          |  |  |
| 9019       | Connector well incluos no 7 |                                                                        |  |  |
| 9020       | Button Wireless speaker     |                                                                        |  |  |
| 9021       | 2776891                     | Button Wireless network                                                |  |  |
| 9022       | 2776893                     | Button, Socket cover                                                   |  |  |
| 9023       | 6718021                     | Ferrite                                                                |  |  |
| 9024       | 2576376                     | Rubber spacer                                                          |  |  |
| 9025       | 6100245                     | Mains cable $EII = 2.5\Delta = 1.8M$                                   |  |  |
| 5025       | 6100328                     | Mains cable, LK - 2 5A - 1 8M                                          |  |  |
|            | 6100299                     | Mains cable, OK 2107C 1.000<br>Mains cable LIS - 7A - 1.8M             |  |  |
|            | 6100040                     | Mains cable, $O_{2} = 7.2 + 1.0 M$<br>Mains cable. China = 2.54 = 1.8M |  |  |
|            | 6100125                     | Mains cable, $China = 2.5 \text{ A} = 1.0 \text{ M}$                   |  |  |
|            | 6100123                     | Mains cable, $TWW = 2.5A = 125V = 5W$                                  |  |  |
|            | 6100707                     | Mains cable, ITI - 2.5A - 1.6W Written                                 |  |  |
|            | 6100207                     | Mains cable, MIX - 7A - 1.0M                                           |  |  |
|            | 6100298                     | Mains cable, A03 - 2.3A - 1.6M                                         |  |  |
|            | 0100505                     |                                                                        |  |  |
| W3         | 3153805                     | Charging Interface                                                     |  |  |
| W7         | 6033093                     | Wire, GND                                                              |  |  |
|            |                             |                                                                        |  |  |
| 01.1Module | 8007982                     | PCB01.1, Main Board incl. PCB81, Wireless Circuit                      |  |  |
|            |                             |                                                                        |  |  |
| 01.2Module | 8007989                     | PCB01.2, Main Processor                                                |  |  |
|            | 0007077                     |                                                                        |  |  |
| 02Module   | 800/9//                     | PCB02, Interface Board                                                 |  |  |
| 04Modulo   | 8007132                     | PCR04 Power Supply                                                     |  |  |
|            | 0007152                     | r Cb04, r ower Suppry                                                  |  |  |
| 81Module   | 8007978                     | PCB81, Wireless Circuit                                                |  |  |
|            |                             | - ,                                                                    |  |  |
| 82.1Module | 8720101                     | PCB82.1, Wireless antenna                                              |  |  |
|            |                             |                                                                        |  |  |
| 82.2Module | 8720101                     | PCB82.2, Wireless antenna                                              |  |  |
|            | 0007005                     |                                                                        |  |  |
| 86Module   | 800/903                     | PCBX6, Wireless Power Link TX                                          |  |  |
|            |                             |                                                                        |  |  |

Screws etc.

| 1  | 2015001 | Screw 4 x 12mm          |
|----|---------|-------------------------|
| 2  | 3340558 | Spring                  |
| 3  | 2019052 | Screw 3 x 10mm          |
| 4  | 3034086 | Cable clips             |
| 5  | 3376238 | Gap pad 1.5 x 20 x 20mm |
| 6  | 2052040 | Screw 3 x 8mm           |
| 7  | 3948170 | Dual lock tape, 10cm    |
| 8  | 3341035 | Rubber plug             |
| 9  | 2019021 | Screw 4 x12mm           |
| 10 | 2930237 | Rubber feet             |
| 11 | 2013034 | Screw 2.5 x 6mm         |
| 12 | 2625003 | Washer                  |
| 13 | 2019053 | Screw 3 x 24mm          |
| 14 | 3153820 | Holder                  |
|    |         |                         |

| Survey of wires See page 6.5 | W1         6200545           W2         6278906           W3         3153805           W7         6033093  | Wire, 33 pole<br>Wire, 6 pole<br>Charging interface<br>Wire, GND                                                                                                    |
|------------------------------|----------------------------------------------------------------------------------------------------|----------------------------------------------------------------------------------------------------|
| Parts not shown              | 3376557<br>3376561<br>3459460<br>3170392<br>3634090<br>3511426                                             | Product cover, BeoSound Moment interface (Jukebox)<br>Product cover, BeoSound Moment hub (SoundHeart)<br>Tool f/disassembly<br>Protection sheet<br>Extraction Jig U.Fl. Series<br>Giftcard Deezer, Global                                                                                                    |
| Back-up suitcase             | 3395706                                                                                                    | Back-up suitcase                                                                                                    |
| Packing                      | 3394101                                                                                                    | Packing, complete                                                                                                    |
| ServiceTool                  | 6271023<br>6271024<br>6271025<br>6271026<br>6271027<br>6271028                                             | Network Link product cable, 0.5M, white<br>Network Link product cable, 1.5M, white<br>Network Link product cable, 3M, white<br>Network Link product cable, 5M, white<br>Network Link product cable, 10M, white<br>Network Link product cable, 20M, white                                                       |
| Accessories                  | 6100468<br>6100469<br>6100470<br>6100471<br>6100472<br>6100473<br>6100474<br>6100475<br>6100476<br>6100478 | Mains Grounding kit, DK<br>Mains Grounding kit, EU/ALL<br>Mains Grounding kit, IT<br>Mains Grounding kit, CH<br>Mains Grounding kit, AUS<br>Mains Grounding kit, UK<br>Mains Grounding kit, US<br>Mains Grounding kit, China<br>Mains Grounding kit, JP<br>Mains Grounding kit, KOR<br>Mains Grounding kit, TW |

Guides

Can be downloaded from the Retail System / BeoWise

Bang & Olufsen DK-7600 Struer Denmark

3538234 17-02